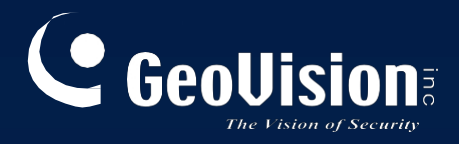

# Správce záznamů GV-Edge

# Uživatelská příručka

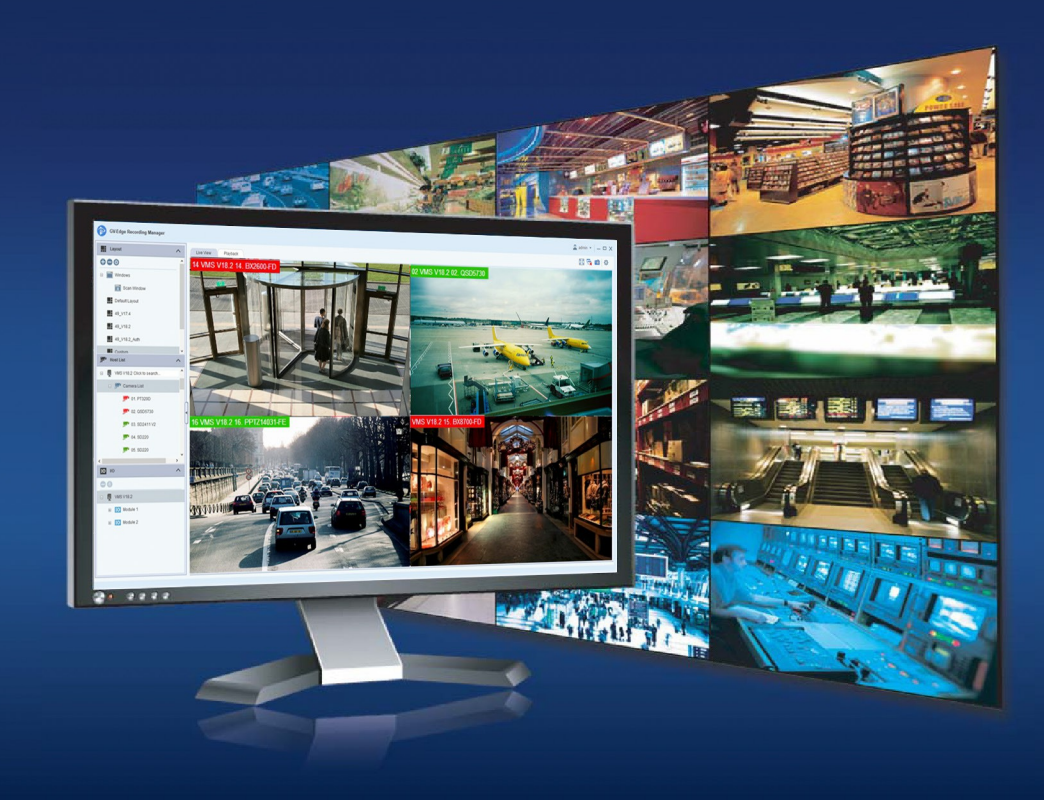

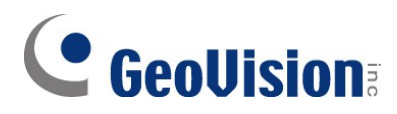

### ©2024 GeoVision, Inc. Všechna práva vyhrazena.

Podle zákonů o autorských právech nesmí být tato příručka kopírována jako celek ani po částech bez písemného souhlasu společnosti GeoVision.

Vynaložili jsme veškeré úsilí, abychom zajistili, že informace v této příručce jsou přesné. Společnost GeoVision, Inc. neposkytuje žádnou výslovnou ani předpokládanou záruku a nenese žádnou odpovědnost za chyby nebo opomenutí. Nepřebíráme žádnou odpovědnost za náhodné nebo následné škody vzniklé v důsledku používání informací nebo výrobků obsažených v této příručce. Funkce a specifikace se mohou změnit bez předchozího upozornění.

GeoVision, Inc. 9F, No. 246, Sec. 1, Neihu Rd., Neihu District, Taipei, Taiwan Tel: +886-2-8797-8377 Fax: +886-2-8797-8335 http://www.geovision.com.tw

Ochranné známky použité v této příručce: *GeoVision*, logo *GeoVision* a produkty řady GV jsou ochranné známky společnosti GeoVision, Inc. *Windows* je registrovaná ochranná známka společnosti Microsoft Corporation.

únor 2024

Naskenujte následující QR kódy pro získání informací o záruce na produkt a pravidlech technické podpory:

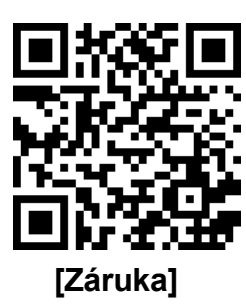

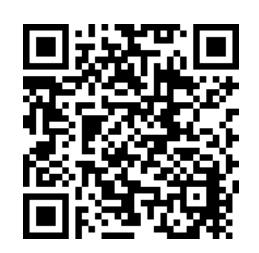

[Zásady

technické podpory]

# Obsah

| Předmluva                                        | V            |
|--------------------------------------------------|--------------|
| Důležité upozornění                              | v            |
| Pojmenování a definice                           | vi           |
| Poznámka k aktualizaci aplikace GV-Ed            | ge Recording |
| Manager vi Úvod 1                                |              |
| Funkce                                           | 2            |
| Systémové požadavky                              | 3            |
| Podporované produkty GeoVision                   | 5            |
| Specifikace dekódování GPU                       | 7            |
| Verze pro Windows                                | 9            |
| Kapitola 1 Přehled                               | 10           |
| 1.1 Hlavní okno                                  | 10           |
| 1.2 Panel nástrojů                               | 11           |
| 1.3 Seznam hostitelů                             | 12           |
| 1.4 Seznam I/O                                   | 13           |
| Kapitola 2 Začínáme                              | 14           |
| 2.1 Instalace aplikace GV-Edge Recording Manager | 14           |
| 2.2 Nastavení přihlašovacího účtu                | 14           |
| 2.3 Přidání hostitelů                            | 15           |
| 2.3.1 Automatické přidávání více hostitelů       |              |
| 2.3.2 Ruční přidání hostitele                    |              |
| 2.3.3 Připojení ke GV-DVR / NVR / VMS            |              |
| 2.3.4 Vytvoření skupiny fotoaparátů              | 21           |
| Kapitola 3 Správa dávek                          | 22           |
| 3.1 Konfigurace IP adresy                        | 22           |

# 

| 3.2   | Přejmenování zařízení                                        | 23 |
|-------|--------------------------------------------------------------|----|
| 3.3   | Synchronizace času hostitele                                 | 23 |
| 3.4   | Připojení k hostitelům se stejnými pověřeními                | 24 |
| 3.5   | Přístup ke stavu připojení zařízení v seznamu hostitelů      | 25 |
| 3.6   | Aktualizace informací o hostiteli                            | 26 |
| 3.7   | Konfigurace NAS                                              | 26 |
|       | 3.7.1 Přiřazení úložiště NAS pro nahrávání                   | 27 |
|       | 3.7.2 Změna úložiště NAS pro nahrávání                       | 29 |
|       | 3.7.3 Odstranění úložiště NAS pro nahrávání                  | 29 |
|       | 3.7.4 Zobrazení informací o úložišti                         | 29 |
| Kapit | ola 4 Živé zobrazení                                         | 30 |
| 4.1   | Okno živého náhledu                                          | 30 |
| 4.2   | Rozložení živého náhledu                                     |    |
|       | 4.2.1 Uspořádání rozložení živého náhledu                    |    |
|       | 4.2.2 Nastavení zobrazení zaostření                          |    |
|       | 4.2.3 Nastavení okna skenování                               | 34 |
|       | 4.2.4 Zobrazení na více monitorech                           | 36 |
|       | 4.2.5 Přidání dekodéru GV-IP pro vzdálené zobrazení monitoru |    |
| 4.3   | Povolení nahrávání hostitele                                 |    |
| 4.4   | Pořizování snímků                                            |    |
| 4.5   | Pohled rybím okem                                            | 40 |
|       | 4.5.1 Nastavení zobrazení rybího oka                         | 41 |
|       | 4.5.2 Sledování objektů                                      | 43 |
|       | 4.5.3 Virtuální prohlídka PTZ                                | 45 |
| 4.6   | Panoramatický pohled PTZ                                     | 46 |
| 4.7   | Úprava zkreslených zobrazení                                 | 47 |
| 4.8   | Povolení zobrazení QView                                     |    |
| 4.9   | Protokoly událostí vzdálené umělé inteligence                | 49 |
| Kapit | ola 5 Zvuková komunikace                                     | 50 |
| Kapit | ola 6 Přehrávání                                             | 51 |
| 6.1   | Okno přehrávání                                              | 51 |
| Kapit | ola 7 Vzdálený VMS / NVR                                     | 57 |

| GeoUision                                         | 57 |
|---------------------------------------------------|----|
| 7.1 Vzudicha plocha                               | 57 |
| 7.1.2 Přenos souborů                              |    |
| 7.2 Dotaz na datovou událost                      |    |
| Kapitola 8 Konfigurace systému                    | 60 |
| 8.1 Obecná nastavení                              | 60 |
| 8.2 Nastavení živého náhledu                      | 61 |
| 8.3 Export a import nastavení                     | 62 |
| 8.3.1 Exportování nastavení                       | 62 |
| Kapitola 9 Ověřovací server                       | 63 |
| Příloha                                           | 65 |
| Ovládání PTZ pomocí GV-Joystick                   | 65 |
| Verze pro Mac                                     | 66 |
| Kapitola 10 Přehled                               | 67 |
| 10.1 Hlavní okno                                  | 67 |
| 10.2 Seznam fotoaparátů                           | 68 |
| 10.3 Panel nástrojů                               | 69 |
| Kapitola 11 Začínáme                              | 70 |
| 11.1 Instalace aplikace GV-Edge Recording Manager | 70 |
| 11.2 Přidání hostitelů                            | 71 |
| 11.2.1 Automatické přidávání hostitelů            | 71 |
| 11.2.2 Ruční přidání hostitele                    | 74 |
| Kapitola 12 Správa dávek                          | 76 |
| 12.1 Konfigurace IP adresy                        | 76 |
| 12.2 Přejmenování zařízení                        | 79 |
| 12.3 Zobrazení informací o úložišti               | 81 |
| 12.4 Přiřazení úložiště NAS pro nahrávání         | 83 |

# 

# 

| 13.1 (                                                   | Okno živého náhledu                                                                                                    | 87                                            |
|----------------------------------------------------------|----------------------------------------------------------------------------------------------------|-----------------------------------------------|
| 13.2 N                                                   | Nákup licence                                                                                                    | 90                                            |
| 13.3 F                                                   | Povolení nahrávání hostitele                                                                                                    | 91                                            |
| 13.4 F                                                   | Pořizování snímků                                                                                                    | 93                                            |
| 13.5 Z                                                   | Zobrazení seznamu událostí                                                                                                    | 94                                            |
| 13.6 F                                                   | Pohled rybím okem                                                                                                    | 95                                            |
| 1                                                        | 13.6.1 Nastavení zobrazení rybího oka                                                                                                    | 96                                            |
| Kapito                                                   | ola 14 Zvuková komunikace                                                                                                    | 97                                            |
| Kanito                                                   | ola 15 Přehrávání                                                                                                    | 00                                            |
| Λαριιο                                                   |                                                                                                    |                                               |
| Kapito                                                   | ola 16 Konfigurace systému                                                                                                    |                                               |
| Kapito<br>16.1 (                                         | Dia 16 Konfigurace systému<br>Obecná nastavení                                                                                                    |                                               |
| Kapito<br>16.1 (<br>16.2 N                               | Dia 16 Konfigurace systému.<br>Obecná nastavení<br>Nastavení barev živého náhledu                                                                                                    |                                               |
| Kapito<br>16.1 (<br>16.2 M<br>16.3 M                     | Dia 16 Konfigurace systému.<br>Obecná nastavení<br>Nastavení barev živého náhledu<br>Nastavení sítě                                                                                             | <b>102</b><br>102<br>104<br>105               |
| Kapito<br>16.1 (<br>16.2 M<br>16.3 M<br>16.4 E           | Dia 16 Konfigurace systému.<br>Obecná nastavení<br>Nastavení barev živého náhledu.<br>Nastavení sítě<br>Export a import nastavení                                                               | <b>102</b><br>102<br>104<br>105<br>106        |
| Kapito<br>16.1 (<br>16.2 M<br>16.3 M<br>16.4 E           | Dia 16 Konfigurace systému<br>Obecná nastavení<br>Nastavení barev živého náhledu<br>Nastavení sítě<br>Export a import nastavení<br>16.4.1 Exportování nastavení                                 | <b>102</b><br>102<br>104<br>105<br>106<br>106 |
| Kapito<br>16.1 (<br>16.2 N<br>16.3 N<br>16.4 E<br>1<br>1 | Dia 16 Konfigurace systému<br>Obecná nastavení<br>Nastavení barev živého náhledu<br>Nastavení sítě<br>Export a import nastavení<br>16.4.1 Exportování nastavení<br>16.4.2 Importování nastavení |                                               |

# Předmluva

Vítejte v uživatelské příručce GV-Edge Recording Manager.

#### Verze pro Windows a Mac

GV-Edge Recording Manager je podporován počítači se systémem Windows i Mac. Podrobnosti o verzích pro Windows a Mac naleznete v kapitolách 1 až 8, resp. 9 až 15.

Verze softwaru GV-Edge Recording Manager

| Pro verzi systému<br>Windows | V2.2.3 |
|------------------------------|--------|
| Pro verzi Mac                | V1.3.0 |

# Důležité upozornění

Před upgradem na aplikaci **GV-Edge Recording Manager (verze pro Windows) V2.0.0** věnujte pozornost následujícím informacím:

- Nastavení hesla správce a seznamu hostitelů zůstanou po aktualizaci z verze V1.4.0 na verzi V2.0.0 nezměněna.
- Při použití funkcí Import / Export dat (viz 8.3 Export a import nastavení) pro import dříve uložených nastavení z verze V1.4.0 do verze V2.0.0 se použijí pouze nastavení Heslo správce a Seznam hostitelů.

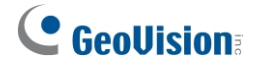

# Pojmenování a definice

| GV-DVR / NVR        | Software GeoVision pro analogové a digitální nahrávání videa.<br>GV- DVR / NVR také označuje <b>Multicam System</b> nebo <b>GV-</b><br>Hybrid DVR.          |
|---------------------|----------------------------------------------------------------------------------------------------|
| Server GV-Recording | Server GeoVision pro streamování videa určený pro rozsáhlá<br>nasazení videodohledu, který může nahrávat až 256 kanálů a<br>zároveň přenášet až 600 kanálů. |
| GV-VMS              | Systém správy videa GeoVision pro IP kamery                                                                                                    |

# Poznámka k aktualizaci Správce záznamu

# **GV-Edge**

Chcete-li upgradovat aplikaci GV-Edge Recording Manager, spusťte **instalační program** (setup.exe), **který** je součástí nejnovější verze.

software ke stažení z našich webových stránek. Vyberte možnost Reinstall / Upgrade a začněte.

| GV-Edge Recording Manager - InstallSh             | ield Wizard                                                                                                    | ×             |
|---------------------------------------------------|----------------------------------------------------------------------------------------------------|---------------|
| Welcome<br>Reinstall / Upgrade, or remove the pro | gram.                                                                                                    | GeoUision     |
| V<br>m                                            | /elcome to the GV-Edge Recording Manager Setup Maintenance program. This pro<br>odify the current installation. Click one of the options below. | gram lets you |
|                                                   | Reinstall / Upgrade     Reinstall all program features installed by the previous setup.     Remove     Remove all installed features.           |               |
| InstallShield                                     | < Back Next >                                                                                                    | Cancel        |

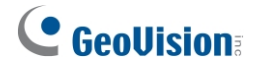

# Úvod

GV-Edge Recording Manger je určen pro vzdálené živé prohlížení a přehrávání IP zařízení a softwaru GeoVision. GV-Edge Recording Manager poskytuje integrované rozhraní pro přístup k živému náhledu, přiřazení nahrávání serverům NAS, povolení/zakázání nahrávání, přehrávání videí a dokonce i zobrazení informací o úložišti IP kamer - bez nutnosti navštívit webové rozhraní každého hostitele. Jakékoli připojení k hostitelům lze zastavit, aniž by to mělo vliv na nahrávání a normální fungování zařízení.

GV-Edge Recording Manger přináší živý náhled a umožňuje vzdálené ovládání GV-IP kamery, GV-Video Serveru a GV-SNVR, stejně jako GV-DVR / NVR / VMS a GV-Recording Serveru.

/ Video Gateway, společně pod jedním rozhraním pro správu.

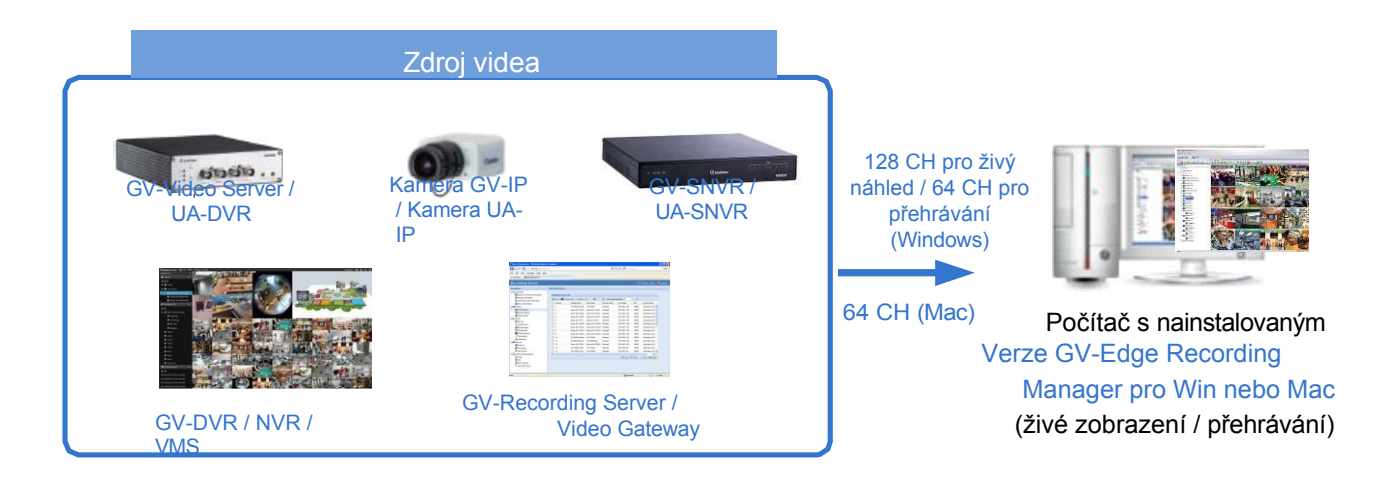

#### Verze pro Windows a Mac

#### Přiřazení záznamu serverům NAS

Prostřednictvím nástroje GV-Edge Recording Manager můžete kamerám GV-IP přiřadit nahrávání na servery NAS a také zobrazit informace o úložišti, jako je obsazené a

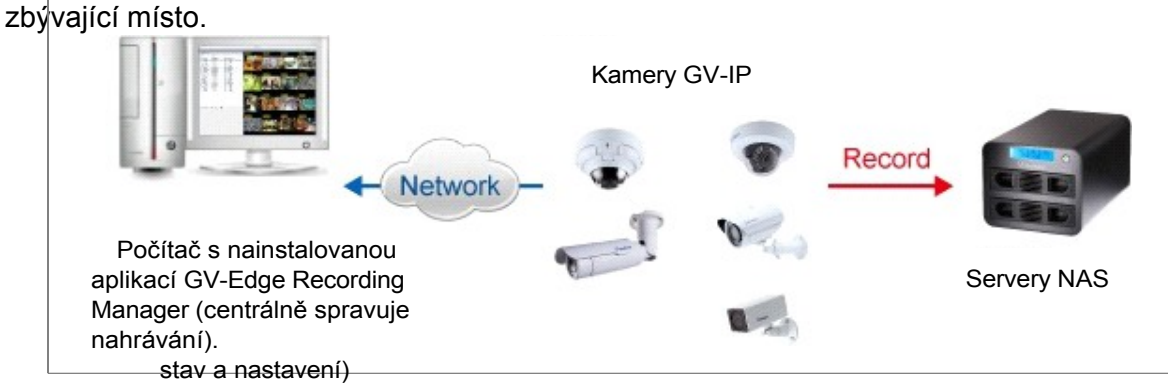

**Poznámka:** Aplikace NAS není podporována programem GV-Edge Recording Manager (verze pro Windows) V2.2.7 nebo novějším.

### Funkce

#### Verze pro Windows

- Zobrazení až 32 kanálů zdarma, až 128 kanálů pomocí klíče GV-USB nebo softwarové licence.
- Zobrazení na vyžádání pro dva kanály
- Odclonění rybím okem
- Různé varianty zobrazení živého náhledu: Zobrazení PIP / PAP View, Focus View, Scan Window, promítání živého náhledu na jiný monitor.
- Pořizování snímků živých obrazů
- Vzdálené povolení nebo zakázání nahrávání do kamery GV-IP, GV-DVR / NVR / VMS
- Vzdálené přehrávání
- Dávkové přidělování IP adres
- Ovládání PTZ
- Obousměrný zvuk
- Import a export konfigurace systému
- Informace o úložišti (volné a obsazené místo) kamery GV-IP
- Spouštění výstupních zařízení připojených hostitelů
- Podpora až čtyřmonitorového displeje
- Podpora dekodéru GV-IP Optimální pro zobrazení na vzdáleném monitoru

#### Verze pro Mac

- Zobrazení až 32 kanálů zdarma, až 64 kanálů při nákupu v aplikaci
- Zobrazení na vyžádání pro dva kanály
- Odclonění rybím okem
- Zobrazení PIP / PAP
- Pořizování snímků živých obrazů
- Vzdálené povolení nebo zakázání nahrávání do kamery GV-IP
- Přiřazení úložiště NAS pro nahrávání
- Vzdálené přehrávání
- Dávkové přidělování IP adres
- Ovládání PTZ
- Jednosměrný zvuk
- Import a export konfigurace systému
- Informace o úložišti (volné a obsazené místo) kamery GV-IP
- Zrychlení dekódování videa v živém náhledu

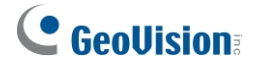

### Systémové požadavky

Ujistěte se, že aplikaci GV-Edge Recording Manager instalujete do počítače, který splňuje následující systémové požadavky.

|               |                                   | · · · · · · · · · · · · · · · · · · ·                                |
|---------------|-----------------------------------|----------------------------------------------------------------------|
| OS            | 64bitové                          | Windows 10 / Windows 11 / Server 2016 /<br>Server 2019 / Server 2022 |
|               | 32 kanálů (Dual Streams)          | Core i3-4130, 3,4 GHz                                                |
| CPU           | 64 kanálů (Dual Streams)          | Core i5-4670, 3,4 GHz                                                |
|               | 96 / 128 kanálů (Dual<br>Streams) | Core i7-8700, 3,2 GHz                                                |
|               | 32 kanálů (Dual Streams)          | 8 GB                                                                 |
| Paměť         | 64 kanálů (Dual Streams)          | 16 GB                                                                |
|               | 96 / 128 kanálů (Dual<br>Streams) | 16 GB                                                                |
| Grafická      | 32 / 64 kanálů                    | PCI-Express, 800 x 600 (1280 x 1024)<br>doporučeno), 32bitové barvy  |
| Karta         | 96 / 128 kanálů                   | NVIDIA GeForce GT650 Ti BOOST                                        |
| Dama (malana) |                                   |                                                                      |

#### Minimální systémové požadavky (verze systému Windows)

Poznámka:

1. Podpora 32bitových OS a 64bitových Windows 7 / 8 / 8.1 / Server 2008 R2 / Server 2012 R2 byla ukončena.

2. Dekódování H.265 vyžaduje stolní procesor Intel 6<sup>th</sup> -Gen nebo vyšší, který je vybaven integrovaným grafickým procesorem.

#### Minimální systémové požadavky (verze pro Mac)

| Podporovaný operační systém |                                    | OS X 10.15 nebo novější        |
|-----------------------------|------------------------------------|--------------------------------|
| 32 kanálů (Dual Streams)    | Mac mini (Core i5-3210M, 8 GB RAM) |                                |
|                             | 64 kanálů (Dual Streams)           | iMac (Core i7-4770s, 8 GB RAM) |

#### Licence (verze pro Windows a Mac)

| Volná licence  |         | 32 kanálů                                                |
|----------------|---------|----------------------------------------------------------|
| Maximáln       | Windows | 128 kanálů                                               |
| í licence      | Мас     | 64 kanálů                                                |
| Možnos         | Windows | 64 / 96 / 128 kanálů                                     |
| t<br>licence   | Мас     | 64 kanálů                                                |
| Volitelné komb | inace   | NEUPLATŇUJE SE                                           |
| Typlicence     | Windows | Softwarová licence, interní nebo externí hardwarový klíč |
| Typ licence    | Мас     | Nákup v aplikaci                                         |

#### Poznámka:

- 1. Klíč GV-USB se dodává v interním a externím provedení. Doporučujeme používat interní GV-USB Dongle, abyste měli k dispozici funkci Hardware Watching, která restartuje počítač při pádu nebo zamrznutí systému Windows.
- 2. Licenci na software pro Mac můžete zakoupit pouze online. Podrobnosti naleznete v části *13.2 Nákup licence*.
- 3. Licence pro Windows se dodávají ve dvou formách: *GV-USB dongle* a *softwarová licence*. Obě jsou nekompatibilní. Pokud byl do systému vložen klíč GV-USB, před použitím softwarové licence jej vyjměte. Podrobnosti o softwarové licenci naleznete <u>zde</u>.
- 4. Pro použití čtyřmonitorového zobrazení v aplikaci GV-Edge Recording Manager (verze pro Windows) je nutná placená licence (64 / 96 / 128 kanálů) (pro každý monitor je podporováno až 64kanálové dělení).
- 5. Pro používání GV-Joystick je nutná placená licence (64 / 96 / 128 kanálů).

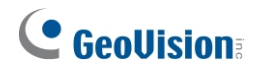

## Podporované produkty GeoVision

| Zařízení GV-IP        |                | Podporovaná verze                                |
|-----------------------|----------------|--------------------------------------------------|
| Kamera GV-IP          |                | Všechny kamery GV-IP s nejnovějším<br>firmwarem. |
|                       | GV-VS11        | V1.03 nebo novější                               |
|                       | GV-VS12        | V1.07 nebo novější                               |
|                       | GV-VS14        | V1.01 nebo novější                               |
| GV-VIdeo Server       | GV-VS2400/2420 | V1.00 nebo novější                               |
|                       | GV-VS2800/2820 | V1.00 nebo novější                               |
|                       | GV-VS21600     | V1.00 nebo novější                               |
|                       | GV-SNVR0400F   | V1.10 nebo novější                               |
|                       | GV-SNVR0411    | V2.10 nebo novější                               |
|                       | GV-SNVR0412    | V1.00 nebo novější                               |
|                       | GV-SNVR0811    | V2.40 nebo novější                               |
|                       | GV-SNVR0812    | V1.00 nebo novější                               |
|                       | GV-SNVR1600    | V1.10 nebo novější                               |
| System GV-SNVR        | GV-SNVR1611    | V1.00 nebo novější                               |
|                       | GV-SNVR1612    | V1.00 nebo novější                               |
|                       | GV-SNVR3203    | V1.00 nebo novější                               |
|                       | GV-SNVR6403    | V1.00 nebo novější                               |
|                       | GV-RNVR256G0-N | V1.00 nebo novější                               |
|                       | GV-RNVRL810-P  | V1.00 nebo novější                               |
| Dekodér GV-IP Optimal |                | V1.02 nebo novější                               |
| Dekodér GV-IP Ultra   |                | V1.09 nebo novější                               |
| Displej GV-IP 116     |                | V1.02 nebo novější                               |
|                       | UA-SNVRL810-P  | V1.00 nebo novější                               |
| Systém UA-SNVR        | UA-SNVR1620    | V1.00 nebo novější                               |
|                       | UA-SNVR3240-N* | V1.00 nebo novější                               |
|                       | UA-XVL810      | V1.00 nebo novější                               |
| DVR UA-HD             | UA-XVL1610     | V1.00 nebo novější                               |
|                       | UA-XVR810      | V1.00 nebo novější                               |
| Kamera UA-IP          |                | Všechny kamery UA-IP s nejnovějším<br>firmwarem. |
| GV-Software           |                | Podporovaná verze                                |
| Server GV-Recording   | )              | V1.2.4.0 nebo novější                            |
| GV-Video Gateway      |                | V1.2.4.0 nebo novější                            |
| GV-DVR / NVR          |                | V8.7.1.0 nebo novější                            |

| GV-Software             | Podporovaná verze   |
|-------------------------|---------------------|
| GV-VMS                  | V14.10 nebo novější |
| GV-AI Guard (základní)* | V1.1 nebo novější   |

#### Poznámka:

- 1. Modely označené hvězdičkou\* nejsou v současné době podporovány nástrojem GV-Edge Recording Manager (verze pro Mac).
- 2. Pro **aplikaci NAS** je nutné používat kamery GV-IP (firmware V3.00 nebo novější), kamery GV-Target (firmware V1.02 nebo novější), GV-EFD2101 / EFD3101 / EVD2100 / EVD3100 (firmware V1.00 nebo novější).
- 3. Soubory nahrané do **systémů GV-NAS** se ukládají ve formátu MPEG4 a soubory nahrané na paměťové karty se ukládají ve formátu AVI.
- Vzdálené přehrávání z karty SD není podporováno u následujících modelů: GV-ABL / TBL Series, GV-ADR / TDR Series, GV-AVD / TVD Series, GV-EBD Series, GV-FER5702,

GV-PBL8800 / PDR8800, GV-PTZ5810-IR, GV-QFER12700, GV-QSD5730 / 5731-IR, GV-SD2322-IR / 2722-IR / 3732-IR / 4825-IR / 4834-IR, GV-TMEB5800, UA-B580F3 / R500F2 / R560F2 / R580F2 / R800F2.

- 5. U **kamer** přidaných prostřednictvím GV-VMS není podporováno nastavení kopulového zobrazení **kamer PTZ** dvojklikem na živé zobrazení.
- 6. Funkce Center Move **kamer GV-PTZ** není podporována u kamer přidaných prostřednictvím GV- Recording Server / SNVR / VMS.
- 7. Následující funkce nejsou v systému **GV-SNVR** podporovány:
  - A. Okamžité přehrávání (č. 2, obrázek 4-1).
  - B. Zvuk není podporován pro zálohování záznamu.
- 8. Přestože aplikace GV-Edge Recording Manager (verze pro Windows) podporuje maximálně 128kanálový živý náhled při splnění minimálních systémových požadavků, ujistěte se, že před vytvořením připojení splňuje kritéria vzdáleného připojení následujících hostitelů:
  - A. GV-VMS / NVR: Maximální vzdálené připojení závisí na specifikaci a využití procesoru a dostupné šířce pásma. Podrobnosti viz krok 3~4, 2.3.3 Připojení ke GV-DVR / NVR / VMS v příručce.
  - B. GV-SNVR0412/0812/1600/1611/1612: Maximální vzdálené připojení se u různých modelů liší. Podrobnosti naleznete ve sloupci Vzdálené monitorování ve srovnávací tabulce GV-SNVR.
  - C. GV-SNVR3203/6403 (verze pro Mac není podporována): Maximální vzdálené připojení závisí na celkové šířce výstupního pásma. Viz sloupec Max. Bandwidth ve srovnávací tabulce GV-SNVR, kde jsou uvedeny podrobnosti.
  - D. Server GV-Recording: Podporováno je maximálně 600 kanálů vzdáleného připojení. Podrobnosti naleznete v <u>datasheetu serveru GV-Recording</u> <u>Server</u>.
  - E. **UA-SNVR/HD DVR** (verze pro Mac není podporována): Maximální vzdálené připojení závisí na celkové šířce výstupního pásma. Viz sloupce *Max. Výstupní šířka pásma* v tabulce srovnání UA-SNVR a v tabulce srovnání UA-HD DVR.
- Funkce vzdáleného přiřazení kamery a rozvržení pro GV-IP Decoder Box Optimal / Ultra / GV-IP Display 116 je podporována pouze nástrojem GV-Edge Recording Manager V2.2.8 nebo V2.2.8. později.

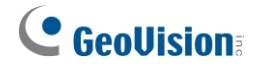

### Specifikace dekódování GPU

Dekódování pomocí GPU (Graphics Processing Unit) může snížit zatížení CPU a zvýšit celkovou snímkovou frekvenci podporovanou nástrojem GV-Edge Recording Manager. Dekódování GPU lze provádět na vestavěné grafické jednotce, externí grafické jednotce nebo na obou, a to podle následujících specifikací.

#### Vestavěný grafický procesor: Dekódování GPU je podporováno pouze při použití

následujících čipových sad Intel: Pro kompresi videa H.264

- 2<sup>nd</sup> ~ 8<sup>th</sup> Generace procesorů Intel Core i3 / i5 / i7 pro stolní počítače
- 9th ~ 13th Generace stolních procesorů Intel Core i3 / i5 / i7 / i9

#### Pro kompresi videa H.265

- 6<sup>nd</sup> ~ 8<sup>th</sup> Generace stolních procesorů Intel Core i3 / i5 / i7
- 9<sup>th</sup> ~ 13<sup>th</sup> Generace stolních procesorů Intel Core i3 / i5 / i7 / i9

**Externí GPU:** Grafické karty NVIDIA s výpočetní kapacitou 3.0 nebo vyšší a pamětí 2 GB nebo vyšší. Chcete-li zjistit výpočetní schopnosti grafických karet NVIDIA, podívejte se na: <u>https:</u>//developer.nvidia.com/cuda-gpus.

#### Poznámka:

- 1. Správce záznamu GV-Edge podporuje jednu externí grafickou kartu NVIDIA. 2.0.0 nebo novější, aby bylo možné provádět dekódování GPU zdarma.
- 2. NVIDIA GeForce GTX 1060 není podporována.

Vestavěný GPU + externí GPU: VGA a externí VGA musí splňovat výše uvedené specifikace, aby bylo možné provádět dekódování grafického procesoru na desce i na externím VGA.

#### Poznámka:

- 1. Pokud máte nainstalovaný jak vestavěný, tak externí VGA, musí být vestavěný VGA připojen k monitoru pro dekódování H.264 / H.265 GPU.
- 2. Pro zajištění optimálního výkonu je vyžadována výpočetní schopnost CUDA 5.0 nebo vyšší.

### Specifikace softwaru

Dekódování pomocí GPU je podporováno pouze v následujícím operačním systému, rozlišení a kodeku.

|                    |              | 2 <sup>nd</sup> Gen | 3 <sup>rd</sup> ~ 4 <sup>th</sup> Gen              | 6 <sup>th</sup> ~ 13 <sup>th</sup> Gen             |
|--------------------|--------------|---------------------|----------------------------------------------------|----------------------------------------------------|
| Operační<br>systém | 64bitov<br>é | Windows             | 10 / Windows 11 / Server 2016                      | 6 / Server 2019 / Server 2022                      |
| Rozlišení          |              | 1 MP /<br>2 MP      | 1 MP / 2 MP / 3 MP / 4 MP /<br>5 MP / 8 MP / 12 MP | 1 MP / 2 MP / 3 MP /<br>4 MP / 5 MP / 8 MP / 12 MP |
| Kodek              |              |                     | H.264                                              | H.264 / H.265                                      |

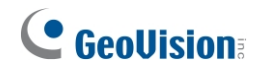

# **Verze pro Windows**

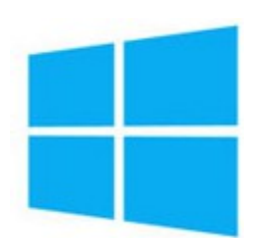

# Kapitola 1 Přehled

### 1.1 Hlavní okno

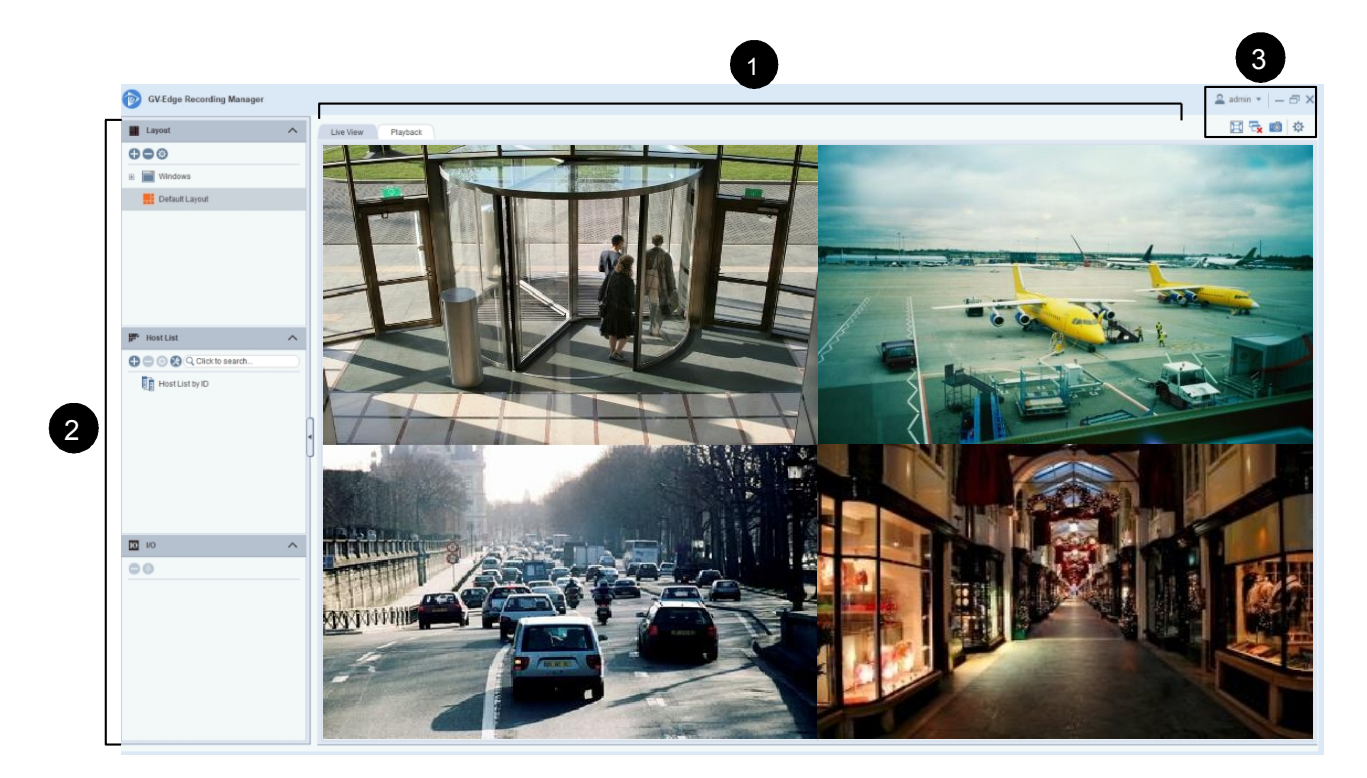

Obrázek 1-1

Ve výchozím nastavení jsou v hlavním okně tři oblasti:

| Ne. | Název                           | Popis                                                                                                    |
|-----|---------------------------------|----------------------------------------------------------------------------------------------------|
| 1   | Kanály kamery                   | Zobrazí živé náhledy / záznamy přidaných hostitelů. Podrobnosti<br>naleznete v části <i>4.1 Okno živého náhledu</i> nebo v <i>kapitole 6</i><br><i>Přehrávání.</i>                                      |
| 2   | Seznamy a<br>rozvržení zařízení | Obsahuje hostitele přidané do nástroje GV-Edge Recording<br>Manager a jejich I/O zařízení a konfiguruje nastavení rozložení.<br>Podrobnosti viz 1.3 Seznam hostitelů a 4.2 Rozložení živého<br>náhledu. |
| 3   | Panel nástrojů                  | Obsahuje tlačítka pro rychlý přístup k systémovým nastavením,<br>funkcím a zavírání obrazových oken. Podrobnosti naleznete v<br>části <i>1.2 Panel nástrojů</i> .                                       |

### 1.2 Panel nástrojů

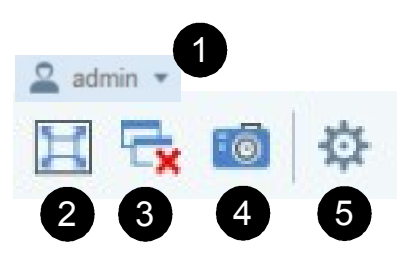

### Obrázek 1-2

| Ne. | Název                   | Popis                                                                                                    |
|-----|-------------------------|----------------------------------------------------------------------------------------------------|
| 1   | Nastavení účtu          | Změní přihlašovací ID a Heslo účtu Administrator a přepne na<br>účet Guest nebo jej povolí/zakáže, viz <i>2.2 Nastavení</i><br><i>přihlašovacího účtu</i> . |
| 2   | Přes celou<br>obrazovku | Zmenší všechna okna nastavení a panely nástrojů a zobrazí pouze hlavní obrazovku.                                                                           |
| 3   | Zavřít všechna videa    | Zavře všechna aktuálně streamovaná videa na hlavní obrazovce.                                                                                               |
| 4   | Snímek                  | Pořídí snímek požadovaného kanálu kamery.                                                                                                    |
| 5   | Konfigurace             | Obsahuje obecná nastavení aplikace GV-Edge Recording<br>Manager, import/export dat, přístup k nástroji IP Device Utility<br>a správu softwarové licence.    |

### 1.3 Seznam hostitelů

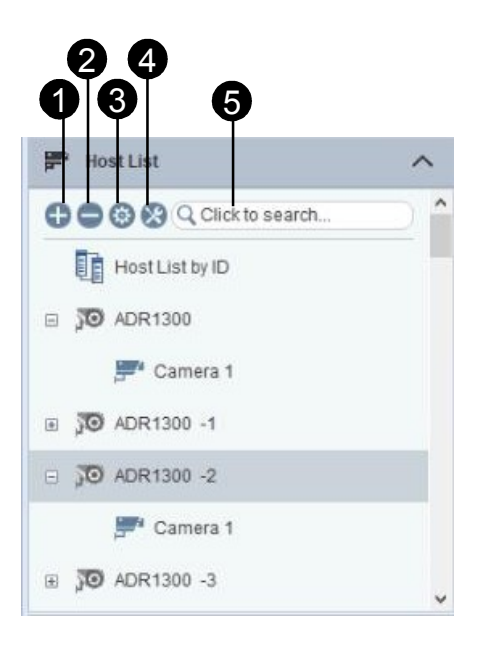

Obrázek 1-3

| Ne. | Název                    | Popis                                                                                                    |
|-----|--------------------------|----------------------------------------------------------------------------------------------------|
| 1   | Přidání hostitelů        | Přidá hostitele, viz 2.3 Přidávání hostitelů.                                                                                                    |
| 2   | Odstranění<br>hostitelů  | Odstraní vybraného hostitele.                                                                                                    |
| 3   | Konfigurace<br>hostitelů | Upravuje nastavení hostitele včetně názvu hostitele, IP adresy,<br>ID, hesla, portů připojení, počtu kamer a I/O zařízení.                                                                                                    |
| 4   | Nástroje                 | Umožňuje přístup k nástrojům a dalším nastavením, jako je<br>Automatické nastavení IP adresy, Přejmenování hostitelů,<br>Informace o úložišti, Dávková změna ID a hesla hostitele,<br>Synchronizace času a Sledování hostitele. |
| 5   | Vyhledávání              | Vyhledá přidané hostitele.                                                                                                    |

### 1.4 Seznam I/O

Výstupní zařízení připojených hostitelů můžete spouštět v seznamu I/O.

Přetažením hostitelů I/O přímo do seznamu I/O přidáte podřízená zařízení I/O. Chcete-li spustit výstup, klikněte na tlačítko **Výstup** v seznamu I/O.

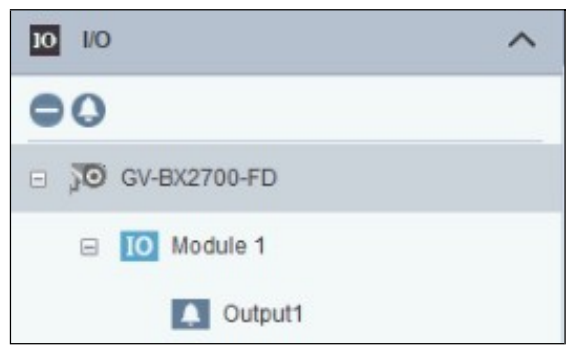

Obrázek 1-4

#### Poznámka:

- 1. Správce záznamu GV-Edge se nemůže připojit k I/O boxu přímo.
- 2. Do seznamu I/O lze přidat až 5 hostitelů I/O.

# Kapitola 2 Začínáme

### 2.1 Instalace aplikace GV-Edge Recording Manager

Instalaci aplikace GV-Edge Recording Manager z webových stránek společnosti GeoVision proveďte podle níže uvedených kroků.

- Přejděte na stránku pro stažení na webových stránkách GeoVision: <u>http://www.geovision.com.tw/download/product/GV-</u> Edge%20Recording%20Manager%20(Windows%20Version).
- 2. Klikněte na ikonu Stáhnout aplikace GV-Edge Recording Manager (Windows).

### 2.2 Nastavení přihlašovacího účtu

Při prvním spuštění bude uživatel vyzván k nastavení přihlašovacího hesla pro účet Administrator, který má přístupová práva ke všem nastavením aplikace GV-Edge Recording Manager.

Chcete-li získat přístup k nastavení souvisejícímu s účtem, klikněte na tlačítko Nastavení účtu na hlavní obrazovce >

Nastavení účtu. Zobrazí se dialogové okno Nastavení účtu.

|                                    | Account Setup                                                                                                    |
|------------------------------------|----------------------------------------------------------------------------------------------------|
|                                    | Administrator<br>Change Administrator Password<br>Administrator Auto Login                                               |
| 2 admin ▼<br>Change User<br>Logout | <ul> <li>✓ Guest</li> <li>▲* Privilege</li> <li>✓ Remote ViewLog</li> <li>✓ Backup/Export Remote ViewLog Data</li> </ul> |
| Account Setup                      | OK Cancel                                                                                                    |

Obrázek 2-1

| Název                             | Popis                                                                                                    |
|-----------------------------------|----------------------------------------------------------------------------------------------------|
| Změna hesla správce               | Změní přihlašovací heslo účtu Administrator.                                                                                                    |
| Automatické přihlášení<br>správce | Vyberte, zda se chcete při spuštění aplikace GV-Edge<br>Recording Manager automaticky přihlásit jako správce.                                                               |
| Host                              | Povolení/zakázání účtu Guest.                                                                                                    |
| Privilegium                       | Povolte hostovi oprávnění. Povolte hostovi přístup k<br>přehrávání ( <b>Remote ViewLog</b> ) a zálohování a export<br>záznamů ( <b>Backup/Export Remote ViewLog Data</b> ). |
| Poznámka: Účet Guest              | t nemá heslo a má přístup pouze k živému zobrazení a                                                                                                    |

```
přehrávání připojených hostitelů.
```

### 2.3 Přidání hostitelů

GV-Edge Recording Manager dokáže vyhledat a přidat zařízení GV-IP a servery nainstalované se softwarem GeoVision, které se nacházejí ve stejné síti LAN. Chcete-li přidat více hostitelů, postupujte podle pokynů v části *2.2.1 Automatické přidávání více hostitelů*. Chcete-li přidat jednoho hostitele, postupujte podle pokynů v části *2.2.2 Ruční přidání hostitele*.

### 2.3.1 Automatické přidávání více hostitelů

 V seznamu hostitelů klikněte na možnost Přidat<sup>1</sup> > Přidat hostitele > Hledat hostitele. Zařízení GV-IP a servery nainstalované se softwarem GeoVision v rámci stejné sítě LAN jsou uvedeny v okně Search Host (Hledat hostitele).

| Search Host          |               |              |       |         |                  |   |                        | >         | × |
|----------------------|---------------|--------------|-------|---------|------------------|---|------------------------|-----------|---|
|                      |               |              |       |         |                  |   |                        | Configure |   |
|                      |               |              |       |         |                  |   |                        | configure | - |
| Host Name            | IP            | MAC          | 5.4   | ΙΟ      | Firmware Version |   | Model                  | -         | ^ |
| GV-3D People Counter | 192.168.4.195 | 0013E2FF2ADD | 1     | 0       | v1.02 2019-05-17 | 0 | GV-3D People Counter V | /2        |   |
| GV-3D People Counter | 192.168.0.144 | 0013E2FF2B13 | 1     | 0       | v1.04 2020-09-04 | 0 | GV-3D People Counter V | /2        |   |
| GV-3D People Counter | 192.168.6.108 | 0013E2FF2B0E | 1     | 0       | v1.04 2020-09-04 | 0 | GV-3D People Counter V | /2        |   |
| GV-ABL2702           | 192.168.0.124 | 0013E2F7F771 | 1     | 0       | v1.04 2020-05-27 |   | GV-ABL2702             |           |   |
| GV-ABL4703           | 192.168.0.51  | 0013E21DC228 | 1     | 0       | v1.01 2019-05-16 |   | GV-ABL4703             |           |   |
| GV-ABL4712           | 192.168.7.173 | 0013E2F7D3F3 | 1     | 0       | v1.04 2020-05-27 |   | GV-ABL4712             |           |   |
| GV-ABL4712           | 192.168.4.25  | 0013E2F77531 | 1     | 0       | v1.04 2020-05-27 |   | GV-ABL4712             |           |   |
| GV-ABL4712           | 192.168.4.66  | 0013E2F7D3EB | 1     | 0       | v1.04 2020-05-27 |   | GV-ABL4712             |           |   |
| GV-ABL4712           | 192.168.0.129 | 0013E2F7D3E3 | 1     | 0       | v1.00 2018-04-17 |   | GV-ABL4712             |           |   |
| GV-ABL8712           | 192.168.7.172 | 0013E2F7D6DD | 1     | 0       | v1.03 2020-05-27 |   | GV-ABL8712             |           |   |
| GV-AIServer          | 192.168.6.246 | 0CC47AE99729 | 1     | 0       |                  |   | GeoVision_GV-SmartReta | ail       |   |
| GV-AVD2700           | 192.168.0.159 | 0013E2F7F850 | 1     | 0       | v1.04 2020-05-27 |   | GV-AVD2700             |           |   |
| GV-AVD4710           | 192.168.0.139 | 0013E2F7D3F9 | 1     | 0       | v1.03 2019-03-15 |   | GV-AVD4710             |           |   |
| GV-AVD8710           | 192.168.7.217 | 0013E2F7D6FC | 1     | 0       | v1.03 2020-05-27 |   | GV-AVD8710             |           |   |
| GV-BL5713-123        | 192.168.1.251 | 0013E2FF08D1 | 1     | 1       | v1.17 2018-10-25 |   | GV-BL5713              |           |   |
| GV-BX12201           | 192.168.5.205 | 0013E2124317 | 1     | 1       | v1.00 2015-06-24 | 0 | GV-BX12201             |           |   |
| GV-BX1300/BX1300-E   | 192.168.5.102 | 0013E2055076 | 1     | 1       | v3.12 2017-06-19 | 0 | GV-BX1300/BX1300-E     |           |   |
| GV-BX1500            | 192.168.5.220 | 0013E2FF17A7 | 1     | 1       | v3.12 2017-06-19 | 0 | GV-BX1500              |           |   |
| GV-BX2500-NAS        | 192.168.5.31  | 0013E2FF17C7 | 1     | 1       | v3.14 2017-12-06 | 0 | GV-BX2500              |           |   |
| GV-BX2500-SD         | 192.168.5.30  | 0013E2FF17C2 | 1     | 1       | v3.14 2017-12-06 | 0 | GV-BX2500              |           | ~ |
| <                    |               |              |       |         |                  |   |                        | >         |   |
|                      |               |              |       |         |                  |   |                        |           |   |
|                      |               |              | Add S | electer | d Hosts          | S | earch again            | Exit      |   |
|                      |               |              |       |         |                  |   |                        |           |   |

Obrázek 2-2

# 

- 2. Po dokončení vyhledávání se zobrazí výzva ke změně přiřazení IP adres některých nalezených IP zařízení. Volitelně můžete těmto zařízením přiřadit nové IP adresy:
  - A. Vyberte požadovaná IP zařízení a zadejte počáteční IP adresu.
  - B. Volitelně můžete vybrat a upravit masku podsítě, výchozí bránu a server DNS.
     v případě potřeby.
  - C. Klikněte na tlačítko **Start**. Vybraným zařízením jsou přiřazeny nové IP adresy počínaje **počáteční IP adresou** v postupném pořadí.
- 3. Přidání všech nalezených hostitelů:
  - A. Klikněte na 🛄 v levé horní části okna Hledat hostitele. Zobrazí se toto dialogové okno.

| Please enter Use | r-ID and Password    | × |
|------------------|----------------------|---|
| ID               |                      |   |
| Password         |                      |   |
| Please enter     | Jser-ID and Password | _ |
| ,                | OK Cancel            |   |

Obrázek 2-3

- B. Zadejte ID a Heslo pro všechny hostitele a klikněte na tlačítko OK.
- 4. Přidání výběru hostitelů:
  - A. Klikněte na hostitele, který má být přidán. Zobrazí se požadavek na ID a heslo (obrázek 2-3).
  - B. Zadejte ID a Heslo vybraného hostitele a klikněte na tlačítko **OK**.
  - C. Chcete-li přidat další hostitele, opakujte kroky 4A a 4B.
- 5. Kliknutím na tlačítko Přidat vybrané hostitele přidáte vybrané hostitele. Zobrazí se výzva.
- 6. Kliknutím na tlačítko **OK** výzvu přijmete. Vybraní hostitelé se přidají do seznamu hostitelů.
- Po přidání mohou uživatelé přetáhnout požadované kamery ze seznamu hostitelů do okna živého náhledu pro zobrazení živého náhledu. Podrobnosti naleznete v kapitole 4 Živé zobrazení.

#### Poznámka:

- 1. Pokud je nainstalován směrovač nebo brána firewall, zajistěte, aby byly otevřeny následující komunikační porty vyžadované funkcí Host Search:
  - TCP/IP porty 5201 (pro vyhledávání GV-DVR / NVR / VMS) a 5202 (pro vyhledávání zařízení GV-IP).
  - Port vícesměrového vysílání 5200
  - Chcete-li změnit uvedené výchozí porty, viz 2.3.1.1 Změna nastavení síťových portů.
- 2. Pokud je nainstalován antivirový software, může dojít k narušení funkce **Search Host** (**Hledat hostitele**), která nebude detekovat dostupné hostitele. V takovém případě

# **GeoVision**<sup>®</sup>

### 2.3.1.1 Změna nastavení síťového portu

Chcete-li získat přístup k nastavení portu nástroje GV-Edge Recording Manager, postupujte podle kroku 1 v části *2.3.1 Automatické přidávání více hostitelů* a klikněte na tlačítko **Konfigurovat** v okně Vyhledat hostitele. Zobrazí se dialogové okno Síť.

|                      |               |              |            |                    |     |                          | Ne | etwork                                               |                                        |
|----------------------|---------------|--------------|------------|--------------------|-----|--------------------------|----|------------------------------------------------------|----------------------------------------|
|                      |               |              |            |                    |     |                          |    | For Searching DVR<br>TCP/IP Port:<br>Multicast Port: | <mark>5201</mark> ල<br>5200 ල          |
| Search Host          |               |              |            |                    |     | ×                        |    | For Searching IP Device                              |                                        |
|                      |               |              |            |                    |     | Configure                |    | for bearening in bettee                              |                                        |
| Host Name            | IP.           | MAC          | <b>*</b> * | Firmware Version   |     | Nodel                    |    | D: 170                                               | 102 169 5 191                          |
| GV-3D People Counter | 192.168.4.195 | 0013E2FF2ADD | 1          | 0 v1.02 2019-05-17 | 7 0 | GV-3D People Counter V2  |    | Bind IP:                                             | 192.108.3.181                          |
| GV-3D People Counter | 192.168.0.144 | 0013E2FF2B13 | 1          | 0 v1.04 2020-09-04 | 4 0 | GV-3D People Counter V2  |    |                                                      |                                        |
| GV-3D People Counter | 192.168.6.108 | 0013E2FF2B0E | 1          | 0 v1.04 2020-09-04 | 4 0 | GV-3D People Counter V2  |    |                                                      |                                        |
| GV-ABL2702           | 192.168.0.124 | 0013E2F7F771 | 1          | 0 v1.04 2020-05-27 | 7   | GV-ABL2702               |    |                                                      | E202 (1)                               |
| GV-ABL4703           | 192.168.0.51  | 0013E21DC228 | 1          | 0 v1.01 2019-05-16 | 6   | GV-ABL4703               |    | Port                                                 | 5202 (1)                               |
| GV-ABL4712           | 192.168.7.173 | 0013E2F7D3F3 | 1          | 0 v1.04 2020-05-27 | 7   | GV-ABL4712               |    |                                                      |                                        |
| 30x GV-ABL4712       | 192.168.4.25  | 0013E2F77531 | 1          | 0 v1.04 2020-05-27 | 7   | GV-ABL4712               |    |                                                      |                                        |
| GV-ABL4712           | 192.168.4.66  | 0013E2F7D3EB | 1          | 0 v1.04 2020-05-27 | /   | GV-ABL4712               |    | <b>—</b>                                             |                                        |
| BW GV-ABL4712        | 192.168.0.129 | 0013E2F7D3E3 | 1          | 0 1.00 2018-04-17  | ,   | GV-A8L4712               |    | Network Adapter :                                    | Intel(R) 82574L Gigabit Network $\lor$ |
| Ba GV-AlSenier       | 192.168.6.246 | 001322770000 | 1          | 0 11.03 2020-03-27 |     | GenVision GV-SmartRetail |    | _                                                    | ancon(ny obovine organic moenton       |
| GV-AVD2700           | 192.168.0.159 | 0013E2F7F850 | 1          | 0 v1.04 2020-05-27 | 7   | GV-AVD2700               |    |                                                      |                                        |
| GV-AVD4710           | 192.168.0.139 | 0013E2F7D3F9 | 1          | 0 v1.03 2019-03-15 | 5   | GV-AVD4710               |    |                                                      |                                        |
| GV-AVD8710           | 192.168.7.217 | 0013E2F7D6FC | 1          | 0 v1.03 2020-05-27 | 7   | GV-AVD8710               |    |                                                      |                                        |
| GV-8L5713-123        | 192.168.1.251 | 0013E2FF08D1 | 1          | 1 v1.17 2018-10-25 | 5   | GV-8L5713                |    |                                                      |                                        |
| GV-8X12201           | 192.168.5.205 | 0013E2124317 | 1          | 1 v1.00 2015-06-24 | 4 0 | GV-8X12201               |    |                                                      |                                        |
| GV-BX1300/BX1300-E   | 192.168.5.102 | 0013E2055076 | 1          | 1 v3.12 2017-06-19 | 9 0 | GV-8X1300/8X1300-E       |    |                                                      |                                        |
| GV-8X1500            | 192.168.5.220 | 0013E2FF17A7 | 1          | 1 v3.12 2017-06-19 | 9 0 | GV-8X1500                |    |                                                      |                                        |
| GV-BX2500-FNAS       | 192.168.5.31  | 0013E2FF17C7 | -          | 1 93.14 2017-12-00 | 5 0 | GV-8X2500                |    |                                                      |                                        |
| <                    | 1711000300    | 001042/11/12 | -          | 1 10171200         |     | 3                        |    |                                                      |                                        |
|                      |               |              | Add        | lelected Hosts     |     | earch agan               |    |                                                      | OK Cancel                              |
|                      |               |              |            |                    |     |                          |    |                                                      |                                        |

### Obrázek

#### 2-40brázek 2-5

Karta Síť obsahuje nastavení portů pro GV-DVR / NVR a hostitele IP zařízení. Chcete-li použít funkci **Search Host (Hledat hostitele)**, ujistěte se, že port TCP a port multicast hostitelů odpovídají nastavení portů v aplikaci GV-Edge Recording Manager.

Pro vyhledávání hostitelů GV-DVR / NVR je výchozí port TCP/IP **5201** a port vícesměrového vysílání **5200**. Pro vyhledávání IP zařízení je výchozí port TCP/IP **5202**. Pokud máte nainstalováno více než jednu kartu LAN, můžete pro vyhledávání zařízení IP vybrat kartu LAN. Ponechte výchozí nastavení a měňte je pouze v případě potřeby.

### 2.3.2 Ruční přidání hostitele

 V seznamu Hostitel klikněte na tlačítko Přidat -> Přidat hostitele a vyberte typ zařízení. Zobrazí se dialogové okno Nastavení hostitele. Nastavení se mohou u různých typů zařízení mírně lišit. Níže je uveden příklad IP kamery.

| ost Settings        |                  |
|---------------------|------------------|
| Host Name           | Host 1           |
| Address             |                  |
| 🗖 Use Remote Authen | tication Account |
| ID                  |                  |
| Password            |                  |
| Command Port        | 10000            |
| HTTP Port           | 80 (1)           |
| Log Port            | 5552 (৮          |
| Brand               | GeoVision        |
| Model               | Unknown Type     |
| Storage             | SDCard 💌         |
| Device Information  |                  |
| Number of Cameras   | 16               |
| Number of Modules   | 0                |
| Module 1 + +        |                  |
| Number of Inputs    | 0                |
| Number of Outputs   | 0                |
| MAC                 |                  |
|                     | Query Cancel     |

Obrázek 2-6

- 2. Zadejte název hostitele, IP adresu, ID a heslo hostitele. V případě potřeby upravte komunikační port.
- 3. Klikněte na tlačítko **Aktualizovat informace** a vyžádejte si počet nainstalovaných kamer a I/O modulů.
- 4. Kliknutím na tlačítko **OK** přidejte hostitele. Hostitel je přidán do seznamu hostitelů.
- 5. Po přidání mohou uživatelé přetáhnout požadované kamery ze seznamu hostitelů do okna živého náhledu pro zobrazení živého náhledu. Podrobnosti naleznete v *kapitole 4 Živé zobrazení*.

### 2.3.3 Připojení ke GV-DVR / NVR / VMS

 Chcete-li přidat hostitele GV-DVR / NVR / VMS, ujistěte se, že jsou dopředu povoleny služby Control Center Service a Remote ViewLog Service, aby byl umožněn vzdálený přístup ze Správce záznamu GV-Edge. (Tlačítko Síť > Server Control Center > Spustit výchozí službu).

### [GV-DVR / NVR]

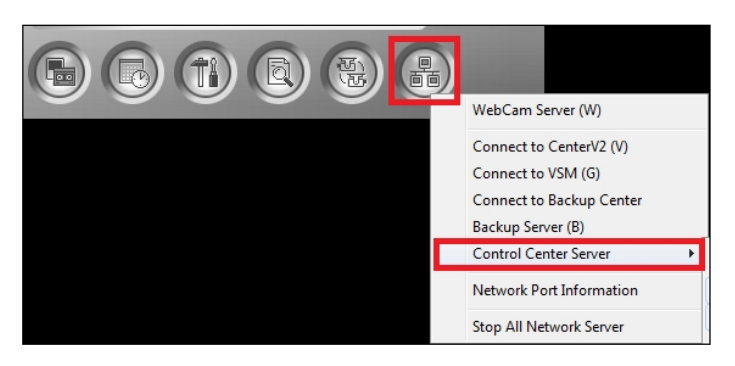

Obrázek 2-7

#### [GV-VMS]

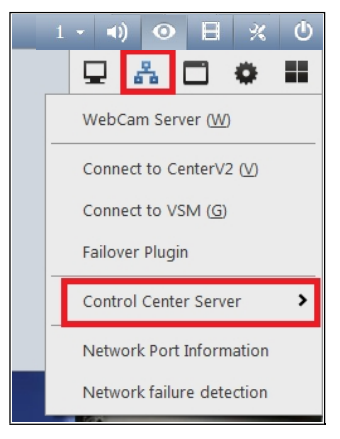

Obrázek 2-8

2. V systému GV-VMS V16.11 nebo novějším můžete zadat dobu, po kterou může správce záznamů GV-Edge přistupovat k systému GV-VMS. Za tímto účelem klikněte na ID účtu v horní části hlavní obrazovky systému GV-VMS, klikněte na Nastavení hesla > Upravit místní účet. Na kartě Ovládací centrum vyberte možnost Omezit dobu připojení a zadejte délku času v rozmezí 10 až 3600 sekund.

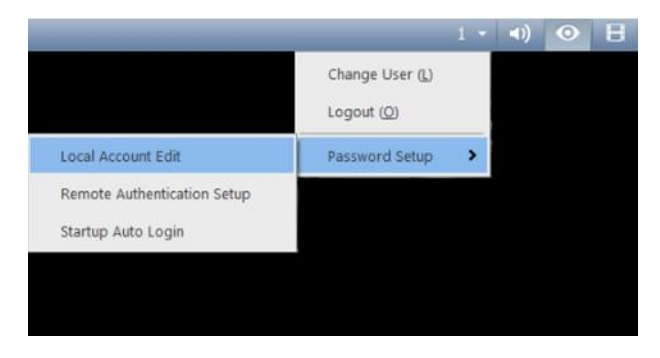

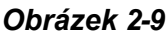

- Ve výchozím nastavení jsou obrazy živého vysílání systému GV-VMS komprimovány pro lepší řízení šířky pásma za cenu zvýšeného využití procesoru. Počet povolených vzdálených připojení ze stejné GV-VMS závisí na specifikacích a využití procesoru VMS.
- 4. V systému GV-VMS V17.1 nebo novějším můžete v nastavení služby CMS (tlačítko Síť > Server řídicího centra > Služba řídicího centra) povolit funkci Substream FIFO pro zlepšení kvality streamování ze systému GV-VMS za cenu zvýšení šířky pásma. Počet povolených vzdálených připojení ze stejné GV-VMS závisí na velikosti dostupné šířky pásma.

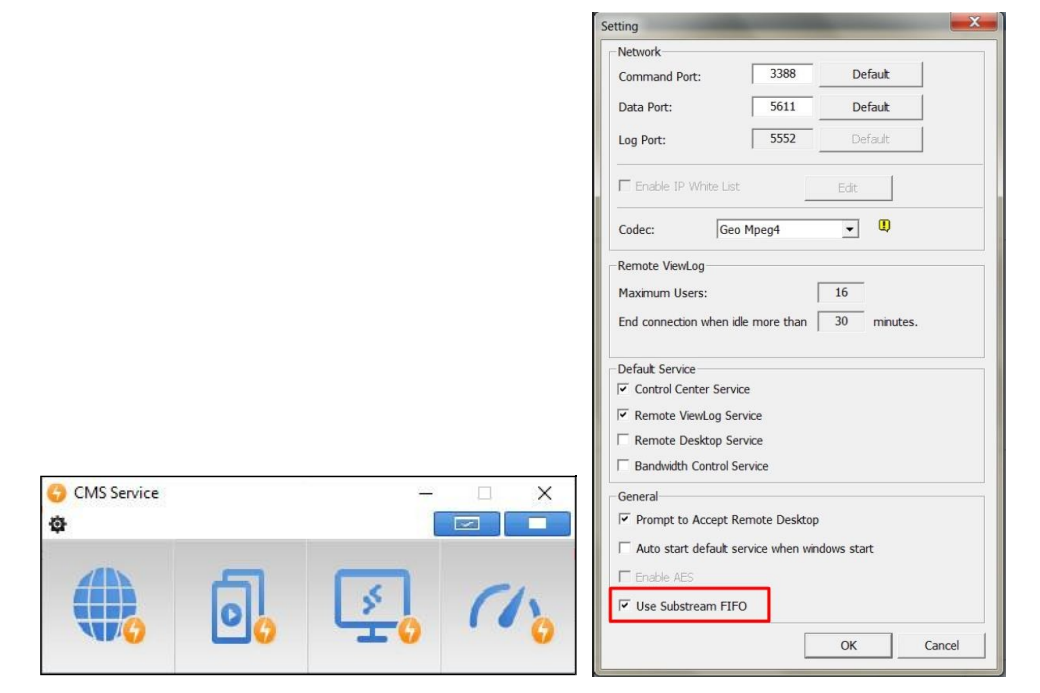

Obrázek 2-10

### 2.3.4 Vytvoření skupiny fotoaparátů

Do skupiny můžete přidat více kamer a přetáhnout skupinu na mřížku živého náhledu pro zobrazení. Aby tato funkce fungovala, musí být v seznamu hostitelů alespoň 8 kamer.

- 1. V seznamu hostitelů klikněte na tlačítko **Přidat** > **Přidat skupinu** a zadejte název skupiny.
- 2. Přetáhněte požadované fotoaparáty do skupiny.
- 3. Vytvořenou skupinu přetáhněte na mřížku živého náhledu, kde se zobrazí.

# Kapitola 3 Správa dávek

Dávkové funkce umožňují spravovat velké množství hostitelů bez nutnosti navštěvovat rozhraní každého hostitele. Můžete měnit IP adresy, přejmenovávat zařízení, vyplňovat shodné přihlašovací údaje, synchronizovat čas, přiřazovat síťová úložná zařízení více hostitelům najednou.

### 3.1 Konfigurace IP adresy

Můžete nastavit IP adresy více hostitelů najednou.

Poznámka: Funkci dávkové správy podporují pouze kamery GV-Video Server a GV-IP.

- V seznamu hostitelů klikněte na Nástroje > Automaticky nastavit IP adresu. Zobrazí se dialogové okno Automatické nastavení IP adresy.
- Ve sloupci Název hostitele vyberte zařízení, která mají být nakonfigurována. Chcete-li vybrat všechna zařízení, klikněte na tlačítko

   .
- 3. Pro přiřazení po sobě jdoucích IP adres více zařízením GV-IP:
  - A. Nakonfigurujte počáteční IP adresu, masku podsítě, výchozí bránu a server DNS.
  - B. Kliknutím na tlačítko zobrazíte náhled nové IP adresy ve sloupci Přiřadit IP.
- 4. Kliknutím na tlačítko Start změny aplikujte.

| lost Name                                           | IP                                                                                                    | MAC                 | Assign IP     | New Setting   | Status  |
|-----------------------------------------------------|----------------------------------------------------------------------------------------------------|---------------------|---------------|---------------|---------|
| BX2700-FD                                           | 192.168.1.22                                                                                                    | 0013E21AA9E9        |               |               |         |
| EBD4704                                             | 192.168.0.104                                                                                                   | 0013E221E18D        | 192.168.0.106 | 192.168.0.106 | Success |
| TDR4704-2F                                          | 192.168.0.105                                                                                                   | 0013E221E186        | 192.168.0.107 | 192.168.0.107 | Success |
|                                                     |                                                                                                    |                     |               |               |         |
|                                                     |                                                                                                    |                     |               |               |         |
| Start IP address:                                   | 192 . 168 . 0                                                                                                   | . 106               |               |               |         |
| Start IP address:                                   | <b>192 . 168 . 0</b><br>255 . 255 . 248                                                                         | . 106               |               |               |         |
| Start IP address:<br>Subnet Mask<br>Default Gateway | 192         . 168         . 0           255         . 255         . 248           192         . 168         . 0 | . 106<br>. 0<br>. 1 |               |               | Start   |

Obrázek 3-1

### 3.2 Přejmenování zařízení

Názvy zařízení můžete upravovat u více hostitelů najednou.

Poznámka: Funkci dávkové správy podporují pouze kamery GV-Video Server a GV-IP.

- 1. V seznamu hostitelů klikněte na Nástroje S > Aktualizovat název zařízení. Zobrazí se dialogové okno Upgrade Device Name.
- Ve sloupci Název hostitele vyberte zařízení, která mají být nakonfigurována. Chcete-li vybrat všechna zařízení, klikněte na čtvereček
- 3. Nový název zařízení zadejte přímo do sloupce Přejmenovat.
- 4. Kliknutím na tlačítko **Start** změny aplikujte.

| Upgrade device name |               |              |          |             |         |  |
|---------------------|---------------|--------------|----------|-------------|---------|--|
| $\checkmark$        |               |              |          |             |         |  |
| Host Name           | IP            | MAC          | Rename   | New Setting | Status  |  |
| GV-BX2700-FD        | 192.168.1.22  | 0013E21AA9E9 | Entrance | Entrance    | Success |  |
| GV-SD220            | 192.168.5.174 | 0013E2FF13FC | Exit     | Exit        | Success |  |
|                     |               |              |          |             |         |  |

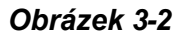

### 3.3 Synchronizace času hostitele

Můžete synchronizovat systémový čas více hostitelů najednou.

#### Poznámka:

- 1. Před synchronizací se ujistěte, že jste zakázali sledování zařízení.
- 2. Funkci dávkové správy podporují pouze kamery GV-Video Server a GV-IP.
- V seznamu hostitelů klikněte na Nástroje > Synchronizace času se Správcem záznamů Edge.
- 2. Vyberte zařízení, která chcete synchronizovat se Správcem záznamů GV-Edge, a klikněte na tlačítko.

Spusťte synchronizaci.

### 3.4 Připojení k hostitelům se stejnými pověřeními

Pokud máte větší počet hostitelů používajících stejné ID a heslo, použijte následující metodu pro postupné vyplnění přihlašovacího ID a hesla.

- 1. V seznamu hostitelů klikněte na Nástroje 😵 > Změnit ID a heslo.
- 2. Vyberte hostitele, zadejte společné **ID** a **Heslo**. Po potvrzení hesla klikněte na tlačítko Začněte aplikovat změny.
- 3. Společné ID a Heslo se vyplní v Nastavení hostitele vybraných hostitelů, jak je znázorněno níže.

| Change Host ID an                      | d Password                             |      |                   |                    |          |
|----------------------------------------|----------------------------------------|------|-------------------|--------------------|----------|
| $\checkmark$                           |                                        |      |                   |                    |          |
| Host Name                              | IP                                     |      |                   |                    |          |
| GV-VMS<br>GV-BX2700-FD<br>GV-ASManager | 127.0.0.1<br>192.168.1.22<br>127.0.0.1 |      |                   |                    |          |
| GV-EBD4704                             | 192.168.0.104<br>192.168.5.174         |      | Host Settings     |                    |          |
|                                        |                                        |      | Host Name         | GV-EBD4704         |          |
|                                        |                                        |      | Address           | 192.168.0.104      |          |
|                                        |                                        |      | 🗖 Use Remote Auth | entication Account | <b>9</b> |
| ID                                     | 123456                                 |      | Remember Accou    | nt                 |          |
| Password                               | •••••                                  |      | ID                | 123456             |          |
| Confirmation                           | •••••                                  |      | Password          | •••••              |          |
|                                        | Start                                  | Exit |                   |                    |          |

Obrázek 3-3

### 3.5 Přístup ke stavu připojení zařízení v seznamu hostitelů

Pokud máte pod jednotlivými hostiteli velké množství zařízení, použijte nástroj **Host Monitor.** funkce pro rychlý přístup ke stavu připojení zařízení v seznamu hostitelů.

- 1. V seznamu hostitelů klikněte na Nástroje 😵 > Sledování hostitele.
- 2. Vedle odpojeného zařízení se zobrazí červená ikona kamery, zatímco šedé ikony označují úspěšné připojení.

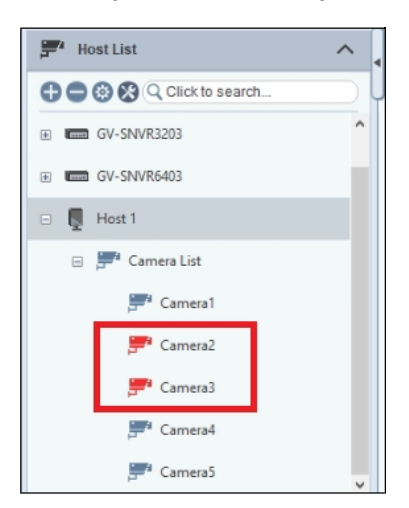

Poznámka: Tato funkce platí pouze pro hostitele GV-VMS.

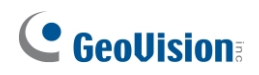

### 3.6 Aktualizace informací o hostiteli

Můžete aktualizovat informace o více hostitelích najednou, například stav připojení, počet nebo názvy instalovaných kamer / vstupních a výstupních modulů.

V seznamu hostitelů klikněte pravým tlačítkem myši na požadované hostitele (nebo skupinu) a vyberte možnost **Aktualizovat**.

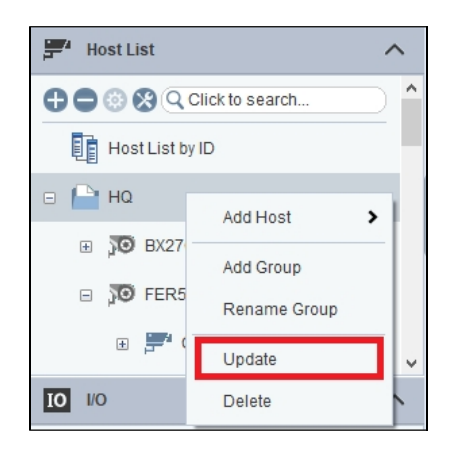

Obrázek 3-4

- 1. Zobrazí se okno Aktualizovat informace o hostiteli se seznamem vybraných hostitelů.
- 2. Vyberte nebo zrušte výběr hostitelů a kliknutím na tlačítko **Aktualizovat informace** spusťte aktualizaci informací z hostitelů.

### 3.7 Konfigurace NAS

Kamery GV-IP můžete nastavit tak, aby nahrávaly na zařízení NAS (Network-Attached Storage).

Chcete-li zjistit, zda vaše modely fotoaparátů mohou nahrávat na zařízení NAS, zkontrolujte funkci NAS v této tabulce.

#### DŮLEŽITÉ:

- 1. Aplikace NAS je podporována pouze aplikací GV-Edge Recording Manager (verze pro Windows) V2.2.6 nebo starší.
- 2. Pro aplikaci NAS je nutné používat kamery GV-IP (firmware V3.00 nebo novější), kamery GV-Target (firmware V1.02 nebo novější), GV-EFD2101 / EFD3101 / EVD2100 / EVD3100 (firmware V1.00 nebo novější).
- 3. Z důvodu výkonu a kompatibility systému se pro nahrávání důrazně doporučuje používat systémy GV-NAS.
- 4. Ujistěte se, že počítač s nainstalovaným nástrojem GV-Edge Recording Manager je ve stejné síti LAN jako zařízení NAS.
### 3.7.1 Přiřazení úložiště NAS pro nahrávání

**DŮLEŽITÉ:** Z důvodu výkonu a kompatibility systému se pro nahrávání důrazně doporučuje používat systémy GV-NAS.

1. V seznamu hostitelů klikněte na **Nástroje** > **Nastavení NAS**. V okně NAS Setup se zobrazí kamery, které podporují zařízení NAS.

| HostName      | IP            | MAC          | Firmware Version | NAS |   |
|---------------|---------------|--------------|------------------|-----|---|
| GV-BX2500     | 192.168.5.242 | 0013E2101D44 | v3.13 2017-08-08 | 0   |   |
| GV-BX2500-SD  | 192.168.5.30  | 0013E2FF17C2 | v3.14 2017-12-06 | 0   |   |
| GV-BX3400-1   | 192.168.7.7   | 0013E2FF1780 | v3.17 2018-10-31 | 0   |   |
| GV-BX5300     | 192.168.5.230 | 0013E2071213 | v3.12 2017-06-19 | 0   | 1 |
| GV-BX5300-273 | 192.168.5.68  | 0013E2055093 | v3.17 2018-10-31 | 0   |   |
| GV-CR1320     | 192.168.4.227 | 0013E21AE8CD | v1.06 2020-07-09 | 0   |   |
| GV-CR1320-1   | 192.168.5.6   | 0013E2166B24 | v1.04 2020-04-24 | 0   |   |
| GV-CR1320-2   | 192.168.0.93  | 0013E21AE883 | v1.07 2020-09-11 | 0   |   |
| GV-C51320     | 192.168.5.115 | 0013E21AE944 | v3.04 2020-03-10 | 0   |   |
| GV-CS1320 4   | 192.168.4.99  | 0013E2166B6F | v3.04 2020-02-06 | 0   |   |
| GV-CS1320-1   | 192.168.5.126 | 0013E21ABD83 | v3.05 2020-07-22 | 0   |   |
| GV-EBL1100    | 192.168.7.194 | 0013E2FF1288 | v1.11 2017-12-08 | 0   |   |
| GV-EBX2100    | 192.168.4.12  | 0013E20FAF03 | v1.12 2020-09-14 | 0   |   |
| GV-EBX2100-1  | 192.168.3.74  | 0013E2FF1421 | v1.09 2016-12-12 | 0   |   |
| GV-EFD2100    | 192.168.4.89  | 0013E210D6A2 | v1.11 2017-12-08 | 0   |   |
| GV-EFD3101    | 192.168.2.141 | 0013E2FF1AB5 | v1.06 2017-12-08 | 0   |   |

Obrázek 3-5

- 2. Vyberte kamery pro správu NAS a klikněte na tlačítko Start. Zobrazí se okno NAS Setup.
- 3. Kliknutím na možnost **Hledat síťového hostitele** sjistíte NAS nainstalovaný v síti LAN. Zjištěné síťové hostitele se zobrazí v seznamu.

| 💻 111-PC        |     | Host Name      | ID | Password | Storage Path | Free Space ( | Total Space (M. | Status |  |
|-----------------|-----|----------------|----|----------|--------------|--------------|-----------------|--------|--|
| 💻 124-PC        |     | 🔲 🞻 GV-FD320D/ |    |          |              | 0            | 0               | OK     |  |
| 💭 278-PC        |     | GV-UBX1301-1   |    |          |              | 0            | 0               | OK     |  |
| A-66FA6E3BA90C4 | -0  |                |    |          |              |              |                 |        |  |
| ABBY            |     |                |    |          |              |              |                 |        |  |
| AD-CATHY        | -   |                |    |          |              |              |                 |        |  |
| ADDISON-WIN7    |     |                |    |          |              |              |                 |        |  |
| AD-JOYCE        |     |                |    |          |              |              |                 |        |  |
| ADMIN           |     |                |    |          |              |              |                 |        |  |
| ALEX            |     |                |    |          |              |              |                 |        |  |
| ALEX_DESKTOP    |     |                |    |          |              |              |                 |        |  |
| ALFRESCO        |     |                |    |          |              |              |                 |        |  |
| ALLAN-XP        |     |                |    |          |              |              |                 |        |  |
| ALLEN           |     |                |    |          |              |              |                 |        |  |
| ALLEN-B85M-D3V  |     |                |    |          |              |              |                 |        |  |
| AMANDA-UBUNTU   | -   |                |    |          |              |              |                 |        |  |
| ANDREW-NB       | <   |                |    |          |              |              |                 |        |  |
| ANDYCHEN-TESTPC |     |                |    |          |              |              |                 |        |  |
| ANDYCHEN-VAIO   | _   |                |    |          |              |              |                 |        |  |
| ANDYLIN         | EQ. |                |    |          |              |              |                 |        |  |
| APS             |     |                |    |          |              |              |                 |        |  |
| AS.DC           |     |                |    |          |              |              |                 |        |  |

Obrázek 3-6

4. Vyberte NAS ze seznamu a kliknutím na tlačítko **Prohledat síťové úložiště hostitele** zjistěte jeho sdílené složky. Zobrazí se toto dialogové okno.

| Please enter user | rname and password | × |
|-------------------|--------------------|---|
| Search Server     |                    |   |
| GV-NAS2008        |                    |   |
|                   |                    |   |
| Username          | admin              |   |
| Password          | •••••              |   |
|                   |                    |   |
|                   | OK Cancel          |   |

Obrázek 3-7

- 5. Zadejte uživatelské jméno a heslo správce zařízení NAS, které umožňuje nejvyšší úroveň přístupu. Složky serveru jsou detekovány a zobrazeny.
- 6. Rozbalením severu zobrazíte jeho složky

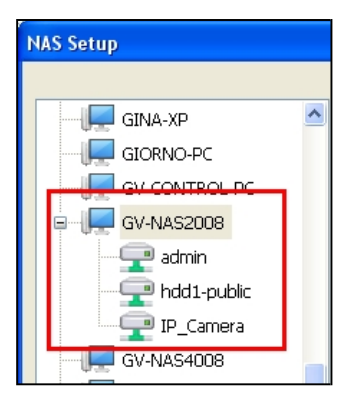

Obrázek 3-8

7. Přiřaďte cesty ukládání pro kamery.

| NAS Setup      |    |     |                  |       |          |                        |              |                  |        |
|----------------|----|-----|------------------|-------|----------|------------------------|--------------|------------------|--------|
|                |    |     |                  | 0     |          | D                      |              |                  |        |
| GEO-WIN-WESPE  | ^  |     | Host Name A      | D     | Password | Storage Path           | Free Space ( | Total Space (MB) | Status |
| GINA-XP        | -  | 0.0 | 🗹 🞻 GV-FD320D/   | Cam01 | ******   | \\GV-NAS2008\IP_Camera | 0            | 0                | ОК     |
| GIORNO-PC      |    | -   | 🗹 🞻 GV-UBX1301-1 | Cam02 | ******   | \\GV-NAS2008\IP_Camera | 0            | 0                | ОК     |
| GV-CONTROL-PC  |    |     |                  |       |          |                        |              |                  |        |
| ■ I GV-NAS2008 |    | _   |                  |       |          |                        |              |                  |        |
| - 🖵 admin      | BI | >>  |                  |       |          |                        |              |                  |        |
| hdd1-public    |    |     |                  |       |          |                        |              |                  |        |
| IP_Camera      |    |     |                  |       |          |                        |              |                  |        |
| GV-NAS4008     | 8  |     |                  |       |          |                        |              |                  |        |

#### Obrázek 3-9

- A. V okně NAS Setup vyberte alespoň jeden fotoaparát, kterému chcete přiřadit cestu k úložišti.
- B. Vyberte ze seznamu složku NAS a kliknutím na tlačítko Vybrat tuto cestu k úložišti pro zařízení přiřaďte tuto cestu k úložišti. Cesta k úložišti se okamžitě zobrazí ve sloupci Cesta k úložišti.

- C. Do sloupce ID a heslo zadejte ID a heslo zavedeného účtu serveru NAS.
- D. Ve sloupci Cesta k úložišti můžete ručně změnit IP adresu NAS.
- 8. Kliknutím na tlačítko **Uložit** iložte nastavení.

#### Poznámka:

- 1. Ujistěte se, že jste každou IP kameru pro nahrávání přiřadili k jinému uživatelskému účtu v systému GV- NAS, aby nedošlo k narušení procesu recyklace.
- Pro GV-NAS2008 / 4008 je výchozí uživatelské jméno Cam01 až Cam08 pro každý z 8 uživatelských účtů; pro GV-NAS2016 / 4016 je výchozí uživatelské jméno Cam01 až Cam16 pro každý z 16 uživatelských účtů. Všechna výchozí hesla jsou 12345678. Podrobnosti naleznete v příručce pro rychlé spuštění systému GV-NAS a v uživatelské příručce.

#### 3.7.2 Změna úložiště NAS pro nahrávání

V okně NAS Setup (Obrázek 3-5) vyberte fotoaparát, složku NAS a klikněte na >> . Okamžitě se přiřadí nová cesta k úložišti. Případně zadejte cestu k úložišti, ID a heslo složky NAS. Kliknutím na tlačítko **Uložit** použijte nastavení.

#### 3.7.3 Odstranění úložiště NAS pro nahrávání

- V okně NAS Setup (Obrázek 3-5) vyberte fotoaparát a jeho cestu k úložišti a klikněte na tlačítko Delete the selected storage path
- 2. Kliknutím na tlačítko **Uložit** luožte nastavení.

#### 3.7.4 Zobrazení informací o úložišti

Můžete zobrazit informace o úložišti, jako je typ úložiště, volné místo a celkové místo na disku kamer GV-IP podporujících nahrávání na zařízení NAS. V seznamu hostitelů klikněte na Nástroje 🛞 > Informace o úložišti.

| F GV-BX2500 | #       | Free Disk Space | Disk Space (MB) |  |
|-------------|---------|-----------------|-----------------|--|
|             | HDD     | 2409            | 2477            |  |
|             | HDD     | 2409            | 2477            |  |
|             | HDD     | 2387            | 2455            |  |
|             | NAS     | 839954          | 921600          |  |
|             | SD Card | 18833           | 19005           |  |
|             | SD Card | 18833           | 19005           |  |
|             | SD Card | 18833           | 19005           |  |

Obrázek 3-10

# Kapitola 4 Živé zobrazení

Ke správě více živých zobrazení a stavu jejich záznamu můžete použít nástroj GV-Edge Recording Manager.

## 4.1 Okno živého náhledu

Okno živého náhledu zobrazuje živé videopřenosy a poskytuje přístup k zobrazeným kanálům kamery. Současně můžete sledovat až 128 kanálů. Chcete-li v tomto okně zobrazit živé zobrazení, přetáhněte kamery ze seznamu Hostitel.

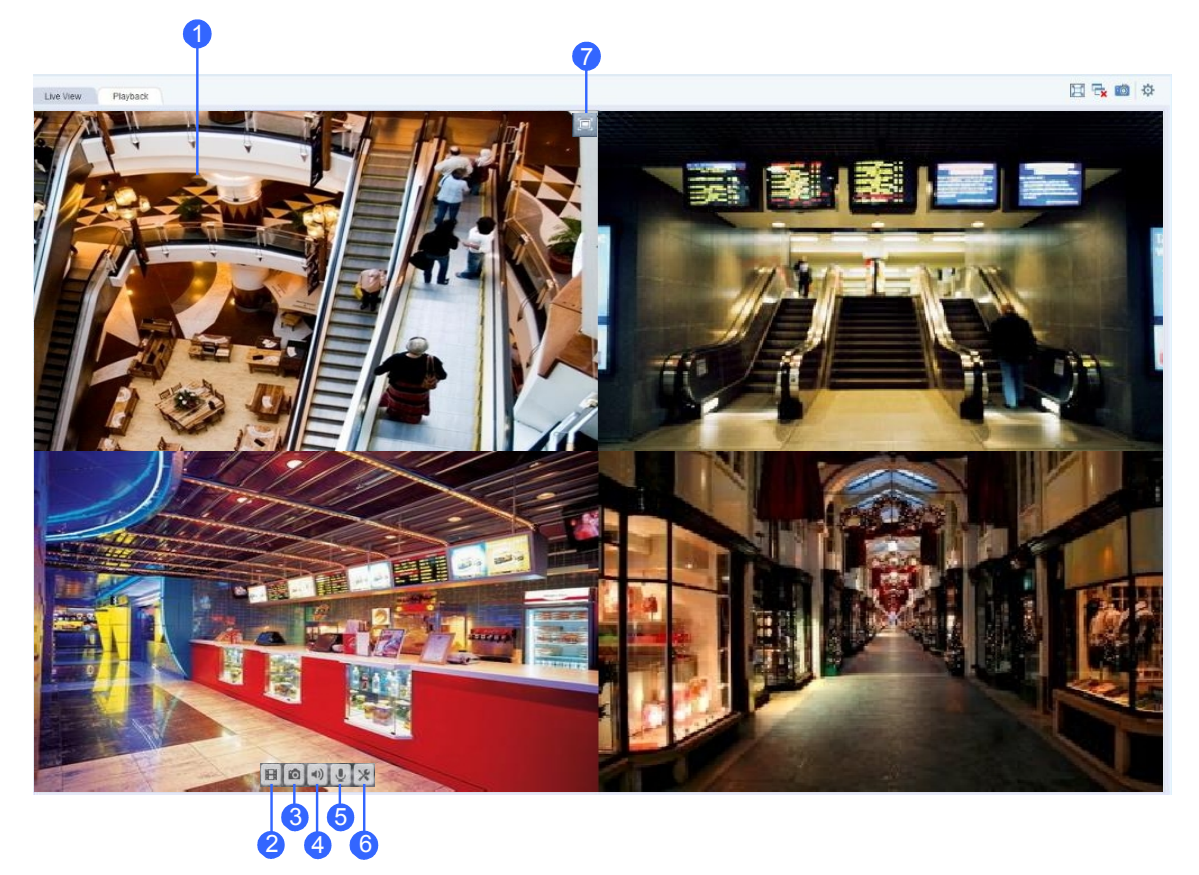

Obrázek 4-1

| Ne. | Název       | Popis                                   |
|-----|-------------|-----------------------------------------|
| 1.  | Živý náhled | Zobrazí živý videopřenos kanálu kamery. |

#### **4** Živé zobrazení (verze pro Windows)

| Ne. | Název                   | Popis                                                                                                    |  |  |
|-----|-------------------------|----------------------------------------------------------------------------------------------------|--|--|
| 2.  | Okamžitá hra 田          | Přehraje nahrané video.                                                                                                    |  |  |
| 3.  | Snímek 🔯                | Zachytí snímek aktuálního živého zobrazení.                                                                                                    |  |  |
| 4.  | Vlna ven 壍              | Přijímá živý zvuk z aktuálního živého zobrazení.                                                                                                    |  |  |
| 5.  | Mikrofon 🤳              | Promluvte si s pracovištěm dohledu. Podrobnosti naleznete v kapitole 5 Zvuková komunikace.                                                                 |  |  |
|     |                         | Zahrnuje následující možnosti:                                                                                                    |  |  |
|     |                         | Monitor: Spustí monitorování kamery.                                                                                                    |  |  |
|     |                         | Odclonění širokoúhlého objektivu: Povoluje nastavení dewarpingu. Podrobnosti naleznete v části 4.7 Nastavení zkresleného zobrazení.                        |  |  |
|     |                         | Nastavení širokoúhlého objektivu: koriguje zkreslení<br>snímků v režimu živého náhlédu. Podrobnosti viz 4.7 Úprava<br>zkresleného zobrazení.               |  |  |
|     |                         | Umístění na seznamu hostitelů: Zvýrazní hostitele a kanál<br>kamery aktuálního živého vysílání na seznamu hostitelů<br>(obrázek 1-3).                      |  |  |
| 6.  | Konfigurace 🔀           | <ul> <li>Ovládání PTZ: Zapne funkci PTZ. Poznámka: Tato funkce<br/>je podporována pouze IP kamerami, které podporují funkci<br/>PTZ.</li> </ul>            |  |  |
|     |                         | IMV1 Panomorph: Odstranění pohledu rybího oka. Tato<br>možnost je k dispozici pouze pro kamery GV-IP nainstalované<br>s funkcí ImmerVision.                |  |  |
|     |                         | a když je rozlišení fotoaparátu nastaveno na 1280 x 1024 nebo<br>vyšší.                                                                                    |  |  |
|     |                         | VR360: VR360: otáčí se kolem 360° obrazu GV-VR360.<br>Kliknutím na pebo upravíte rvchlost automatického                                                    |  |  |
|     |                         | posouvání a kliknutím na 🛐 jej přiblížíte.                                                                                                    |  |  |
|     |                         | ■ Vlastnosti:                                                                                                    |  |  |
|     |                         | <ul> <li><b>O Zobrazit titulky:</b> Zobrazí název kamerv v živém náhledu.</li> </ul>                                                                       |  |  |
|     |                         | <ul> <li>Zachovat poměr obrazu: Zamkne poměr stran obrazu<br/>fotoaparátu.</li> </ul>                                                                      |  |  |
|     |                         | Zavřít: Odstraní fotoaparát z mřížky rozvržení.                                                                                                    |  |  |
| 7.  | Přes celou<br>obrazovku | Rozšíří okno živého náhledu na zobrazení přes celý monitor.<br>Stiskněte tlačítko<br>Klávesou <b>Esc</b> na klávesnici ukončíte zobrazení celého monitoru. |  |  |

#### Poznámka:

- 1. Pro zobrazení dewarpovaného obrazu GV-VR360 v aplikaci GV-Edge Recording Manager V1.3.0.0 nebo novější musí grafická karta podporovat DirectX 10.1 nebo vyšší.
- 2. Ke správci záznamu GV- Edge lze připojit až 2 kamery GV-VR360 s celkovou snímkovou frekvencí 24 snímků za sekundu.

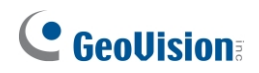

#### Funkce v živém náhledu a seznamu hostitelů

Obrazovku živého náhledu lze ovládat pomocí níže uvedených akcí.

| Akce                          | Funkce                                   |
|-------------------------------|------------------------------------------|
| Posouvání myší                | Přiblížení nebo oddálení živého náhledu. |
| Dvakrát klikněte na<br>adresu | Zobrazí živý náhled na celou obrazovku.  |

V seznamu hostitelů (Obrázek 1-3) klikněte pravým tlačítkem myši na kanál kamery z hostitele, abyste získali přístup k následujícím možnostem, pokud jsou povoleny nebo podporovány:

| Možnost                          | Funkce                                                                                                    |
|----------------------------------|----------------------------------------------------------------------------------------------------|
| Nastavení zobrazení<br>zaostření | Vytvoří až 7 detailních pohledů na kameru. (Viz <i>4.2.2 Nastavení zaostřeného pohledu</i> )                 |
| Nastavení PTZ                    | Povoluje funkce PTZ. (Viz <i>4.6 Panoramatické zobrazení PTZ</i> dále v této kapitole)                       |
| Možnost rybího oka               | Otevře dialogové okno Nastavení rybího oka pro kamery GV-<br>Fisheye. (Viz <i>4.5 Zobrazení rybího oka</i> ) |
| Vzdálený záznam<br>ViewLog       | Zpřístupní okno Vzdálené přehrávání pro přehrávání záznamů vybraného hostitele. (Viz kapitola 6 Přehrávání)  |

## 4.2 Rozložení živého náhledu

### 4.2.1 Uspořádání rozložení živého náhledu

1. V seznamu Rozložení klikněte na tlačítko Přidat<sup>®</sup> a na tlačítko Přidat nové rozložení. Zobrazí se toto dialogové okno.

| Add new Layout |
|----------------|
| Name           |
| Layout Setup   |
|                |
|                |
| O Customize    |
| OK Cancel      |

Obrázek 4-2

- 2. Nové rozvržení pojmenujte, vyberte jednu ze tří dostupných metod v části Nastavení rozvržení pro definici rozvržení a klikněte na tlačítko **OK**.
- 3. Pokud ve výše uvedeném kroku vyberete možnost **Přizpůsobit**, zobrazí se dialogové okno

Přizpůsobit rozložení.

**4** Živé zobrazení (verze pro Windows)

- a. V případě potřeby klikněte na tlačítko **Obnovit** a zadejte rozměr mřížky.
- b. Vyberte více obdélníků a kliknutím na tlačítko **Sloučit** vytvořte větší čtverec.
- c. Po dokončení klikněte na tlačítko OK.
- 4. Chcete-li vytvořit více rozložení, opakujte kroky 1-3. Po dokončení můžete na požadované rozložení přepnout poklepáním.

### 4.2.2 Nastavení zobrazení zaostření

Pro každou kameru můžete vytvořit až 7 detailních pohledů a tyto vytvořené detailní pohledy umístit do mřížky živého náhledu.

1. V seznamu hostitelů klikněte pravým tlačítkem myši na kanál kamery hostitele a vyberte možnost **Focus View Setup**. Zobrazí se toto dialogové okno.

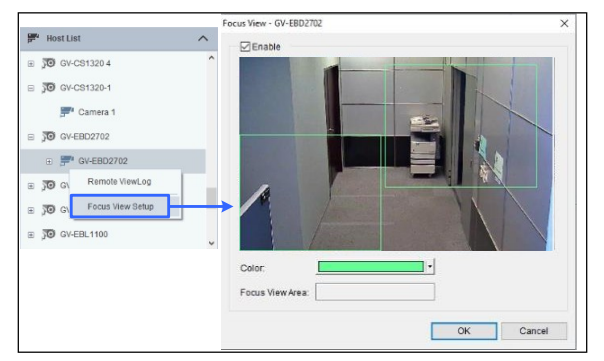

Obrázek 4-3

- Kliknutím na tlačítko Povolit a nakreslením rámečku na zobrazení kamery vytvoříte zobrazení se zaostřením. V případě potřeby můžete vytvořit více zaostřovacích zobrazení.
- 3. Klikněte na tlačítko **OK**. Vytvořené pohledy se zaostřením se zobrazí v seznamu pod fotoaparátem.

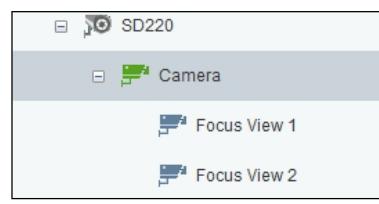

#### Obrázek 4-4

4. Přetáhněte zobrazení zaostření do mřížek živého náhledu.

Poznámka: Tato funkce není podporována kamerami s rybím okem a kamerami PTZ.

### 4.2.3 Nastavení okna skenování

K oknu skenování můžete přiřadit více kamer a každá kamera se zobrazí postupně v zadaném intervalu skenování.

- 1. V seznamu Rozložení vyberte položku **Okna** a přetáhněte položku **Okno skenování** do mřížky živého náhledu.
- 2. Přetáhněte více kamer do okna Skenování.

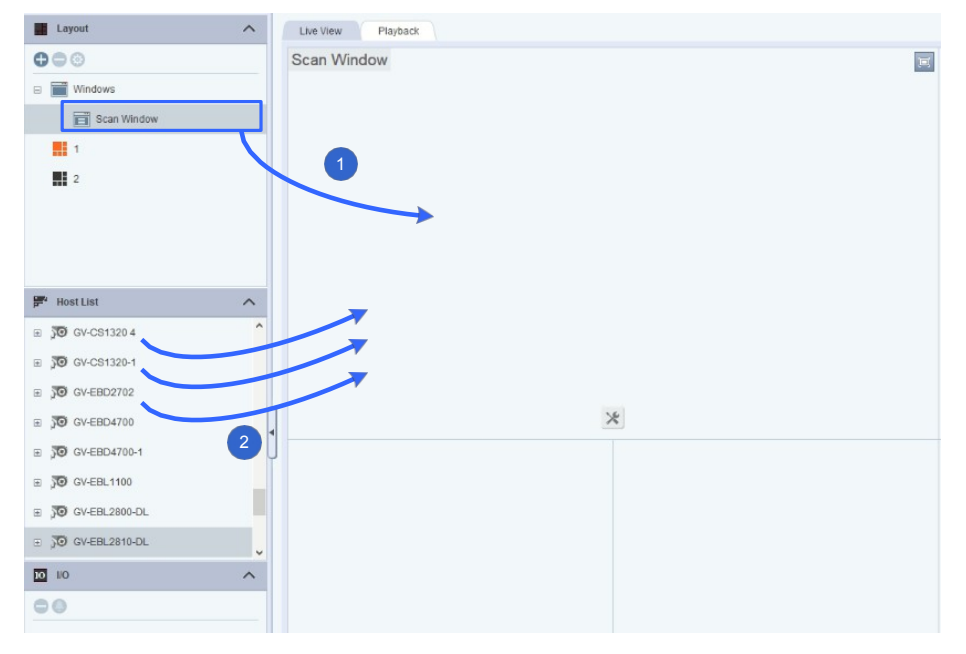

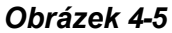

Přesuňte kurzor do okna Skenování, klikněte na tlačítko Nástroje a vyberte možnost
 Vlastnosti. Zobrazí se toto dialogové okno.

| HostName                                                                              | Display Inte. |
|---------------------------------------------------------------------------------------|---------------|
| GV-EBD2702 GV-EBD2702                                                                 | 5             |
| GV-C51320 4 Camera 1                                                                  | 5             |
| GV-CS1320-1 Camera 1                                                                  | 5             |
| GV-EBD4700 Carnera 1                                                                  | 5             |
|                                                                                       |               |
| Display Interval Show Caption For Font size Auto Image ratio                          | 5 🔹 Sec. 🔞    |
| Display Interval<br>Show Caption<br>Fort size Auto<br>Image ratio<br>Keep Image Ratio | 5 🕂 Sec. @    |

Obrázek 4-6

## 

4. Chcete-li upravit pořadí kamery, vyberte kameru a klikněte na šipky nahoru 1 a

dolů 🗜 .

- 5. Chcete-li určit, po kolika sekundách se má zobrazit živý náhled každé kamery, klikněte na položku a upravte Interval skenování každé kamery. Volitelně klikněte na<sup>®</sup>, abyste tento interval skenování použili pro všechny kamery.
- 6. Chcete-li v živém náhledu zobrazit název kamery, vyberte možnost **Zobrazit titulek**.
- 7. Chcete-li uzamknout původní poměr stran obrazu fotoaparátu, vyberte možnost **Zachovat poměr stran obrazu**.
- 8. Klikněte na tlačítko **OK**.

### 4.2.4 Zobrazení na více monitorech

Zobrazení živého náhledu můžete promítat až na 4 monitory současně.

**Poznámka:** Pro zobrazení na 4 monitorech je vyžadována 64 / 96 / 128kanálová licence.

- 1. Vytvořte počet rozložení podle počtu monitorů, na kterých se má zobrazit živé zobrazení. Viz *4.2.1 Uspořádání rozložení živého náhledu.*
- V seznamu rozvržení klikněte pravým tlačítkem myši na požadované rozvržení, vyberte možnost Použít na a vyberte možnost Hlavní panel / Živý náhled č. 1 - 4.
- Chcete-li uspořádat pozice monitoru, klikněte pravým tlačítkem myši na některé z rozložení a klikněte na možnost Použít na >

Pozice v aplikaci. Zobrazí se dialogové okno.

| Application Position                                                  |                                                      | ×                                                        |
|-----------------------------------------------------------------------|------------------------------------------------------|----------------------------------------------------------|
| (-1920, 94) - 1920 * 1080<br>Monitor 2<br>(-1390, 330)<br>Live View 2 | (0, 0) - 1914 * 1174<br>Live View 1<br>(Full Screen) | (1920, 182) - 1440 * 900<br>Live View 3<br>(Full Screen) |
| Live View 1                                                           | Live View 2                                          | 🚅 Live View 3                                            |

Obrázek 4-7

- 4. Kliknutím pravým tlačítkem myši na okna aplikace získáte přístup k následujícím možnostem:
  - Zobrazit: Zvolte / zrušte volbu pro zobrazení nebo skrytí okna aplikace na monitoru nebo z monitoru.
  - Na celou obrazovku: Zvolte, chcete-li nastavit okno aplikace na celou obrazovku.
  - **Nastavená pozice:** Zvolte, chcete-li definovat souřadnice okna aplikace.
  - Obnovení výchozí velikosti: Zvolte, chcete-li obnovit výchozí velikost okna aplikace.

5. Po provedení změn klikněte pravým tlačítkem myši na rozvržení v seznamu rozvržení a vyberte možnost

Deaktivujte Rozložení, aby se nastavení použilo.

### 4.2.5 Přidání dekodéru GV-IP pro vzdálené zobrazení monitoru

Dekodér GV-IP můžete přidat do aplikace GV-Edge Recording Manager a přiřadit mu požadované kanály kamery pro vzdálené zobrazení na monitoru. Podrobnosti naleznete v *kapitole 6 Integrace do softwaru GV-* v <u>uživatelské příručce k dekodéru řady GV-IP Decoder</u> <u>Box a displeji</u>.

## 4.3 Povolení nahrávání hostitele

Na připojeném hostiteli můžete vzdáleně povolit/zakázat monitorování.

#### Poznámka:

- 1. Tuto funkci podporují pouze kamery GV-DVR / NVR / VMS, GV-IP (**kromě** kamer řady GV-ABL / ADR / AVD / EBD / TBL / TDR / TVD, GV-SD2322-IR / 2722-IR / 3732-IR).
- 2. V případě GV-DVR / NVR / VMS se ujistěte, že účet používaný pro připojení ke správci záznamu GV-Edge má oprávnění povolit monitorování.

V okně živého náhledu klikněte na položku **Configure** v živém náhledu fotoaparátu (č. 6, obrázek 4-1) a vyberte možnost **Monitor**. Stav kanálu kamery se zobrazí, jak je uvedeno níže:

| Barva kanálu | Monitorování a zaznamenávání stavu |  |  |  |  |  |  |  |
|--------------|------------------------------------|--|--|--|--|--|--|--|
|              | Nesledovat                         |  |  |  |  |  |  |  |
|              | Monitorování, ale bez záznamu      |  |  |  |  |  |  |  |
|              | Monitorování a zaznamenávání       |  |  |  |  |  |  |  |

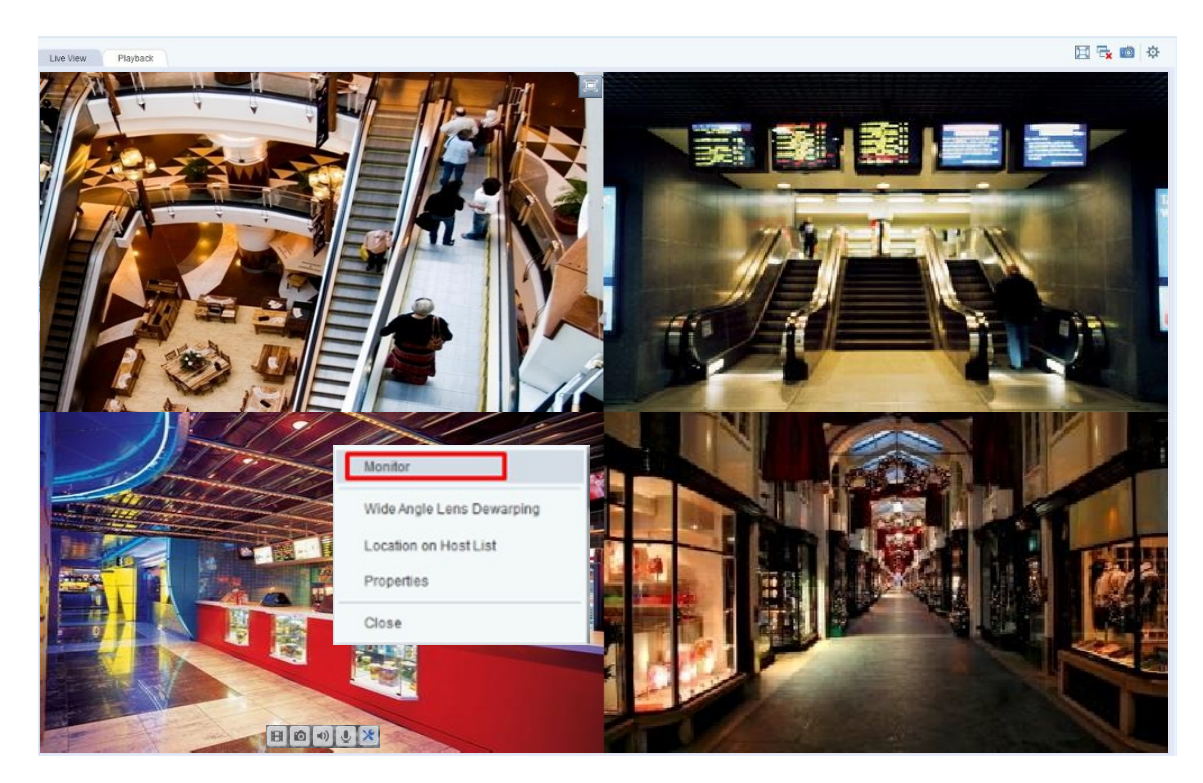

Obrázek 4-8

## 4.4 Pořizování snímků

Můžete pořizovat okamžité snímky všech zobrazených živých náhledů a ukládat tak důležité živé snímky.

#### Pořizování snímků všech zobrazených živých náhledů

Chcete-li pořídit snímky všech současně zobrazených živých zobrazení, klikněte na tlačítko **Snímek** (č. 4, Obrázek 1-2) v pravém horním rohu hlavní obrazovky. Snímky se uloží do výchozí cesty **C:\GVEdgeRecording\Snapshot**. Chcete-li výchozí cestu změnit, klepněte na tlačítko **Setup** 

(č. 5, obr. 1-2) na hlavní obrazovce a vyberte možnost Live View.

| ystem Configure                              | $\times$ |
|----------------------------------------------|----------|
| General Live View                            |          |
|                                              |          |
| Waveout When Zoomed                          |          |
| Enable DirectDraw                            |          |
| ✓ Enable GPU                                 |          |
| VMS Video quality Low                        |          |
| OView                                        |          |
| QView Monitor 1 (0, 0) (1680 x 1050) MainL 🔻 |          |
|                                              |          |
| Snap Shot Select Path                        |          |
| E:\GvEdgeRecording\Snapshot\                 |          |
|                                              |          |
|                                              |          |

Obrázek 4-9

#### Pořízení jednoho snímku

Chcete-li pořídit snímek jednoho živého náhledu, klikněte na tlačítko **Snímek** v živém náhledu fotoaparátu (č. 3, obr. 4-1), klikněte na tlačítko<sup>V</sup> a určete cestu pro uložení snímku.

## 4.5 Pohled rybím okem

Kamera s rybím okem umožňuje pokrýt všechny úhly místa pouze jednou kamerou. Kruhový pohled rybího oka lze rozložit do následujících čtyř režimů zobrazení a můžete přetáhnout pohledy PTZ do různých úhlů.

Poznámka: Tato funkce vyžaduje grafickou kartu podporující DirectX 10.1 nebo novější.

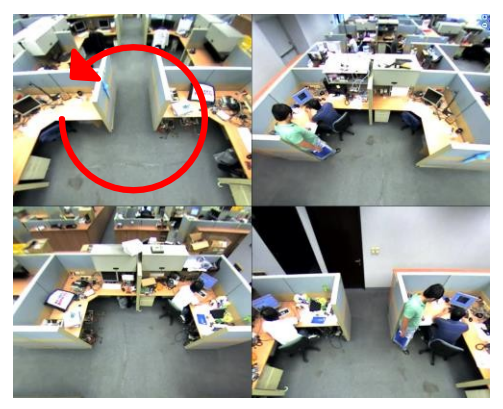

Čtyřúhelníkový pohled: 4 pohledy PTZ

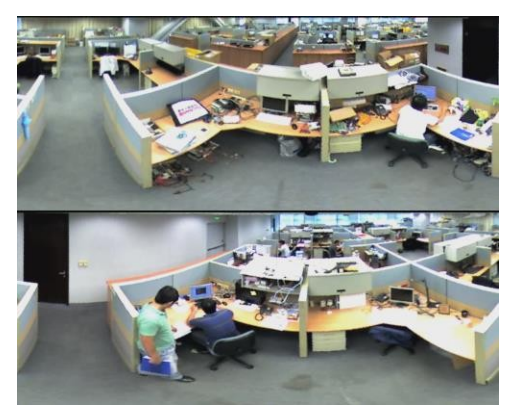

Duální 180°: 2 pohledy 180°

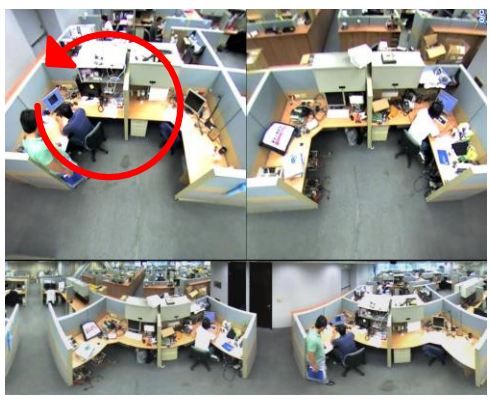

**360 stupňů:** 2 pohledy PTZ a 1 pohled 360°

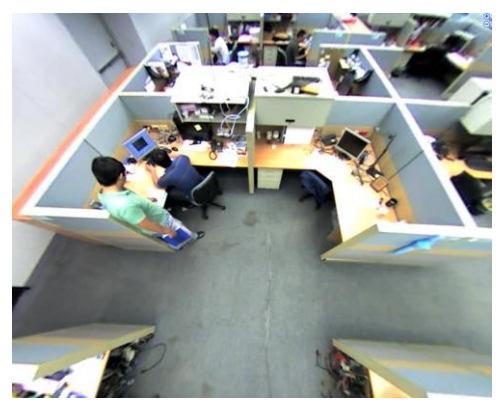

**Jednotlivé zobrazení:** 1 pohled PTZ

Obrázek 4-10

### 4.5.1 Nastavení zobrazení rybího oka

- Chcete-li zobrazit dewapovaný pohled, přetáhněte v seznamu Hostitel kamera rybí oko (kruhový zdrojový obraz) nebo jeden z dewarpovaných pohledů do mřížky živého náhledu.
- Chcete-li změnit nastavení dewarped, klikněte pravým tlačítkem myši na kameru s rybím okem v seznamu Hostitel >

Host List

Možnost rybího oka. Zobrazí se okno Fisheye Setting.

#### Obrázek 4-11

- Kliknutím pravým tlačítkem myši na okno Nastavení rybího oka > Možnost rybího oka získáte přístup k následujícím nastavením:
  - Režim fotoaparátu: Můžete si vybrat ze čtyř režimů zobrazení.
    - Čtvercový pohled: Skládá se ze čtyř pohledů PTZ.
    - **360 stupňů:** skládá se ze dvou PTZ pohledů a jednoho 360° panoramatického pohledu.
    - Duální 180 stupňů: Skládá se ze dvou 180° pohledů.
    - Jednotlivé zobrazení: Skládá se z jednoho pohledu PTZ. Tento režim zobrazení podporuje pokročilou funkci Picture-in-Picture (PIP), která umožňuje detailní pohled, aniž byste přišli o celý pohled na sledované místo.
  - Poloha kamery: Zvolte strop, zeď nebo zem podle scénáře instalace.
  - Nastavení rychlosti automatického panorámování u levého horního kanálu: Zvolte nízkou, střední nebo vysokou rychlost pro zapnutí funkce automatického otáčení pro zobrazení PTZ při zvolené rychlosti otáčení. Tato možnost je k dispozici pouze v zobrazení Quad, 360 stupňů a Single view.
  - **Zvětšení:** Vyberte možnost **Zvětšit** nebo **Zmenšit** a klikněte na obrázek.
  - Zobrazit zdrojové video v pravém horním rohu kanálu: Zobrazení kruhového zdrojového obrazu v pravém horním kvadrantu, když je vybráno zobrazení Quad.

<mark>4</mark>Živé zobrazení (verze pro Windows)

- 360 sledování objektů: K dispozici pouze v zobrazení 360 stupňů. Sledování a zvýraznění detekovaného pohybu v živém náhledu. Podrobnosti naleznete v části 4.5.2 Sledování objektů.
  - Zakázat automatické nastavení zoomu během sledování 360 objektů: Ve výchozím nastavení povoleno. Pokud je zakázáno, bude poměr přiblížení udržován na konstantní hodnotě podle nastavení.
- **Zakázat PIP:** Zakáže funkci PIP v režimu jednoho zobrazení.
- Nastavení prohlídky hlídky: K dispozici pouze v režimu Single View. Umožňuje nastavit virtuální prohlídku PTZ pomocí definovaných přednastavených bodů v živém náhledu. Podrobnosti naleznete v části 4.5.3 Virtuální prohlídka PTZ.

#### Nastavení:

| Settings             |    |             |
|----------------------|----|-------------|
| Wall Mount 180 View: |    |             |
| Frame Rate Control   | 30 | 🗸 Apply All |
|                      |    | OK Cancel   |

#### Obrázek 4-12

 Široký pohled: Zvyšuje výšku 180stupňového záběru, když je poloha kamery nastavena na montáž na stěnu.

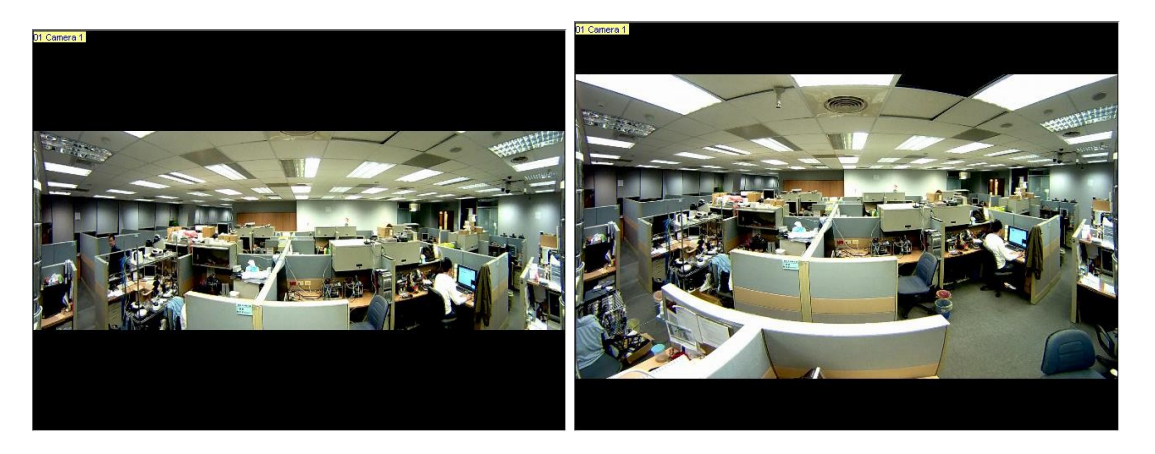

Obrázek 4-12-1: Široké zobrazení

vypnutoObrázek 4-12-2: Široké zobrazení zapnuto

- Řízení snímkové frekvence: Omezuje snímkovou frekvenci živého náhledu rybího oka na zadanou frekvenci. Výběrem možnosti Použít vše použijete snímkovou frekvenci na všechna zobrazení rybího oka.
- 4. Přetáhněte dewarpované pohledy rybího oka ze seznamu Hostitel do mřížek živého náhledu pro zobrazení. Přetažením pohledu PTZ nebo pohledu 180 stupňů můžete upravit úhel zobrazení.

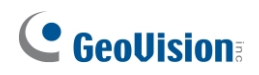

### 4.5.2 Sledování objektů

Sledování objektu v zobrazení rybího oka můžete nastavit tak, abyste sledovali pohybující se objekt. Funkce je k dispozici pouze v případě, že je režim zobrazení nastaven na **360 stupňů**. Při detekci pohybu v zobrazení rybího oka začne pravý horní kanál sledovat pohybující se objekt, který je zvýrazněn v dolní části zobrazení 360 stupňů.

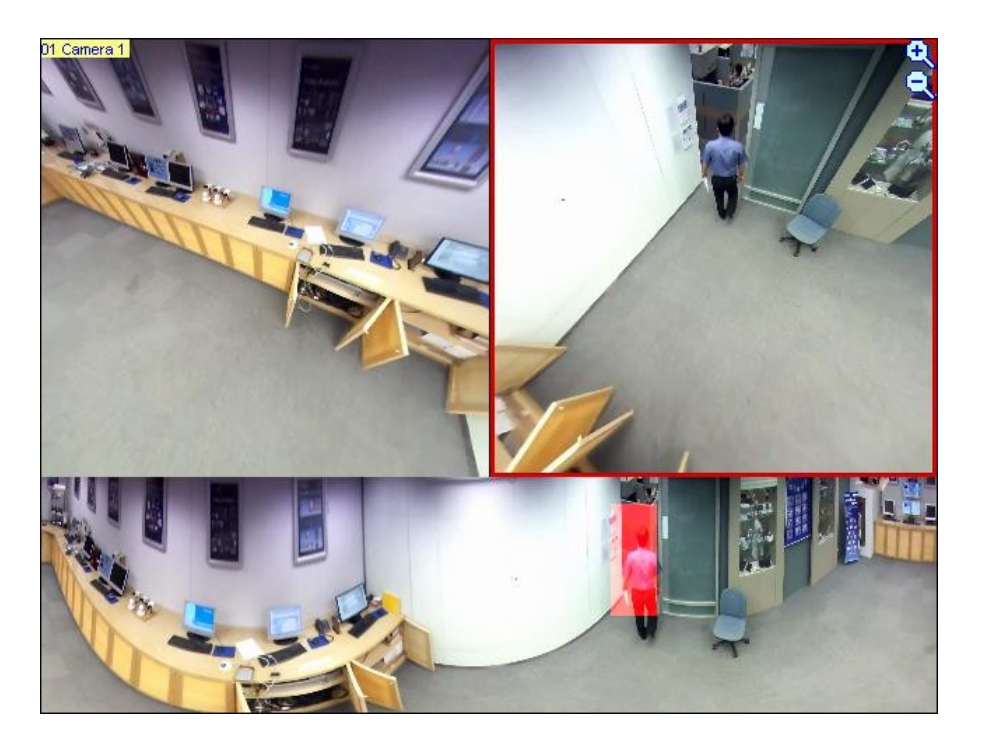

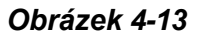

 Nastavte zobrazení rybího oka na 360 stupňů podle kroků 1 a 2 v části 4.5.1 Nastavení zobrazení rybího oka a vyberte možnost Režim kamery > 360 stupňů.

#### <mark>4</mark> Živé zobrazení (verze pro Windows)

 V okně Nastavení rybího oka klikněte pravým tlačítkem myši na zobrazení rybího oka > možnost Rybí oko > Sledování objektu 360 > Pokročilá nastavení. Zobrazí se toto dialogové okno.

| Digital Object Tracking   |                                                                         | Х |
|---------------------------|-------------------------------------------------------------------------|---|
|                           |                                                                         |   |
| Definition<br>Mask Region |                                                                         |   |
| Dwell Time Of Motio       | Min Object Size CK                                                      | I |
|                           | Disable automatic zoom adjustment during 360 Object Tracking     Cancel | ĺ |

Obrázek 4-14

- **Oblast masky:** Pomocí myši načrtněte oblast masky, kde se pohyb ignoruje.
- Velikost objektu: Kliknutím na tlačítko pozastavíte živý náhled a poté pomocí myši obkreslíte maximální a minimální velikost cílového objektu.
- Doba zdržení pohybu: Když se cílový objekt přestane pohybovat, zvýrazněná oblast a kanál vpravo nahoře zůstane po zadaný počet sekund neměnný. Jakýkoli nový

pohyb zjištěný během doby setrvání je ignorován, aby se zabránilo častému

přeskakování pohledu kamery z jedné oblasti do druhé.

 Chcete-li povolit sledování objektů, klikněte v okně Nastavení rybího oka pravým tlačítkem myši na zobrazení rybího oka >

Fisheye Option > 360 Object Tracking > Tracking.

## **GeoVision**<sup>®</sup>

### 4.5.3 Virtuální prohlídka PTZ

Můžete si nastavit virtuální prohlídku PTZ a sledovat důležitá místa na sledovaném místě. Než začnete, ujistěte se, že je kamera s rybím okem nastavena na režim **Single View**.

- Nastavte zobrazení rybího oka na Jednoduché zobrazení podle kroků 1 a 2 v části 4.5.1 Nastavení zobrazení rybího oka a vyberte možnost Režim fotoaparátu > Jednoduché zobrazení.
- Klikněte pravým tlačítkem myši na kameru s rybím okem v seznamu hostitelů > Nastavení rybího oka. Zobrazí se okno Nastavení rybího oka.
- Klikněte pravým tlačítkem myši na zobrazení rybího oka v okně > možnost Rybí oko > Nastavení prohlídky. Zobrazí se dialogové okno Nastavení prohlídky strážce spolu s oknem Nastavení rybího oka.
- 4. V okně Nastavení rybího oka přesuňte živý náhled do požadovaného výchozího bodu prohlídky PTZ kliknutím na vložené okno vpravo dole.
- Povolte nastavení, zadejte název aktuálního zobrazení a klikněte na tlačítko
   Přidat. Tento bod zobrazení (přednastavený bod) se zobrazí v části Preset ID.

| Guard Tour Setting  | ×            |
|---------------------|--------------|
| Current Position    |              |
| Name                | ome Add      |
| Available Preset Se | etting       |
| Preset ID           | Dwell Time   |
| Home 🗸              | 10 Sec.      |
| Preview             | Apply Delete |
| Guard Tour List     |              |
| Preset ID           | Dwell Time   |
| Home                | 10           |
|                     |              |
| View Order          |              |
| 1 🗸 🗘               | Remove       |
| Demo                | ОК           |

#### Obrázek 4-15

- 6. Zadejte dobu, po kterou má živý náhled zůstat na tomto přednastaveném bodě (doba setrvání). Výchozí hodnota je **10** sekund.
- 7. Volitelně můžete kliknout na tlačítko **Náhled** a zobrazit náhled přednastaveného bodu.
- 8. Klikněte na tlačítko **Použít**. Tento přednastavený bod se přidá do nastavení prohlídky.

#### <mark>4</mark> Živé zobrazení (verze pro Windows)

- 9. Chcete-li přidat další přednastavené body, zopakujte výše uvedené kroky.
- 10. Chcete-li změnit pořadí přednastavených bodů, použijte rozevírací seznam **Pořadí zobrazení** a přesuňte přednastavený bod nahoru nebo dolů v seznamu.
- 11. Volitelně můžete kliknout na tlačítko Demo a sledovat náhled prohlídky PTZ.
- 12. Výběrem možnosti **OK** spustíte prohlídku PTZ. Chcete-li prohlídku PTZ zastavit, zakažte tuto funkci v nastavení Guard Tour Setting.

## 4.6 Panoramatický pohled PTZ

S kamerou GV-Panoramic PTZ můžete ručně sledovat pohybující se objekty v jejím kopulovitém zobrazení a zároveň sledovat všechny úhly místa prostřednictvím zobrazení rybího oka.

Za tímto účelem:

- 1. Přetáhněte oba kanály kamery s rybím okem a PPTZ ze seznamu hostitelů do okna živého náhledu.
- 2. Klikněte na libovolné místo v zobrazení rybího oka. Rychlostní kopule automaticky zamíří na určenou oblast.

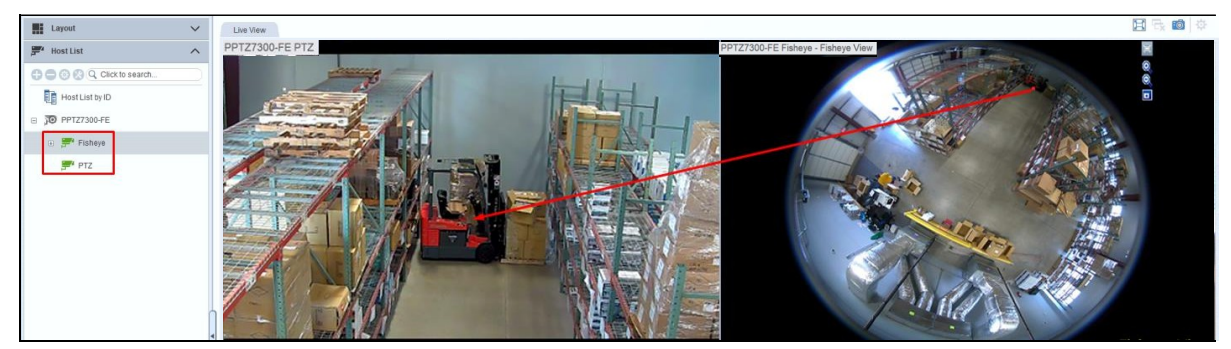

Obrázek 4-16

## 

## 4.7 Úprava zkreslených zobrazení

Snímky v režimu živého náhledu mohou být v rozích zakřivené. K úpravě zkreslení obrazu můžete použít funkci Dewarping širokoúhlého objektivu.

- 1. V okně živého náhledu klikněte na možnost **Konfigurace** X v živém náhledu fotoaparátu a povolte funkci Wide Angle Lens Dewarping.
- 2. Po povolení vyberte možnost Nastavení širokoúhlého objektivu a nakonfigurujte.
- 3. Posunutím posuvníku v dolní části korigujte stupeň deformace. Upravené zobrazení je zobrazeno vpravo.

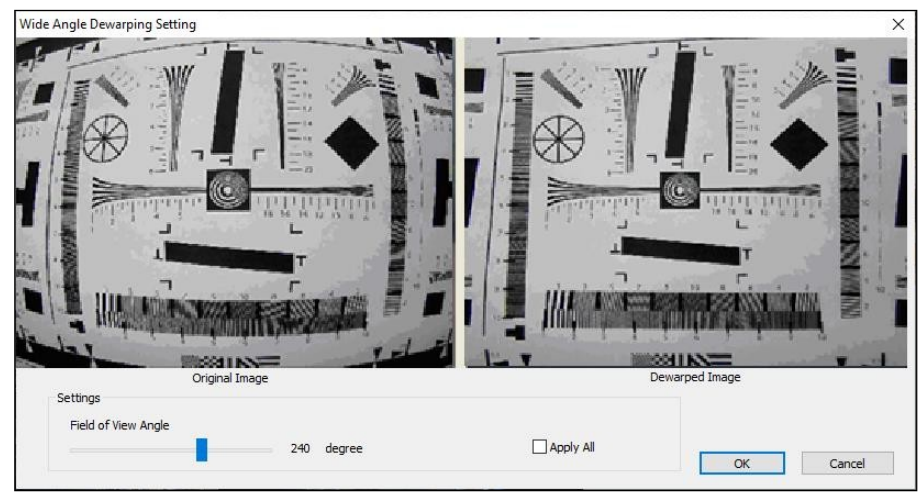

Obrázek 4-17

- 4. Chcete-li toto nastavení dewarpingu použít i na ostatní kanály v okně živého náhledu, vyberte možnost Použít vše.
- 5. Chcete-li použít nastavení dewarpingu pro jeden kanál kamery, klikněte na tlačítko Configure X v živém náhledu kamery a vyberte možnost Wide Angle Lens Dewarping. Vybraný kanál je

odpovídajícím způsobem upraveny.

## 4.8 Povolení zobrazení QView

Pokud jsou k počítači připojeny alespoň dva monitory, můžete pomocí funkce QView promítnout zobrazení živého náhledu na jiný monitor a zobrazit živý náhled na samostatném monitoru jako celou obrazovku.

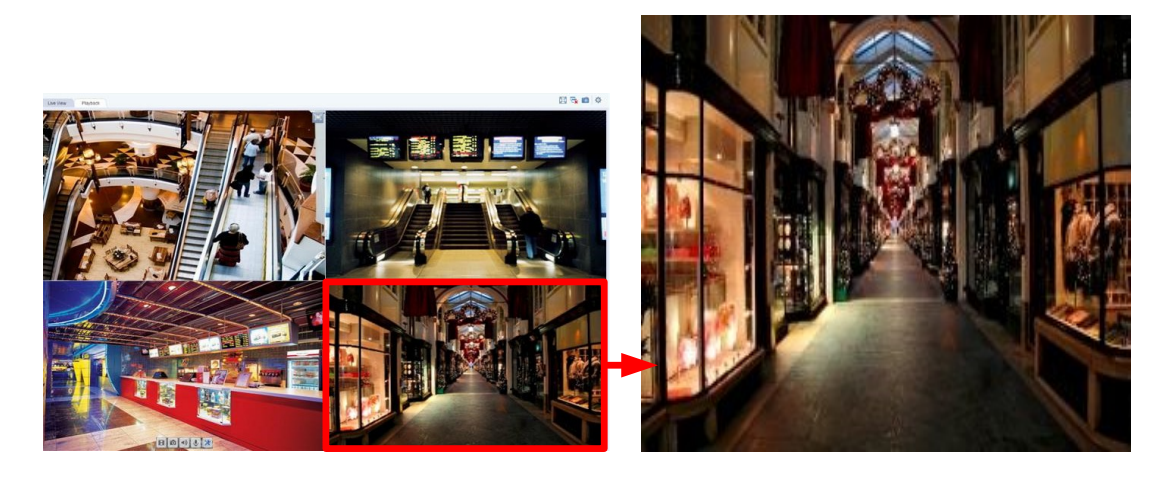

Monitor

1Monitor 2

Obrázek 4-18

- 1. Na hlavní obrazovce klikněte na tlačítko **Configure** (č. 5, obrázek 1-2) a vyberte možnost **Setup (Nastavení)**. Zobrazí se dialogové okno Konfigurace systému.
- 2. Klikněte na kartu Živé zobrazení a vyberte možnost QView. Vyberte požadovaný monitor a klikněte na tlačítko OK.

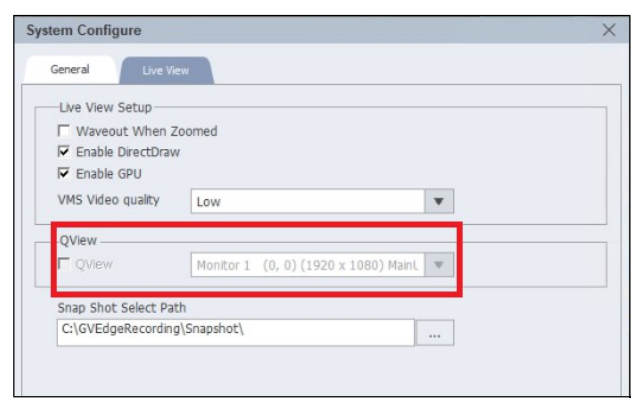

Obrázek 4-19

Klikněte na jednotlivé živé zobrazení, které chcete promítnout na jiný monitor.
 Živý náhled se zobrazí na vybraném monitoru.

**Poznámka:** Správce záznamu GV-Edge a nastavení QView nelze použít na stejném monitoru.

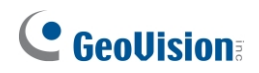

## 4.9 Protokoly událostí vzdálené umělé inteligence

V nástroji GV-Edge Recording Manager můžete vzdáleně přistupovat k protokolům událostí AI z připojených hostitelů.

#### **Poznámka:** Tato funkce je použitelná pouze pro následující modely UA-HD DVR / SNVR s podporou AI a verze softwaru GV:

- UA-SNVR1620-P
- UA-SNVR3240-N
- UA-XVR1620
- GV-VMS V18.3.1 nebo novější
- 1. V seznamu hostitelů klikněte pravým tlačítkem myši na hostitele a vyberte možnost Vzdálený dotaz na umělou inteligenci. Protokol vyhledávání

Zobrazí se dialogové okno.

2. Klikněte na tlačítko **Filtr** v pravém horním rohu. Zobrazí se toto dialogové okno.

| Camera Mame |              |   |
|-------------|--------------|---|
| All         |              | * |
| Event       |              |   |
| All         |              |   |
| NOTE        |              |   |
| End Time    | <br>         |   |
| End Time    |              |   |
| 2/ 6/2023   | <br>09:50:14 | • |
|             |              |   |
|             |              |   |
|             |              |   |
|             |              |   |

#### Obrázek 4-20

- 3. Nastavte požadovaná kritéria pro události AI, ke kterým chcete získat přístup.
- 4. Klikněte na tlačítko OK.

<mark>4</mark>Živé zobrazení (verze pro Windows)

# Kapitola 5 Zvuková komunikace

S vybraným hostitelem můžete mluvit, poslouchat ho a obousměrně s ním komunikovat.

Přesuňte kurzor na živý náhled kamery a vyberte následující možnosti:

- **Mikrofon** Mikrofon Mikrofonu.
- Wave Out pro poslech kamery prostřednictvím reproduktoru.

**Tip:** Klikněte pravým tlačítkem myši na GV-VMS v seznamu hostitelů a vyberte možnost **Mikrofon** / **Výstupní** / **2 směry**.

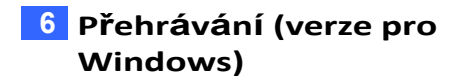

# Kapitola 6 Přehrávání

V aplikaci GV-Edge Recording Manager můžete vzdáleně přehrávat záznamy z připojených hostitelů.

Existují dva způsoby přehrávání nahrávek:

- Okamžité přehrávání: Pro přehrávání s předem definovanou dobou trvání vyberte možnost Okamžité přehrávání v živém náhledu kamery (č. 2, obrázek 4-1).
- Okno pro přehrávání: Přehrávání z libovolného časového úseku na časové ose hostitele pomocí okna přehrávání, viz 6.1 Okno přehrávání.

#### Poznámka:

- 1. Funkce okamžitého přehrávání (č. 2, obrázek 4-1) a zálohování zvukového záznamu nejsou systémem GV-SNVR podporovány.
- Vzdálené přehrávání z karty SD není podporováno u následujících modelů: GV-ABL / TBL Series, GV-ADR / TDR Series, GV-AVD / TVD Series, GV-EBD Series, GV- FER5702, GV-PBL8800 / PDR8800, GV-PTZ5810-IR, GV-QFER12700, GV-QSD5730 / 5731-IR, GV-SD2322-IR / 2722-IR / 3732-IR / 4825-IR / 4834-IR, GV-TMEB5800, UA-B580F3 / R500F2 / R560F2 / R580F2 / R800F2.
- U hostitele GV-DVR / NVR / VMS se ujistěte, že je povolena služba Remote ViewLog Service (v části Control Center Service), aby mohl GV-Edge Recording Manager vzdáleně přistupovat k hostiteli za účelem přehrávání.

### 6.1 Okno přehrávání

- 1. Chcete-li přehrát záznam hostitelského zařízení, zvolte pro spuštění jednu z následujících metod:
  - Klikněte pravým tlačítkem myši na hostitele/kameru v seznamu hostitelů a vyberte možnost

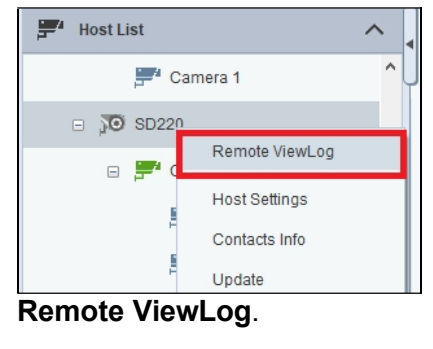

Obrázek 6-1

 V horní části hlavní obrazovky vyberte možnost Přehrávání a přetáhněte hostitelské zařízení nebo fotoaparát ze seznamu hostitelů do okna přehrávání.

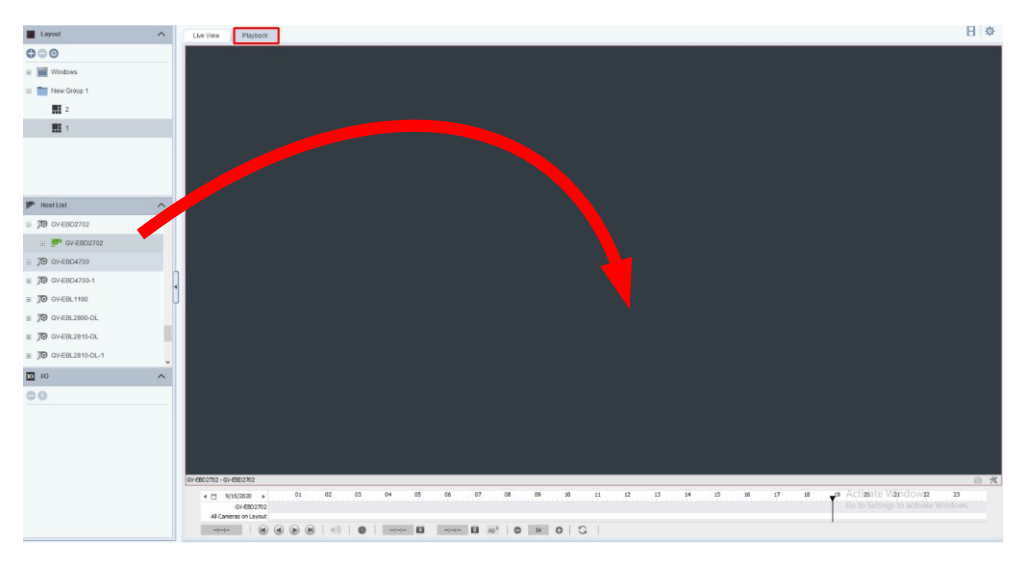

Obrázek 6-2

**Tip:** Počet kanálů a rozložení pro přehrávání můžete přizpůsobit pomocí funkce Rozložení na levém panelu.

2. Na časové ose klikněte na šipky nebo klikněte na datum a z vyskakovacího kalendáře vyberte datum se záznamy, které jsou zvýrazněny modře.

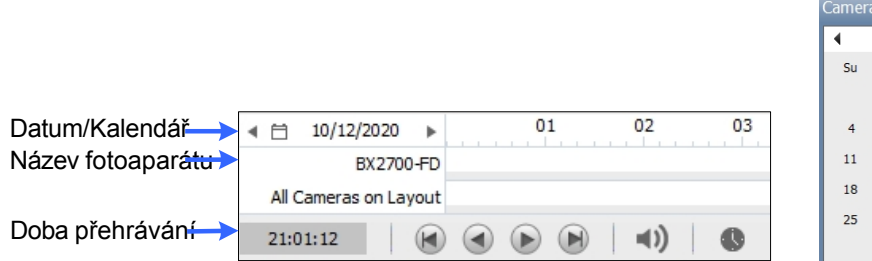

Kalendář mera Date Vi  $\mathbf{S}$ October 2020 • Мо Tu We Sa Th Fr 3 1 2 5 6 10 8 0 13 15 17 14 16 20 21 22 23 24 19 27 31 26 28 29 30

Obrázek 6-3

3. Klikněte na tračítko Přehrát a spustíte přehrávání.

6 Přehrávání (verze pro Windows)

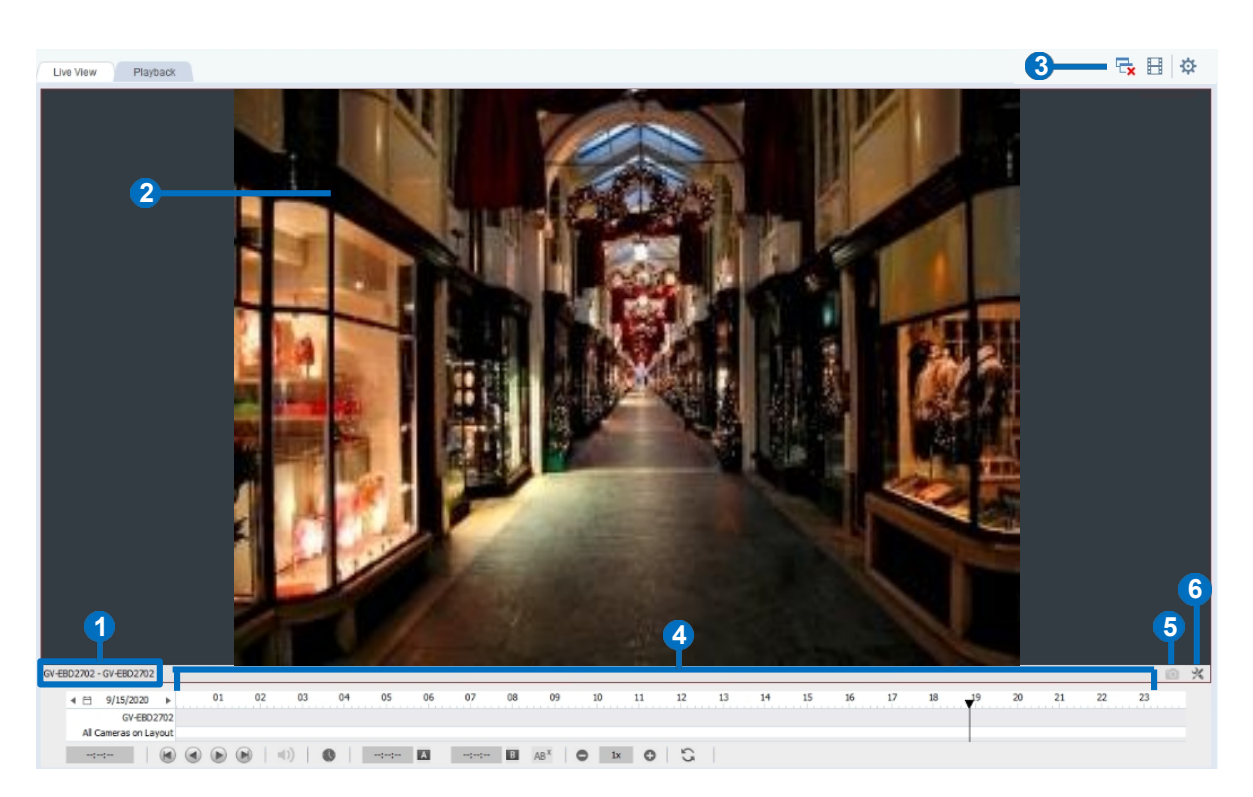

Obrázek 6-4

| Ne. | Název                   | Popisy                                                                                                    |  |  |  |  |  |
|-----|-------------------------|----------------------------------------------------------------------------------------------------|--|--|--|--|--|
| 1.  | Název fotoaparátu       | Označuje název fotoaparátu.                                                                                                    |  |  |  |  |  |
| 2.  | Pohled kamery           | Zobrazí přehrávané video                                                                                                    |  |  |  |  |  |
|     |                         | <ul> <li>Umožňuje přístup k následujícím nastavením přehrávání:</li> <li><b>Zavřít všechna videa:</b> Zavře všechny nahrávky na hlavní obrazovce.</li> </ul>                                                  |  |  |  |  |  |
|     |                         | <ol> <li>Index vyhledávaných objektů: Vyhledá index objektu<br/>nahrávek.</li> </ol>                                                                                                    |  |  |  |  |  |
| 3.  | Nabídka                 | <ol> <li>Záložka: Zpřístupní všechny záložky. Chcete-li vytvořit<br/>záložku, klikněte na tlačítko Možnosti (č. 6, obrázek 6-4)<br/>na kanálu fotoaparátu a vyberte možnost Přidat do<br/>záložek.</li> </ol> |  |  |  |  |  |
|     | premavani               | 4. Vytisknout: Vytiskne aktuální pohled kamery.                                                                                                    |  |  |  |  |  |
|     |                         | 5. Zálohování: Zálohuje nahrávky.                                                                                                    |  |  |  |  |  |
|     |                         | <ol> <li>Zobrazení seznamu pro sloučení: Zobrazí události<br/>sloučení nahraných videí.</li> </ol>                                                                                                    |  |  |  |  |  |
|     |                         | <ol> <li>Nastavení hry: Upravuje nastavení pro<br/>přehrávání nahrávek.</li> </ol>                                                                                                    |  |  |  |  |  |
|     |                         | 8. Možnosti zobrazení: Upravuje nastavení displeje.                                                                                                    |  |  |  |  |  |
|     |                         | 9. Cesta k mezipaměti: Zobrazí adresář mezipaměti.                                                                                                    |  |  |  |  |  |
| 4.  | Přehrávač časové<br>osy | Označuje čas, ve kterém existují nahrávky, a obsahuje ovládací prvky přehrávání, viz <i>Přehrávač časové osy</i> dále v této části.                                                                           |  |  |  |  |  |
| 5.  | Snímek                  | Pořídí snímek nahrávaného obrazu.                                                                                                    |  |  |  |  |  |

## 

| 6. |          | Přístup k následujícím funkcím:                                                                   |
|----|----------|---------------------------------------------------------------------------------------------------|
|    |          | 1. Zavřít kanál: Zavře kanál přehrávání.                                                          |
|    | Možnosti | 2. Video efekty: Na nahrávky se aplikují videoefekty.                                             |
|    | Mozhooti | <ol> <li>Zachovejte poměr obrazu: Uzamkne zobrazení<br/>fotoaparátu v původním poměru.</li> </ol> |
|    |          | <ol> <li>Webové vyhledávání POS: Vyhledává záznamy událostí<br/>POS.</li> </ol>                   |

#### Přehrávač časové osy

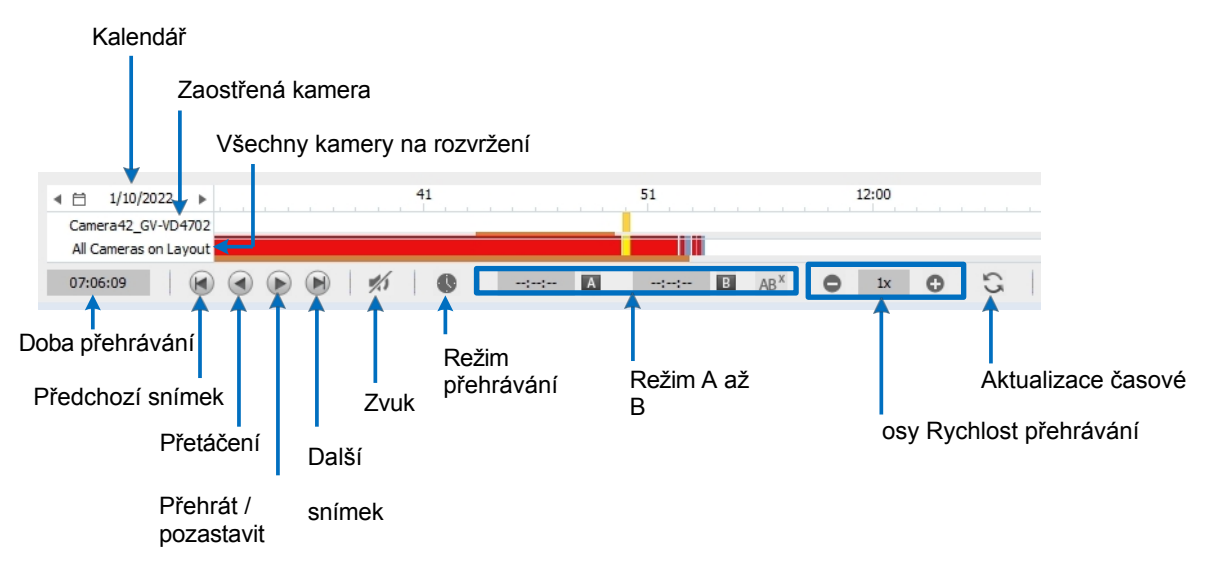

Obrázek 6-5

#### Barvy na časové ose:

- Červená: Záznamy událostí pohybu / narušení / AI / IO
- **Modrá:** Nepřetržité nahrávání
- Oranžová: Zvukové nahrávky
- Žlutá barva: Záznamy načtené z karet SD kamer při opětovném připojení po dočasném odpojení.

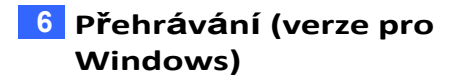

**Tip:** Kliknutím pravým tlačítkem myši na časovou osu a přetažením časového úseku záznamu získáte rychlý přístup k následujícím funkcím pro hostitele **GV-VMS / NVR / nahrávacího serveru**: Zálohování, Uložit jako AVI, Vyhledávání objektů, Odstranit (soubory záznamu), Označit / Zrušit označení Nikdy nerecyklovat.

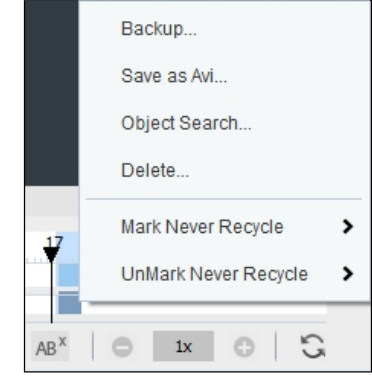

#### Možnost režimu přehrávání

Ve výchozím nastavení je okno přehrávání nastaveno na přehrávání videa v režimu reálného času. Chcete-li změnit režimy přehrávání, klikněte na na časové ose přehrávače.

- Snímky po snímcích (bez zvuku): Přehrává video snímek po snímku bez zvuku; přehrávání však může být zpožděno v závislosti na šířce pásma a výkonu počítače.
- V reálném čase: Přehrává video v reálném čase. Přestože tato metoda šetří čas vykreslování, dochází k poklesu snímků.

#### Režim přehrávání A do B

Při přehrávání videa můžete nastavit počáteční a koncový snímek pro automatické přehrávání:

- 1. Chcete-li nastavit počáteční snímek, klikněte na 🔼 a dvakrát klikněte na čas na časové ose.
- 2. Chcete-li nastavit koncový snímek, klikněte na 🔳 a dvakrát klikněte na čas na časové ose.
- 3. Čas začátku a konce se zobrazí vedle A a B, jak je znázorněno níže.

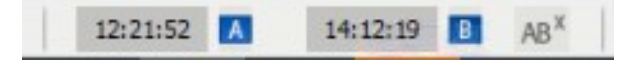

#### Obrázek 6-6

- 4. Kliknutím na spustíte opakované přehrávání ze snímku A do B.
- 5. Chcete-li tento režim přehrávání zru ABX likněte na

## **GeoVision**<sup>®</sup>

#### Změna zobrazeného data na časové ose záznamu

Přetažením časové osy můžete přímo vyhledávat a zobrazovat záznamy předchozího nebo následujícího dne se zaznamenanými událostmi.

- Posunutím kolečka myši vpřed zvětšíte časovou osu. Výchozí zobrazení časové osy je 24 hodin.
- 2. Klikněte na časovou osu a přetáhněte ji tam a zpět. Časová osa přeskakuje mezi jednotlivými dny záznamu.

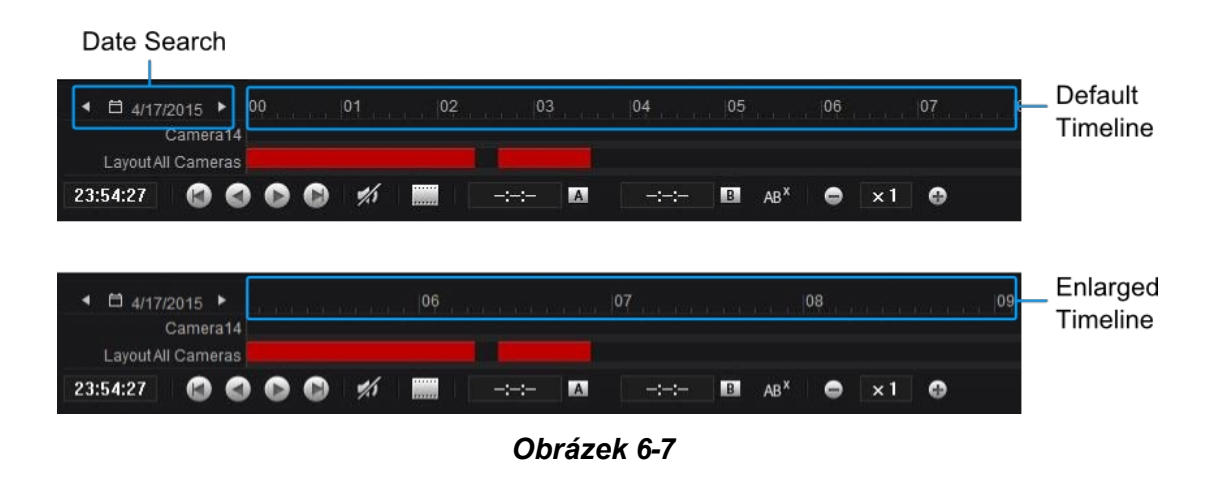

#### Poznámka:

- 1. V systému GV- SNVR a GV-NAS jsou podporovány pouze funkce **Defog**, **Stabilizer**, **Fisheye** a **Download**.
- 2. Možnost **Rychlost přehrávání** není v systému GV-SNVR podporována.
- 3. Funkce Heat Map je podporována pouze v systému GV-VMS V15.10.1.0 nebo novějším.

# Kapitola 7 Vzdálený VMS / NVR

Služba vzdáleného VMS / NVR umožňuje správci záznamu GV-Edge přistupovat ke klientským VMS / NVR a vzdáleně konfigurovat jejich nastavení. Pro vzdálené VMS / NVR jsou dostupné dvě funkce: Vzdálená plocha a Dotaz na datové události.

## 7.1 Vzdálená plocha

Funkce vzdálené plochy umožňuje operátorovi GV-Edge Recording Manager přistupovat ke klientskému systému GV-VMS / NVR a vzdáleně ovládat plochu klienta. GV-Edge Recording Manager má plnou kontrolu nad monitorovacím systémem klienta a jeho operačním systémem Windows.

### 7.1.1 Spuštění Vzdálené plochy

- 1. Povolte službu Vzdálená plocha (Panel nástrojů > Síť) v klientském systému GV-VMS / NVR.
- V nástroji GV-Edge Recording Manager klikněte pravým tlačítkem myši na VMS / NVR v seznamu hostitelů a vyberte možnost
   Vzdálená plocha.

Po navázání spojení se plocha klienta zobrazí v samostatném okně na ploše aplikace GV-Edge Recording Manager. Pokud klient používá více monitorů, přepněte je kliknutím na ikonu **Monitor**.

**Poznámka:** Datový port je ve výchozím nastavení nastaven na 5611. Chcete-li zajistit úspěšné připojení, ujistěte se, že port není obsazen.

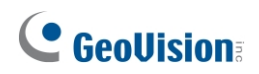

### 7.1.2 Přenos souborů

Funkce přenosu souborů slouží ke snadnému přenosu souborů mezi nástrojem GV-Edge Recording Manager a klientem.

- 1. Spusťte Vzdálenou plochu.
- Klikněte na tlačítko Přenos souborů v levém horním rohu Vzdálené plochy.
   Zobrazí se dialogové okno Služba přenosu souborů.
- 3. Vyberte požadovaný soubor, který chcete přenést na **místní (**GV-Edge Recording Manager) nebo vzdálený server.
  - (klient).

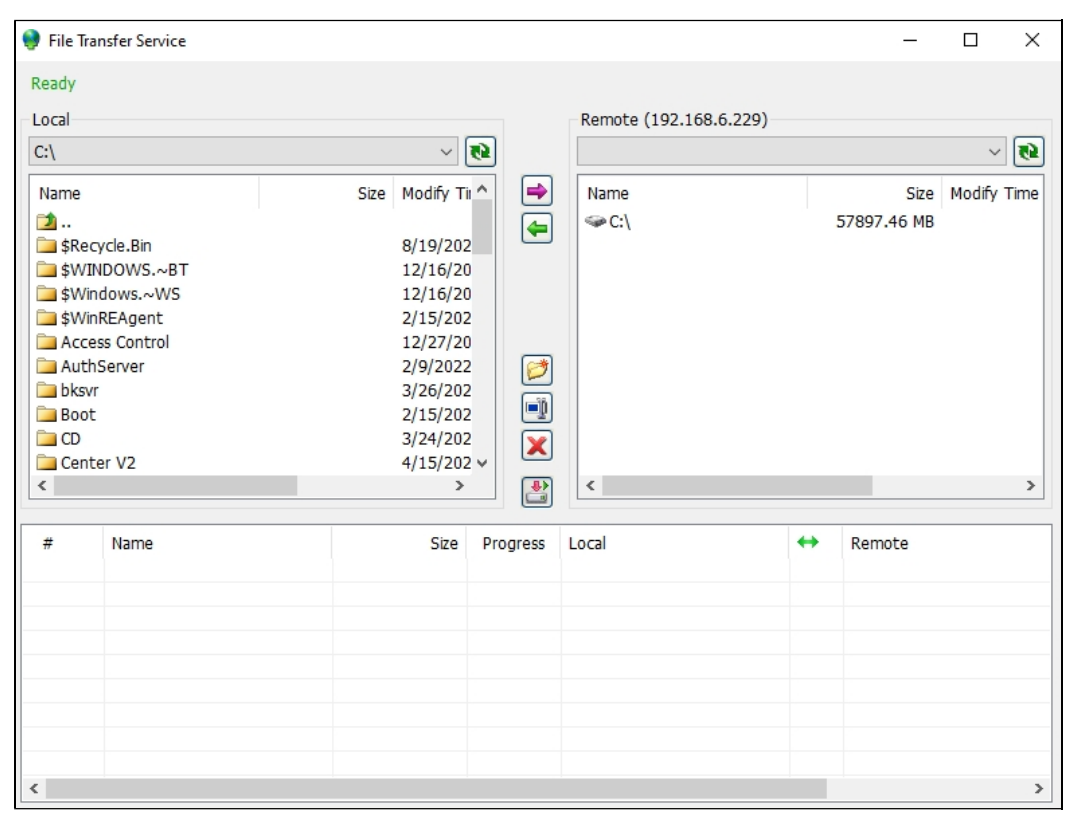

**Poznámka:** Velikost jednoho souboru pro přenos nesmí překročit 4 GB, ale pro více souborů není velikost omezena.

#### <mark>7</mark> Vzdálený VMS / NVR (verze pro Windows)

## 7.2 Dotaz na datovou událost

Události z klientského systému GV-VMS / NVR můžete vyhledávat pomocí definovaných kritérií vyhledávání. Výsledky vyhledávání lze zobrazit v textu nebo v grafu. Výsledky vyhledávání můžete také exportovat ve formě textu, html nebo excelu.

- 1. Povolení serveru webových kamer v systému GV-VMS / NVR.
- V nástroji GV-Edge Recording Manager klikněte pravým tlačítkem myši na VMS / NVR v seznamu hostitelů a vyberte možnost

#### Dotaz na data událostí.

3. Na stránce Dotaz na seznam událostí můžete definovat kritéria vyhledávání a kliknout na ikonu Video pro přehrání události, pokud je k dispozici.

|                      | Event Lis | t Query       |             |              |             |                 |         |            |                   |               |                  |     |                      |        |              |     |    |
|----------------------|-----------|---------------|-------------|--------------|-------------|-----------------|---------|------------|-------------------|---------------|------------------|-----|----------------------|--------|--------------|-----|----|
| Kategorie dotazů –   | Monit     | or System     | Login Count | er POS Merge | Backup Dele | te Notification | VO Play | back Al    | Al Counter CMS    |               |                  |     |                      |        |              |     |    |
|                      | Event     | Туре          |             | Device       | Informat    | ion Note        |         | Date       |                   |               |                  |     |                      |        |              |     |    |
| Definuite kritéria   |           |               |             |              |             |                 |         | 20         | 23/02/16-00-00-00 | <b>⊟-</b> 202 | 3/02/16-23:59:59 | = 0 |                      |        |              |     |    |
| Dennajte kiltena     |           |               |             |              |             |                 |         |            |                   |               |                  | -   |                      |        |              |     |    |
|                      |           |               |             |              |             |                 |         |            | ST Rollback       |               |                  |     |                      |        |              |     |    |
| vyhlodávání          |           |               |             |              |             |                 |         |            |                   |               |                  |     |                      |        |              |     |    |
| vynieuavani          | Txt       | · · · (6      |             |              |             |                 |         |            |                   |               |                  |     |                      |        |              |     |    |
| _                    |           |               |             |              |             |                 |         |            |                   |               |                  |     |                      |        |              |     | 18 |
|                      |           |               |             |              |             |                 |         |            |                   |               |                  |     |                      |        |              |     |    |
|                      | ID        | Time          |             | Device       | Information | Event Type      | Note D  | T Rollback | Video             |               |                  |     |                      |        |              |     |    |
| Export výsledků      | 254       | 8/2/2021 3:04 | 5:16 AM     | 26. ABL8712  |             | Motion          | 0       |            |                   |               |                  |     |                      |        |              |     |    |
|                      | 496       |               |             |              |             |                 |         |            | -22               |               |                  |     |                      |        |              |     |    |
| vyhledávání Výsledky | 648       | 8/2/2021 4:03 |             | 26. ABL8712  |             |                 |         |            | 9                 |               |                  |     |                      |        |              |     |    |
| hand for the stand   | 785       | 8/2/2021 4:3  | 7:25 AM     | 26. ABL8712  |             |                 |         |            | -194              |               |                  |     |                      |        |              |     |    |
| vyniedavani v gratu  | 895       | 8/2/2021 4:5  | 8:41 AM     | 26. ABL8712  |             | Motion          |         |            | 9                 |               |                  |     |                      |        |              |     |    |
|                      | 959       | 8/2/2021 5:03 | 7:48 AM     | 26. ABL8712  |             | Motion          |         |            | 2                 |               |                  |     |                      |        |              |     |    |
|                      | 1109      | 8/2/2021 5:58 | 8:11 AM     | 26. ABL8712  |             | Motion          |         |            | 9                 |               |                  |     |                      |        |              |     |    |
|                      | 2725      | 8/2/2021 90   | LEIS AM     | 26. ABL8712  |             | Motion          |         |            |                   |               |                  |     |                      |        |              |     |    |
|                      | 2720      | 8/2/2021 9:0  | 1.50 AM     | 20. ADL0/12  |             | Motion          |         |            |                   |               |                  |     |                      |        |              |     |    |
|                      | 2735      | 8/2/2021 9/0  | 4.56 AAA    | 26. ABL 9712 |             | Motion          |         |            |                   |               |                  |     |                      |        |              |     |    |
|                      | 2751      | 8/2/2021 9:0  | 5-39 AM     | 26 ARI 8712  |             | Motion          |         |            | -80               |               |                  |     |                      |        |              |     |    |
| Výsledky vyhledava   | 2755      | 8/2/2021 90   | 5-20 AM     | 26 ARI 8712  |             | Motion          |         |            | -84               |               |                  |     |                      |        |              |     |    |
|                      | 2760      | 8/2/2021 9:01 |             | 26 ABL8712   |             | Motion          |         |            | -80               |               |                  | _   |                      |        |              |     |    |
|                      | 2779      |               | 0:46 AM     | 26. ABL8712  |             |                 |         |            | -172              |               |                  |     |                      |        |              |     |    |
|                      | 2782      |               |             |              |             |                 |         |            | -92               |               |                  | 8/2 | 92021 3:06:20 316 x1 | ▶ !! ■ | 14 44 IP 101 | ± ± |    |
|                      | 2788      |               |             |              |             |                 |         |            | 1                 |               |                  |     |                      | , L    |              | ΨΨ  |    |
|                      |           |               |             |              |             | 100 C           |         |            | -                 |               |                  |     |                      |        |              |     |    |
|                      |           |               |             |              |             |                 |         |            |                   |               |                  |     |                      |        |              |     |    |

lkona videa označuje, že k události je připojeno video povolené k přehrání.

Okno přehrávání

# Kapitola 8 Konfigurace systému

Tato kapitola popisuje režim spuštění, uspořádání oken a dialogových oken a nastavení portů aplikace GV-Edge Recording Manager.

## 8.1 Obecná nastavení

Na hlavní obrazovce klikněte na možnost **Configure** (č. 5, obrázek 1-2) > **Setup (Nastavení)**. Zobrazí se toto okno. Na stránce

Karta Obecné obsahuje nastavení spouštění, rozložení oken a stylu rozhraní.

| System Configure        |              |       | $\times$ |
|-------------------------|--------------|-------|----------|
| General Live Vie        | v            |       |          |
| Startup                 | ndows Starts |       |          |
| Layout<br>Always On Top |              |       |          |
| Theme                   | Light        | •     |          |
|                         |              |       |          |
|                         |              |       |          |
|                         |              |       |          |
|                         |              |       |          |
|                         |              |       |          |
|                         |              |       |          |
|                         | [            | OK Ca | ncel     |

Obrázek 7-1

#### [Start]

 Autorun při spuštění systému Windows: GV-Edge Recording Manager se spustí po spuštění systému Windows.

#### [Rozložení]

- Vždy nahoře: Každé nově otevřené okno nebo dialogové okno zůstane nahoře nad ostatními okny nebo dialogovými okny.
- **Ukázat styl:** Zvolte barvu motivu rozhraní.
## 8.2 Nastavení živého náhledu

Na hlavní obrazovce klikněte na položku **Configure** (č. 5, obr. 1-2) > **Setup (Nastavení)** > **Live View (Živé zobrazení)** pro další nastavení živého zobrazení, jak je uvedeno níže.

| System Configure                             |
|----------------------------------------------|
| General Live View                            |
| Live View Setup                              |
|                                              |
| QView                                        |
| CView Monitor 1 (0, 0) (1680 x 1050) Maint V |
| Snap Shot Select Path                        |
| E:\GVEdgeRecording\Snapshot\                 |
|                                              |
|                                              |
|                                              |
|                                              |
|                                              |
|                                              |
| OK Cancel                                    |

Obrázek 7-2

- Mávání při zvětšení: Při přiblížení živého náhledu automaticky přijímá živý zvuk z místa sledování, pokud je k dispozici.
- Povolte DirectDraw: Zlepšuje barevnost, aby byly obrázky živější a sytější. Některé karty VGA nemusí DirectDraw podporovat a mohou vytvářet zkreslené snímky. V takovém případě funkci zakažte.
- Povolení GPU: Ve výchozím nastavení je zapnuto, pro dekódování obrázků se používá dekódování pomocí GPU, aby se snížilo zatížení CPU.
- Kvalita videa VMS: Vybírá kvalitu obrazu z kamery z hostitelů VMS. Čím vyšší je kvalita, tím větší je potřeba síťový datový tok.
- QView: QView: Promítá zobrazení živého náhledu na jiný monitor, pokud jsou k počítači připojeny alespoň dva monitory, viz 4.8 Povolení zobrazení QView.

## 

## 8.3 Export a import nastavení

### 8.3.1 Exportování nastavení

Nastavení můžete zálohovat v seznamu hostitelů (Obrázek 1-3) a v okně živého náhledu (Obrázek 4-1).

 V hlavním okně klikněte na tlačítko Configure (č. 5, obrázek 1-2) > Export Data. Zobrazí se toto dialogové okno.

| Export Backup Data |
|--------------------|
| Export Backup Data |
| Hint               |
| Password           |
| Confirmation       |
|                    |
|                    |
| OK Cancel          |
|                    |

### Obrázek 7-3

- 2. Nastavte heslo pro exportovaná nastavení. Toto heslo je vyžadováno při importu nastavení.
- 3. Potvrďte kliknutím na tlačítko **OK**. Vyberte umístění úložiště a v případě potřeby upravte název souboru.
- 4. Klikněte na tlačítko Uložit.

### 8.3.2 Importování nastavení

Dříve exportovaná nastavení můžete importovat.

- V hlavním okně klikněte na tlačítko Configure (č. 5, obrázek 1-2) > Import Data. Zobrazí se zpráva s upozorněním.
- 2. Kliknutím na tlačítko **Ano** potvrďte. Vyhledejte dříve zálohovaný soubor a klikněte na tlačítko **Otevřít**. Zobrazí se požadavek na zadání hesla.
- 3. Zadejte heslo a klikněte na tlačítko OK.

# Kapitola 9 Ověřovací server

Správce záznamu GV-Edge se může integrovat s autentizačním serverem a prostřednictvím autentizačního uživatelského účtu získat přístup k určité skupině hostitelů GV-DVR / NVR / VMS, a tím i k připojeným kamerám těchto hostitelů.

Podrobnosti o nastavení autentizačního serveru naleznete v části 9.4 Autentizační server v <u>uživatelské příručce GV- VMS</u>.

Chcete-li získat přístup k této funkci, postupujte podle následujících kroků:

- V seznamu hostitelů klikněte pravým tlačítkem myši na možnost Ověřovací server > Přidat ověřovací server. Zobrazí se dialogové okno Nastavení vzdáleného ověřování.
- 2. V části Nastavení sítě zadejte IP adresu ověřovacího serveru.
- 3. V části **Přihlášení k serveru** zadejte autorizované ID, autorizované heslo a název klienta ověřovacího serveru.

| logo Server Setu | p                        |         | ×                                     |       |          |                |        |
|------------------|--------------------------|---------|---------------------------------------|-------|----------|----------------|--------|
| Network Set      | ting                     |         |                                       |       |          |                |        |
| Server Port      | 3663                     | Default |                                       |       |          |                |        |
| Automatio        | Failover Support         | Setti   | ng                                    |       |          |                |        |
| Security Set     | ting                     |         |                                       |       |          |                |        |
| Authorized I     | D                        |         |                                       | Remot | e Authe  | entication Set | qı     |
|                  |                          |         |                                       | Net   | work Set | ting           |        |
| Authorized P     | assword                  |         |                                       | TD A  | ddross   |                |        |
|                  |                          | 5       |                                       | 1.0   | uuress   |                |        |
| L Enhance        | network security         | C)      |                                       | Port  |          | 3663           | (L)    |
| Enable IP        | White List               | Edi     | t                                     | Serv  | er Login |                |        |
| Server Setu      |                          |         |                                       | 0011  | or Login |                |        |
| Autorup          | Client Information       |         | ×                                     | ID    |          |                |        |
|                  | Mamou                    |         |                                       | Pass  | word     |                |        |
| 🗌 Notify w       | TEL.                     |         |                                       |       | inora    |                |        |
|                  | FAX:                     |         |                                       | Clien | it Name  |                |        |
|                  | Address                  |         | <u>^</u>                              |       |          |                |        |
|                  |                          |         |                                       | User  | Accoun   | t              |        |
|                  |                          |         | · · · · · · · · · · · · · · · · · · · |       | ave Acc  | ount           |        |
|                  | Automatic get connection | on info |                                       | TD    |          |                |        |
|                  | O Manual Setting         |         |                                       | ID    |          |                |        |
|                  | IP:                      |         |                                       | Pass  | word     |                |        |
|                  | Command Port:            | 3388    |                                       |       |          |                |        |
|                  | Data Port:               | 5611    |                                       |       |          | OK             | Cancel |
|                  | Log Port :               | 5552    |                                       |       |          | UK             | Cancer |
|                  | Mobile Stream Port :     | 56000   |                                       |       |          |                |        |

GV-Autentizační

serverGV-Edge Recording Manager

Obrázek 8-1

## **GeoVision**<sup>®</sup>

Do pole Uživatelský účet zadejte ID účtu a heslo vytvořené na ověřovacím serveru.
 Volitelně vyberte možnost Uložit účet, aby si aplikace GV-Edge Recording Manager zapamatovala ID a Heslo ověřovacího serveru.

|                             |                                   |                 |                                                | Nemote Autoentic | cution setup |
|-----------------------------|-----------------------------------|-----------------|------------------------------------------------|------------------|--------------|
|                             |                                   |                 |                                                | Network Setting  |              |
| Password Setup              |                                   |                 |                                                | IP Address       |              |
| Guest<br>User<br>Powerliser | Disable Account                   | Expire in (days | )                                              | Port             | 3663 (J      |
| Supervisor                  | Password :                        |                 |                                                | Server Login     |              |
|                             | Hint -<br>Level.                  | User            |                                                | ID               |              |
|                             | Valid Group:                      | 🏯 All DVR       |                                                | Password         |              |
|                             |                                   |                 | Group Setting                                  | Client Name      |              |
|                             | New Account                       | 2               |                                                |                  |              |
|                             | ID:                               |                 |                                                | User Account     |              |
|                             | Password:                         |                 |                                                | Save Account     | t            |
|                             | Password Confirmation             | :               | Camera (Live)                                  | <br>ID           |              |
|                             | Hint :<br>Level :<br>Valid Group: | User ~          | ビI ビ5 ビ9 ビI3<br>ビ2 ビ6 ビ10 ビ14<br>ビ3 ビ7 ビ11 ビ15 | Password         |              |
|                             | ок                                | Cancol          | Audic () ive)                                  |                  | OK Cancel    |
|                             | Object Tracking                   |                 | » I D                                          |                  |              |

Ověřovací server GV

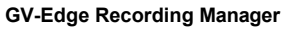

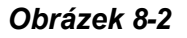

5. Klikněte na tlačítko **OK**. Zobrazí se toto dialogové okno.

| lease click OK to exi | t.            |        |
|-----------------------|---------------|--------|
| Host Name             | IP            | Status |
| 🗹 🥩 TEST262           | 192.168.4.111 | ОК     |

### Obrázek 8-3

6. Klikněte na tlačítko **OK**. V seznamu hostitelů se zobrazí seznam hostitelů přiřazených k uživatelskému účtu vytvořenému na autentizačním serveru.

**Poznámka:** GV-Edge Recording Manager V2.1.0 nebo novější podporuje více připojení k autentizačnímu serveru GV najednou.

# Příloha

## Ovládání PTZ pomocí GV-Joystick

K používání nástroje GV-Joystick je nutná placená licence. Při použití GV-Joystick for PTZ pro ovládání musí být na pozadí spuštěn následující program. Podrobné informace o provozu GV-Joystick naleznete v <u>Uživatelské příručce GV-Joystick</u>.

1. Na hlavní obrazovce klikněte na možnost **Configure > Joystick**. Zobrazí se toto dialogové okno

| 💥 Keyboard & Joystick |                                 |
|-----------------------|---------------------------------|
| GV-KB 1 🔹 🕨           | 🔳   F1 F2 F3 F4 F5 F6 F7 F8   🖨 |
| CMS -                 |                                 |
| ID                    | 1                               |
| <u>N</u> ame:         |                                 |
| <u>S</u> tartup type: | Manual 🗸                        |
| PTZ Maximum Speed:    | +                               |
| Monopoly mode:        | Setting                         |
| Joystick Control:     | Setting                         |
| Device 1:             | Сом1 🗸 💥                        |
| Device 2:             |                                 |
| Device 3:             | <b></b>                         |
| Device 4:             | - 🛛 🕅                           |
| Device 5:             | <b></b>                         |
| Device 6:             | - 🕅                             |
| Device 7:             | - 🗶                             |
| Device 8:             | - 🕺                             |
|                       | Refresh                         |
| Keyboard & Joystick   |                                 |

### Obrázek A

- 2. V poli Zařízení vyberte GeoVision Joystick pro připojení ke GV-Joystick V2.
- Klikněte na tlačítko Spustit službu ► a poté můžete kameru PTZ ovládat pomocí GV-Joystick.
- 4. Pokud je připojen více než jeden GV-Joystick, zopakujte krok 2 a nastavte a používejte další GV-Joystick.

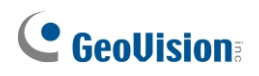

# Verze pro Mac

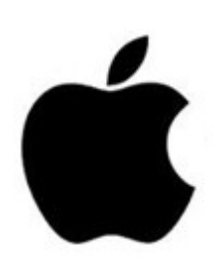

# Kapitola 10 Přehled

## 10.1 Hlavní okno

|                    | 1           |               |                    | 2                | 3                |
|--------------------|-------------|---------------|--------------------|------------------|------------------|
|                    | -           |               | _                  |                  | ++ ⊙ ⊟ % ⅲ       |
|                    | Camera List |               | GV-BX130D/BX130D-E | GV-EBL1100       | GV-EBL2100       |
| Q                  |             | Name          |                    |                  |                  |
| Name               | ▲ Status    | IP            |                    |                  |                  |
| GV-BX130D/BX130D-E | connected   | 192.168.0.66  |                    |                  |                  |
| GV-EBL1100         | connected   | 192.168.7.16  |                    |                  |                  |
| GV-EBL2100         | connected   | 192.168.7.15  |                    |                  |                  |
| GV-EBL2100         | connected   | 192.168.7.18  |                    |                  |                  |
| GV-EBL2100         | connected   | 192.168.7.20  |                    |                  |                  |
| GV-EBX2100         | connected   | 192.168.7.12  |                    |                  |                  |
| GV-EFD1100         | connected   | 192.168.7.11  |                    |                  |                  |
| GV-FD320D/FD321D   | connected   | 192.168.4.18  |                    |                  |                  |
| GV-FD320D/FD321D   | connected   | 192.168.1.126 |                    |                  |                  |
|                    |             |               | GV-EBL2100         | GV-EBL2100       | GV-EBX2100       |
|                    |             |               |                    | ISM              |                  |
|                    |             |               | GV-EFD1100         | GV-FD320D/FD321D | GV-FD320D/FD321D |
| * * *              |             |               |                    |                  |                  |

#### Obrázek 9-1

Ve výchozím nastavení jsou na hlavní obrazovce tři oblasti:

| Ne. | Název                  | Popis                                                                                                    |
|-----|------------------------|----------------------------------------------------------------------------------------------------|
| 1   | Seznam fotoaparátů     | Obsahuje hostitele přidané do Správce záznamů GV-Edge.<br>Podrobnosti naleznete v části <i>10.2 Seznam kamer</i> .                                      |
| 2   | Okno živého<br>náhledu | Zobrazuje živé pohledy hostitelů. Podrobnosti naleznete v<br>části 13.1 Okno živého náhledu.                                                            |
| 3   | Panel nástrojů         | Obsahuje tlačítka pro rychlý přístup k nastavení systému,<br>funkcím a oknům na hlavní obrazovce. Podrobnosti naleznete<br>v části 10.3 Panel nástrojů. |

## **GeoUision**:

## 10.2 Seznam fotoaparátů

| 1 | Q         |           | ) Name        |
|---|-----------|-----------|---------------|
|   | Name      | Status    | IP            |
| ſ | GV-FD5300 | connected | 192.168.7.54  |
|   | GV-BX5300 | connected | 192.168.7.53  |
|   | GV-SD220  | connected | 192.168.7.51  |
|   | GV-FD320D | connected | 192.168.1.126 |
|   | GV-FD320D | connected | 192.168.6.19  |
|   | GV-FD320D | connected | 192.168.4.57  |
|   |           |           |               |
|   | Ar Xr     | *         | 0             |

Obrázek 9-2

| Ne. | Název                    | Popis                                                                                                    |
|-----|--------------------------|----------------------------------------------------------------------------------------------------|
| 1   | Vyhledávání              | Vyhledejte hostitele ve stejné síti LAN s nástrojem GV-Edge<br>Recording Manager. Pomocí rozevíracího seznamu vyberte<br>možnost <b>Název</b> nebo IP a poté zadejte klíčová slova pro<br>vyhledávání podle názvu hostitele nebo IP adresy. |
| 2   | Informace o<br>hostiteli | Zobrazí informace o hostiteli včetně názvu hostitele, stavu a IP<br>adresy. Kliknutím na záhlaví seřadíte zařízení podle názvu,<br>stavu nebo IP adresy.                                                                                    |
| 3   | Připojení                | Zobrazí živý náhled vybraného hostitele.                                                                                                    |
| 4   | Odpojení                 | Odstraní živé zobrazení vybraného hostitele.                                                                                                    |
| 5   | Nastavení<br>hostitele   | Upravuje nastavení hostitele včetně názvu hostitele, IP adresy,<br>uživatelského jména, hesla a portů připojení.                                                                                                    |
| 6   | Odstranit hostitele      | Odstraní vybraného hostitele ze seznamu fotoaparátů.                                                                                                    |
| 7   | Přidat hostitele         | Přidá hostitele. Podrobnosti naleznete v části 11.2.2 Ruční přidání hostitele.                                                                                                    |

## 10.3 Panel nástrojů

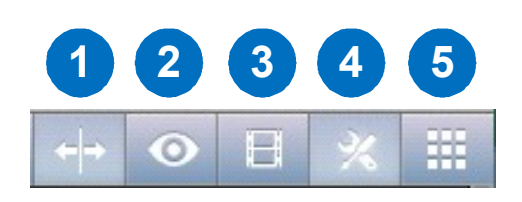

#### Obrázek 9-3

| Ne. | Název                  | Popis                                                                                                    |
|-----|------------------------|----------------------------------------------------------------------------------------------------|
| 1   | Řídicí jednotka        | Kliknutím na tlačítko rozšíříte okno živého náhledu (č. 3,<br>obrázek 9-1) na celou obrazovku.                                                                                       |
| 2   | Seznam událostí        | Zobrazuje události s typem události, názvem zařízení a časem<br>detekce. Podrobnosti naleznete v části 13.5 Zobrazení<br>seznamu událostí.                                           |
| 3   | Vzdálené<br>přehrávání | Klepnutím na tlačítko přejdete do kalendáře nahrávání, kde<br>jsou zaznamenány termíny, ve kterých se nahrávky provádějí.<br>Podrobnosti naleznete v <i>kapitole 15 Přehrávání</i> . |
| 4   | Nastavení              | Kliknutím na tlačítko získáte přístup k seznamu kamer pro<br>správu hostitele. Podrobnosti naleznete v části <i>10.2 Seznam</i><br><i>kamer</i> .                                    |
| 5   | Rozložení              | Kliknutím přepnete rozdělení živého zobrazení. Můžete si<br>vybrat mezi 1, 4, 6, 8, 9, 10, 13, 16, 25, 36 a 64 (s nákupem<br>v aplikaci) kanály.                                     |

# Kapitola 11 Začínáme

## 11.1 Instalace aplikace GV-Edge Recording Manager

Instalaci aplikace GV-Edge Recording Manager z webových stránek společnosti GeoVision proveďte podle níže uvedených kroků.

- Přejděte na stránku pro stažení na webových stránkách GeoVision: <u>http://www.geovision.com.tw/download/product/GV-</u> <u>Edge%20Recording%20Manager%20(Mac%20Version).</u>
- 2. Klikněte na

ikonu Odkazsprávce nahrávání GV-Edge (Mac).

3. Klikněte na kartu **Zobrazit v Mac App Store** View in Mac App Store . Prohlížeč přesměruje obsah do obchodu Mac App Store.

4. Klikněte na tlačítko Instalovat

### 11.2 Přidání hostitelů

Při prvním spuštění GV-Edge Recording Manager automaticky vyhledá a zobrazí zařízení GV-IP a servery nainstalované se softwarem GeoVision, které jsou ve stejné síti LAN. Chcete-li přidat více hostitelů, postupujte podle pokynů v části *10.2.1 Automatické přidání více hostitelů*. Chcete-li přidat jednoho hostitele, postupujte podle pokynů v části *10.2.2 Ruční přidání hostitele*.

### 11.2.1 Automatické přidávání hostitelů

 Při prvním spuštění budete vyzváni k vyhledání zařízení GV-IP a serverů nainstalovaných se softwarem GeoVision, které jsou pod stejnou sítí LAN se správcem záznamu GV-Edge. Pro vyhledávání klikněte na tlačítko Start.

|               | START A      | UTO SCAN                     |
|---------------|--------------|------------------------------|
| No devices in | the list. Do | you want to start searching? |
|               | 🗹 Do No      | nt Ask Again                 |
|               | SKIP         | START                        |

Obrázek 10-1

- 2. Klikněte na tlačítko **Start** a v seznamu fotoaparátů klikněte na adresu **O**. Zobrazí se okno Přidat fotoaparát a zobrazí se vyhledaná zařízení.
- Chcete-li seznam obnovit, klikněte na C. GV-Edge Recording Manager začne vyhledávat zařízení GV-IP ve stejné síti LAN a nalezená zařízení se okamžitě zobrazí v seznamu.

| 00                |     |             |               | Add Came     | era      |             |                                     |  |      |            |
|-------------------|-----|-------------|---------------|--------------|----------|-------------|-------------------------------------|--|------|------------|
| 0                 | C   |             |               |              |          |             | Ethernet (192.168.6.62) CSelect All |  |      | Select All |
|                   | Add | Name        | IP            | Command Port | Username | Password    | Cameras                             |  |      |            |
|                   |     | GV-LX8C     | 192.168.5.5   | 10000        | admin    |             | <b>0/8</b>                          |  |      |            |
|                   |     | GV-MFD220   | 192.168.0.105 | 10000        | admin    | •••••       |                                     |  |      |            |
| $\mathbf{\Theta}$ |     | GV-MFD520   | 192.168.6.147 | 10000        | admin    | •••••       |                                     |  |      |            |
|                   |     | GV-MFD520   | 192.168.7.212 | 10000        | admin    |             |                                     |  |      |            |
|                   |     | GV-MFD2401  | 192.168.0.18  | 10000        | admin    | •••••       |                                     |  |      |            |
|                   |     | GV-MFD5301  | 192.168.7.1   | 10000        | admin    |             |                                     |  |      |            |
|                   |     | GV-MFD5301  | 192.168.7.2   | 10000        | admin    | •••••       |                                     |  |      |            |
|                   |     | GV-MFD5301  | 192.168.7.3   | 10000        | admin    | •••••       |                                     |  |      |            |
|                   |     | GV-MFD5301  | 192.168.7.4   | 10000        | admin    | •••••       |                                     |  |      |            |
|                   |     | GV-MFDC1501 | 192.168.4.114 | 10000        | admin    | •••••       |                                     |  |      |            |
|                   |     | GV-MFDC1501 | 192.168.4.121 | 10000        | admin    | •••••       |                                     |  |      |            |
|                   |     | GV-MFDC1501 | 192.168.5.154 | 10000        | admin    |             |                                     |  |      |            |
|                   |     | GV-PT110D   | 192.168.5.222 | 10000        | admin    | •••••       |                                     |  |      |            |
|                   |     | GV-PT220D   | 192.168.1.122 | 10000        | admin    | •••••       |                                     |  |      |            |
|                   | 0   |             | 102 168 5 2   | 10000        | admin    |             |                                     |  |      |            |
|                   |     | Username:   | admin         |              | Pass     | word: admin | 1                                   |  | Appl | y All      |
|                   |     |             |               |              |          |             |                                     |  |      | Next >     |

Obrázek 10-2

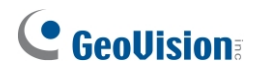

- 4. Přidání více hostitelů:
  - A. V okně Přidat fotoaparát vyberte hostitele nebo kliknutím na tlačítko **Vybrat vše** přidejte všechny hostitele.
  - B. Zadejte uživatelské jméno a heslo a kliknutím na tlačítko Použít vše se přihlaste k vybraným hostitelům pomocí uživatelského jména a hesla nebo zadejte uživatelské jméno a heslo pro každý fotoaparát. Klikněte na tlačítko Další.

| 00       |              |                  |               | Add Came     | era      |              |         |                                 |
|----------|--------------|------------------|---------------|--------------|----------|--------------|---------|---------------------------------|
| 0        | C            |                  |               |              |          |              | Ethern  | net (192.168.6.62) 🗌 Select All |
|          | Add          | Name             | ▲ IP          | Command Port | Username | Password     | Cameras |                                 |
|          | 0            | GV-CS1310        | 192.168.5.237 | 10000        | admin    |              |         |                                 |
|          |              | GV-EBL2100       | 192.168.5.138 | 10000        | admin    | •••••        |         |                                 |
| $\Theta$ | $\checkmark$ | GV-EBX2100       | 192.168.7.86  | 10000        | admin    |              |         |                                 |
|          |              | GV-EDR2100       | 192.168.4.112 | 10000        | admin    |              |         |                                 |
|          |              | GV-EDR2100       | 192.168.6.144 | 10000        | admin    |              |         |                                 |
|          |              | GV-EFD1100       | 192.168.7.60  | 10000        | admin    | •••••        |         |                                 |
|          |              | GV-EFD2100       | 192.168.7.192 | 10000        | admin    |              |         |                                 |
|          |              | GV-FD120D/FD121D | 192.168.6.160 | 10000        | admin    |              |         |                                 |
|          |              | GV-FD320D/FD321D | 192.168.4.18  | 10000        | admin    |              |         |                                 |
|          |              | GV-FD320D/FD321D | 192.168.4.23  | 10000        | admin    |              |         |                                 |
|          |              | GV-FD320D/FD321D | 192.168.5.115 | 10000        | admin    |              |         |                                 |
|          |              | GV-FD2410        | 192.168.7.77  | 10000        | admin    |              |         |                                 |
|          |              | GV-FD5300        | 192.168.7.54  | 10000        | admin    | •••••        |         |                                 |
|          |              | GV-FE520         | 192.168.7.90  | 10000        | admin    | •••••        |         |                                 |
|          | 0            | CV_EE2201        | 102 169 7 02  | 10000        | admin    |              |         |                                 |
|          |              |                  |               |              |          |              |         |                                 |
|          |              | Username:        | admin         |              | Pass     | sword: ••••• |         | Apply All                       |
|          |              |                  |               |              |          |              |         | Next >                          |

Obrázek 10-3

C. Zobrazí se vybraní hostitelé.

| 000      |            |               | Add          | l Camera |          |             |
|----------|------------|---------------|--------------|----------|----------|-------------|
| 0        | Review     |               |              |          |          |             |
|          | Name       | IP            | Command Port | Username | Password | Duplication |
|          | GV-EBL2100 | 192.168.5.138 | 10000        | admin    |          | YES         |
|          | GV-EBX2100 | 192.168.7.86  | 10000        | admin    | •••••    | YES         |
| $\Theta$ | GV-EFD1100 | 192.168.7.60  | 10000        | admin    | •••••    | YES         |
|          |            |               |              |          |          |             |
|          |            |               |              |          |          |             |
|          |            |               |              |          |          |             |
|          |            |               |              |          |          |             |
|          |            |               |              |          |          |             |
|          |            |               |              |          |          |             |
|          |            |               |              |          |          |             |
|          |            |               |              |          |          |             |
|          |            |               |              |          |          |             |
|          |            |               |              |          |          |             |
|          |            |               |              |          |          |             |
|          |            |               |              |          |          |             |
|          |            |               |              |          |          |             |
|          |            |               |              |          |          |             |
|          | K Back     |               |              |          |          | Apply       |

Obrázek 10-4

D. Chcete-li odstranit nechtěné hostitele, kliknutím na tlačítko Zpět se vraťte k předchozímu kroku a zrušte jejich výběr. Chcete-li tyto hostitele přidat do seznamu fotoaparátů, klikněte na tlačítko Použít. Okamžitě se přidají.

| 0          |              | Nema          |   |
|------------|--------------|---------------|---|
| 4          |              | Name          | * |
| Name       | Status       | IP            |   |
| GV-EBL2100 | disconnected | 192.168.5.138 |   |
| GV-EBX2100 | disconnected | 192.168.7.86  |   |
| GV-EFD1100 | disconnected | 192.168.5.3   |   |

Obrázek 10-5

- 5. Živý náhled můžete zobrazit některým z následujících způsobů:
  - Dvakrát klikněte na hostitele
  - Přetažení hostitele do živého zobrazení
  - Vyberte hostitele v seznamu fotoaparátů a klikněte na tlačítko

#### Poznámka:

- 1. Pokud je nainstalován směrovač nebo brána firewall, zajistěte, aby byly otevřeny následující komunikační porty vyžadované funkcí Host Search:
  - Porty TCP/IP 5201 (pro vyhledávání v systému GV-VMS) a 5202 (pro vyhledávání v zařízeních GV-IP).
  - Port vícesměrového vysílání 5200
- Pokud je nainstalován antivirový software, může dojít k narušení funkce Vyhledávání hostitelů a k nedetekování dostupných hostitelů. V takovém případě vypněte antivirový software a zkuste to znovu.
- Chcete-li přidat hostitele GV-VMS, ujistěte se, že je dopředu povolena mobilní služba, která umožňuje vzdálený přístup ze Správce záznamů GV-Edge. (Tlačítko Síť > Mobilní služba)

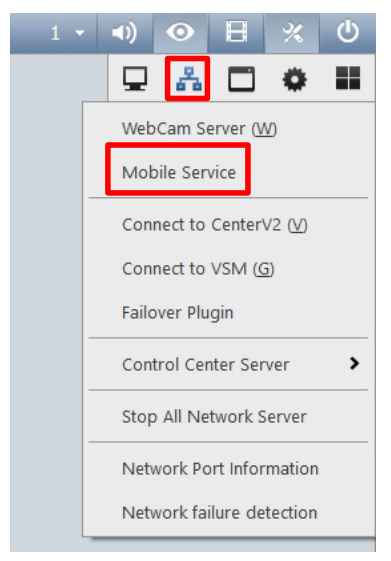

Obrázek 10-6

## **GeoVision**:

### 11.2.2 Ruční přidání hostitele

- 1. V seznamu fotoaparátů klikněte na 💿 . Zobrazí se okno Přidat fotoaparát.
- 2. Klikněte na 😳 . Zobrazí se tato stránka.

| 00           |                  | Add Ca          | amera      |        |
|--------------|------------------|-----------------|------------|--------|
| Q            | Add Camera Manua | ly              |            |        |
| 0            | Device Name:     | DVR-1           |            |        |
|              | IP Address:      | 192.168.5.232   |            |        |
| $\mathbf{O}$ | Command Port:    | 56000           |            |        |
|              | HTTP Port:       | 80              |            |        |
|              | Username:        | 1               |            |        |
|              | Password:        | •               |            |        |
|              | •                | Advance Setting |            |        |
|              | 0                |                 | Select All |        |
|              | Add Name         |                 |            |        |
|              | Camera 1         |                 |            |        |
|              | Camera 2         |                 |            |        |
|              |                  |                 |            |        |
|              |                  |                 |            | Next > |

Obrázek 10-7

- Zadejte název zařízení hostitele, IP adresu, uživatelské jméno a heslo. Výchozí příkazový port je **10000** pro zařízení GV-IP, **56000** pro GV-VMS, **11000** pro GV- Recording Server a výchozí port HTTP je **80**. Tyto hodnoty upravte pouze v případě potřeby.
- Volitelně kliknutím na získáte seznam kamer připojených k hostiteli. Tato funkce se týká pouze systémů GV-VMS a GV-Recording Server, které obsahují více kamer.

5. Vyberte kamery, které chcete přidat, a klikněte na tlačítko **Další**. Zobrazí se tato stránka.

| $\Theta \circ \circ$ |          |               | Add Camera   |          |          |             |
|----------------------|----------|---------------|--------------|----------|----------|-------------|
| 0                    | Review   |               |              |          |          |             |
|                      | Name     | IP            | Command Port | Username | Password | Duplication |
|                      | Camera 1 | 192.168.5.232 | 56000        | 1        | •        | NO          |
|                      | Camera 2 | 192.168.5.232 | 56000        | 1        | •        | NO          |
| $\mathbf{\Theta}$    | Camera 3 | 192.168.5.232 | 56000        | 1        | •        | NO          |
|                      |          |               |              |          |          |             |
|                      |          |               |              |          |          |             |
|                      |          |               |              |          |          |             |
|                      |          |               |              |          |          |             |
|                      |          |               |              |          |          |             |
|                      |          |               |              |          |          |             |
|                      |          |               |              |          |          |             |
|                      |          |               |              |          |          |             |
|                      |          |               |              |          |          |             |
|                      |          |               |              |          |          |             |
|                      |          |               |              |          |          |             |
|                      |          |               |              |          |          |             |
|                      |          |               |              |          |          |             |
|                      |          |               |              |          |          |             |
|                      |          |               |              |          |          |             |
|                      | < Back   |               |              |          |          | Apply       |
|                      |          |               |              |          |          |             |

#### Obrázek 10-8

6. Klikněte na tlačítko **Použít**. Tyto kamery se přidají do seznamu kamer.

| ▼ Camera List |              |               |      |   |  |  |  |  |
|---------------|--------------|---------------|------|---|--|--|--|--|
| Q             |              |               | Name | * |  |  |  |  |
| Name 🔺        | Status       | IP            |      |   |  |  |  |  |
| GV-EFD2       | connected    | 192.168.5.40  |      |   |  |  |  |  |
| GV-FD32       | connected    | 192.168.6.19  |      |   |  |  |  |  |
| GV-MFD2       | error        | 192.168.0.18  |      |   |  |  |  |  |
| Camera 1      | disconnected | 192.168.5.232 |      |   |  |  |  |  |
| Camera 2      | disconnected | 192.168.5.232 |      |   |  |  |  |  |
| Camera 3      | disconnected | 192.168.5.232 |      |   |  |  |  |  |
|               |              |               |      |   |  |  |  |  |
|               |              |               |      |   |  |  |  |  |
|               |              |               |      |   |  |  |  |  |
|               |              |               |      |   |  |  |  |  |
|               |              |               |      |   |  |  |  |  |

Obrázek 10-9

# Kapitola 12 Správa dávek

Dávkové funkce jsou integrovaná rozhraní určená pro správu velkého počtu zařízení GV-IP bez nutnosti navštěvovat webové rozhraní každého zařízení. V těchto rozhraních můžete měnit/přiřazovat IP adresy, přejmenovávat zařízení, přiřazovat NAS a zobrazovat informace o úložném prostoru více zařízení GV-IP.

| -  |     |   |     |
|----|-----|---|-----|
|    | 702 | m | ka' |
| FU | zna |   | na. |

- Funkce správy dávek popsané v této kapitole jsou podporovány pouze kamerami GV-Video Server a GV-IP (kromě kamer řady GV-ABL / ADR / AVD / EBD / TBL / TDR / TVD, G-SD2322-IR / 2722-IR / 3732-IR).
- Ve výchozím nastavení jsou všechna uživatelská jména a hesla pro funkce dávkové správy (v části Nástroje) admin. Chcete-li použít jiné uživatelské jméno a heslo, zadejte je do polí Uživatelské jméno a Heslo.

| Username: | admin |
|-----------|-------|
| Password: | admin |

Obrázek 11-1

### 12.1 Konfigurace IP adresy

Můžete nastavit IP adresu více zařízení GV-IP najednou. Postupujte podle následujících kroků.

1. Na hlavní obrazovce přesuňte kurzor na horní okraj, na vznikajícím panelu nástrojů klikněte na položku **Nástroje.** 

a potom klikněte na položku Nástroje. Zobrazí se okno Nástroje.

| É E    | dge Recording Ma | anager   | File   | Edit | View | Tools               | Window             | Help           |  |
|--------|------------------|----------|--------|------|------|---------------------|--------------------|----------------|--|
| •      |                  | Camera I | List   |      |      | Utilit<br>Conr      | ies<br>nect to All |                |  |
| Q      |                  |          |        |      | Nam  | Start               | All Monito         | n All<br>pring |  |
| Name   | Status           | IP       |        |      |      | Stop All Monitoring |                    |                |  |
| GV-FF3 | 4 disconnected   | 192 16   | 8 5 17 | 3    | - 1  |                     |                    |                |  |

Obrázek 11-2

2. Klikněte na c a vyhledejte kamery GV-IP ve stejné síti LAN. Nalezená zařízení jsou uvedena v seznamu.

| 000 |                                                 |                                                                                                    |                                                                                                    | Utilities   |                                                                                                    |          |            |
|-----|-------------------------------------------------|----------------------------------------------------------------------------------------------------|----------------------------------------------------------------------------------------------------|-------------|----------------------------------------------------------------------------------------------------|----------|------------|
| a.  | C                                               |                                                                                                    |                                                                                                    |             | Ethernet (192.1)                                                                                                    | 68.4.76) | Select All |
| C I | Auto Assign                                     | Name                                                                                                    | r IP                                                                                                    | New IP      | MAC Address                                                                                                    | state    |            |
|     |                                                 | CV-MFDC1501<br>CV-MFDC1501<br>CV-MFDC1501<br>CV-MFD300<br>CV-MFD3400<br>CV-MFD3400<br>CV-MFD2401<br>CV-MFD220<br>CV-IX8C<br>CV-FER3402/3<br>CV-FES302/3<br>CV-FES302/3<br>CV-FE2301<br>CV-FE520 | 192.168.4.81<br>192.168.4.88<br>192.168.7.72<br>192.168.4.114<br>192.168.7.74<br>192.168.0.2<br>192.168.0.2<br>192.168.0.18<br>192.168.0.105<br>192.168.5.5<br>192.168.5.5<br>192.168.5.5<br>192.168.5.5<br>192.168.7.52<br>192.168.7.91<br>192.168.7.90 |             | 00:13:e2:0c:87:d0<br>00:13:e2:0c:87:d0<br>00:13:e2:0c:8c:83<br>00:13:e2:0b:dc:ea<br>00:13:e2:09:32:9f<br>00:13:e2:09:32:9f<br>00:13:e2:09:32:9f<br>00:13:e2:09:35:4a<br>00:13:e2:09:53:4a<br>00:13:e2:02:55:e0<br>00:13:e2:06:2b:71<br>00:13:e2:ff:0d:e9<br>00:13:e2:ff:0d:e9<br>00:13:e2:ff:0d:e9<br>00:13:e2:07:42:00<br>00:13:e2:07:42:00 |          |            |
|     | START IP AD<br>SUBNET MAS<br>DEFAULT GA<br>DNS: | DRESS: 0<br>K: 2555.<br>TEWAY: 192.                                                                                                    | 192.168.4.222<br>255.248.0<br>168.0.1<br>168.0.1                                                                                                    | Auto Assign | Username:<br>Password:                                                                                                    | admin    | Арріу      |

Obrázek 11-3

- Vyberte alespoň jedno zařízení, zadejte počáteční IP adresu, masku podsítě, výchozí bránu, DNS, uživatelské jméno a heslo. U více zařízení bude IP adresa vycházet ze zadané počáteční IP adresy.
- Chcete-li zobrazit náhled nových IP adres, klikněte na možnost Automatické přiřazení. IP adresy, které mají být přiřazeny, se zobrazí ve sloupci New IP.

| $\Theta \circ \circ$ |             |              |                |              | Utilities    |       |                   |         |            |
|----------------------|-------------|--------------|----------------|--------------|--------------|-------|-------------------|---------|------------|
| 2                    | C           |              |                |              |              | Et    | hernet (192.168   | 3.4.76) | Select All |
| S.                   | Auto Assign | Name         | ▼ IP           |              | New IP       | MAC   | Address           | state   |            |
|                      |             | GV-MFDC15    | 01 192         | .168.4.81    |              | 00:1  | 3:e2:0c:87:d0     |         |            |
|                      |             | GV-MFDC15    | 01 192         | .168.4.88    |              | 00:1  | 3:e2:0c:8c:83     |         |            |
|                      |             | GV-MFDC15    | 01 192         | .168.7.72    |              | 00:1  | 3:e2:0b:dc:ea     |         |            |
|                      |             | GV-MFDC15    | 01 192         | .168.4.114   |              | 00:1  | 3:e2:0c:8f:41     |         |            |
|                      |             | GV-MFD530    | 1 192          | .168.7.74    |              | 00:1  | 3:e2:09:32:9f     |         |            |
|                      |             | GV-MFD340    | 0 192          | .168.0.2     | 192.168.2.14 | 00:1  | 3:e2:05:51:ef     |         |            |
| PHP                  |             | GV-MFD240    | 1 192          | .168.0.18    | 192.168.2.15 | 00:1  | 3:e2:0b:53:4a     |         |            |
|                      |             | GV-MFD520    | 192            | .168.4.135   | 192.168.2.16 | 00:1  | 3:e2:05:4f:24     |         |            |
|                      |             | GV-MFD220    | 192            | .168.0.105   | 192.168.2.17 | 00:1  | 3:e2:02:55:e0     |         |            |
|                      |             | GV-LX8C      |                | .168.5.5     |              | 00:1  | 00:13:e2:06:2b:71 |         |            |
|                      |             | GV-FER3402/3 |                | .168.5.15    |              | 00:1  | 3:e2:ff:0d:a4     |         |            |
|                      |             | GV-FE5302/   | 3 192          | .168.3.154   | 192.168.2.18 | 00:1  | 3:e2:ff:0d:e9     |         |            |
|                      |             | GV-FE5302    | 3 192          | .168.7.52    |              | 00:1  | 00:13:e2:ff:0e:0f |         |            |
|                      |             | GV-FE2301    | 1 192.168.7.91 |              |              | 00:1  | 00:13:e2:07:42:00 |         |            |
|                      |             | GV-FE520     | 192            | 192.168.7.90 |              | 00:1  | 3:e2:04:19:6a     |         |            |
|                      |             | GV-FE420/F   | E421 192       | .168.4.222   |              | 00:1  | 3:e2:06:95:a1     |         |            |
|                      |             |              |                |              |              | ~ ~ ~ |                   |         |            |
|                      | START IP AD | DRESS:       | 192.168.2      | .14          | Auto Assign  | 1     |                   |         |            |
|                      | SUBNET MAS  | iK:          | 255.255.2      | 48.0         |              |       | Username:         | admin   |            |
|                      | DEFAULT GA  | TEWAY:       | 192.168.0      | .1           |              |       | Password:         | •••••   |            |
|                      | DNS:        |              | 192.168.0.1    |              |              |       |                   |         |            |
|                      |             |              |                |              |              |       |                   |         | Apply      |

Obrázek 11-4

## 

5. Kliknutím na tlačítko **Použít** zahájíte aktualizaci. Po dokončení aktualizace se ve sloupci Stav zobrazí zpráva "Úspěšná".

| 00       |              |                |               | Utilities    |                   |         |             |
|----------|--------------|----------------|---------------|--------------|-------------------|---------|-------------|
| 2        | C            |                |               |              | Ethernet (192.16  | 8.4.76) | C Select Al |
| <u> </u> | Auto Assign  | Name           | ▼ IP          | New IP       | MAC Address       | state   |             |
|          |              | GV-MFDC1501    | 192.168.4.81  |              | 00:13:e2:0c:87:d0 |         |             |
|          |              | GV-MFDC1501    | 192.168.4.88  |              | 00:13:e2:0c:8c:83 |         |             |
|          |              | GV-MFDC1501    | 192.168.7.72  |              | 00:13:e2:0b:dc:ea |         |             |
|          |              | GV-MFDC1501    | 192.168.4.114 |              | 00:13:e2:0c:8f:41 |         |             |
|          |              | GV-MFD5301     | 192.168.7.74  |              | 00:13:e2:09:32:9f |         |             |
|          |              | GV-MFD3400     | 192.168.0.2   | 192.168.2.14 | 00:13:e2:05:51:ef | Úspěch  |             |
|          |              | GV-MFD2401     | 192.168.0.18  | 192.168.2.15 | 00:13:e2:0b:53:4a | Úspěch  |             |
|          | $\checkmark$ | GV-MFD520      | 192.168.4.135 | 192.168.2.16 | 00:13:e2:05:4f:24 | Úspěch  |             |
|          | $\checkmark$ | GV-MFD220      | 192.168.0.105 | 192.168.2.17 | 00:13:e2:02:55:e0 | Úspěch  |             |
|          |              | GV-LX8C        | 192.168.5.5   |              | 00:13:e2:06:2b:71 |         |             |
|          |              | GV-FER3402/3   | 192.168.5.15  |              | 00:13:e2:ff:0d:a4 |         |             |
|          | $\checkmark$ | GV-FE5302/3    | 192.168.3.154 | 192.168.2.18 | 00:13:e2:ff:0d:e9 | Úspěch  |             |
|          |              | GV-FE5302/3    | 192.168.7.52  |              | 00:13:e2:ff:0e:0f |         |             |
|          |              | GV-FE2301      | 192.168.7.91  |              | 00:13:e2:07:42:00 |         |             |
|          |              | GV-FE520       | 192.168.7.90  |              | 00:13:e2:04:19:6a |         |             |
|          |              | GV-FE420/FE421 | 192.168.4.222 |              | 00:13:e2:06:95:a1 |         |             |
|          |              |                |               |              |                   |         |             |
|          | START IP ADD | DRESS: 192     | .168.2.14     | Auto Assign  |                   |         |             |
|          | SUBNET MASK  | (: 255         | .255.248.0    |              | licornomo         | a durin |             |
|          | DEFAULT GAT  | TEWAY: 192     | .168.0.1      |              | osemame:          | admin   | _           |
|          | DNS:         | 192            | .168.0.1      |              | Password:         | •••••   |             |
|          |              |                |               |              |                   |         | Apply       |
|          |              |                |               |              |                   |         | rippiy      |

Obrázek 11-5

## 12.2 Přejmenování zařízení

Název zařízení můžete upravit pro více zařízení prostřednictvím jediného rozhraní, aniž byste museli navštěvovat stránku nastavení každého zařízení.

1. Na hlavní obrazovce přesuňte kurzor na horní okraj, na vznikajícím panelu nástrojů klikněte na položku Nástroje.

Edge Recording Manager File Edit View Tools Window Help Utilities Camera List Connect to All **Disconnect from All** Q Nam Start All Monitoring Name IP Status Stop All Monitoring CV-FF34 192 168 5 173 disconnected

a potom klikněte na položku Nástroje. Zobrazí se okno Nástroje.

Obrázek 11-6

2. Kliknutím na stránku Název kamery a poté kliknutím na vyhledejte kamery GV-IP ve stejné síti LAN. Nalezené kamery se zobrazí v seznamu.

| 00 |                        |          | Utilities                    |                   |                       |
|----|------------------------|----------|------------------------------|-------------------|-----------------------|
| 2  | C                      |          |                              | Eth               | nernet (192.168.4.76) |
| C  | Name                   | New Name | IP                           | MAC Address       | Result                |
|    | CV_ED220D/ED2          | 210      | 102 168 1 126                | 00.12:02:08:16:02 |                       |
|    | GV-ED320D/ED3          | 210      | 192.168.4.57                 | 00:13:e2:06:01:6d |                       |
|    | GV-FED2100             | 210      | 192.168.6.12                 | aa:bb:cc:16:bf:62 |                       |
|    | GV-EFD2100             |          | 192.168.2.63                 | 00:13:e2:ff:12:a6 |                       |
|    | GV-EDR2100             |          | 192 168 3 245                | 00:13:e2:ff:17:1a |                       |
|    | GV-EDR2100             |          | 192.168.3.245                | 00:13:e2:ff:17:14 |                       |
|    | GV-EDR1100             |          | 192 168 4 80                 | 00:13:e2:ff:16:f9 |                       |
|    | GV-EDR1100             |          | 192 168 3 246                | 00:13:e2:ff:16:e2 |                       |
|    | GV-EBX2100             |          | 192,168,7,86                 | 00:13:e2:0d:5b:82 |                       |
|    | GV-EBX2100             |          | 192,168,4,163                | 00:13:e2:ff:14:08 |                       |
|    | GV-EBX2100             |          | 192.168.4.245                | 00:13:e2:ff:14:09 |                       |
|    | GV-EBX2100             |          | 192.168.4.231                | 00:13:e2:ff:14:0d |                       |
|    | GV-EBX1100             |          | 192.168.4.5                  | 00:13:e2:ff:0f:41 |                       |
|    | GV-CS1310              |          | 192.168.4.74                 | 00:13:e2:ff:0b:15 |                       |
|    | GV-CBW220              |          | 192.168.0.93                 | 00:13:e2:04:ff:1e |                       |
|    | GV-CBW120              |          | 192.168.4.16                 | 00:13:e2:05:d8:bc |                       |
|    | GV-CB220               |          | 192.168.5.220                | 00:13:e2:04:98:ce |                       |
|    | GV-CAW220              |          | 192.168.0. <mark>1</mark> 18 | 00:13:e2:ff:04:63 |                       |
|    | Username:<br>Password: | admin    |                              |                   |                       |
|    |                        |          |                              |                   | Apply                 |

Obrázek 11-7

## 

3. Zadejte nový název zařízení do sloupce New Name, uživatelské jméno a heslo a kliknutím na tlačítko **Apply** spusťte aktualizaci. Po dokončení aktualizace se ve sloupci Stav zobrazí zpráva "Success".

| 00 |                   |            | Utilities     |                   |                         | <u>(</u> |
|----|-------------------|------------|---------------|-------------------|-------------------------|----------|
| 2  | C                 |            |               |                   | Ethernet (192.168.4.76) |          |
| 0. | Name              | New Name   | IP            | A MAC Address     | Result                  |          |
|    | idi-GV-BX520D     |            | 192 168 6 246 | 00:13:e2:02:55:f  | 58                      |          |
|    | idi-GV-EBX1100    |            | 192,168,6,247 | 00:13:e2:ff:12:10 | r                       |          |
| 10 | idi-GV-EBL2100    |            | 192,168,6,248 | 00:13:e2:ff:14:2f | f                       |          |
|    | idi-GV-FD320D     |            | 192,168,6,249 | 00:13:e2:03:61:b  | 53                      |          |
|    | GV-EBL1100        |            | 192.168.7.17  | 00:13:e2:ff:12:84 | 4                       |          |
|    | GV-BX220D/BX220D- | -E         | 192.168.7.25  | 00:13:e2:04:e3:3  | 34                      |          |
|    | GV-SD220          | Front Gate | 192.168.7.51  | 00:13:e2:04:fc:6  | 8 Úspěch                |          |
|    | GV-FE5302/3       |            | 192.168.7.52  | 00:13:e2:ff:0e:0f | F                       |          |
|    | 5300              | Office A   | 192.168.7.53  | 00:13:e2:ff:08:37 | 7 Úspěch                |          |
|    | GV-FD5300         | Side Door  | 192.168.7.54  | 00:13:e2:ff:08:2f | f Úspěch                |          |
|    | GV-MFDC1501       |            | 192.168.7.72  | 00:13:e2:0b:dc:e  | a                       |          |
|    | GV-UBLC2401       |            | 192.168.7.73  | 00:13:e2:08:98:1  | 19                      |          |
|    | GV-MFD5301        |            | 192.168.7.74  | 00:13:e2:09:32:9  | 9f                      |          |
|    | GV-FD1200         |            | 192.168.7.75  | 00:13:e2:09:77:8  | 89                      |          |
|    | GV-FD2400         |            | 192.168.7.76  | 00:13:e2:0b:49:c  | :0                      |          |
|    | GV-FD2410         |            | 192.168.7.77  | 00:13:e2:ff:08:04 | 4                       |          |
|    | GV-EBX2100        |            | 192.168.7.86  | 00:13:e2:0d:5b:8  | 82                      |          |
|    | GV-EFD2100        |            | 192.168.7.87  | 00:13:e2:ff:14:6  | b                       |          |
|    |                   |            |               |                   |                         |          |
|    | Username: ad      | min        |               |                   |                         |          |
|    | Password:         | •••        |               |                   |                         |          |
|    |                   |            |               |                   | Арр                     | oly      |

Obrázek 11-8

## 12.3 Zobrazení informací o úložišti

Volný a celkový úložný prostor si můžete prohlédnout na této stránce.

**Poznámka:** Tato funkce je k dispozici pouze pro zařízení GV-IP. Podporované verze firmwaru naleznete v části *Podporované produkty GV-GeoVision* v *úvodu* této příručky.

1. Na hlavní obrazovce přesuňte kurzor na horní okraj, na vznikajícím panelu nástrojů klikněte na položku **Nástroje.** 

Edge Recording Manager File Edit View Tools Window Help ×. Utilities v Camera List Connect to All Q Disconnect from All Nam Start All Monitoring Name Status IP Stop All Monitoring CV-FF34 disconnected 192 168 5 173

a potom klikněte na položku **Nástroje**. Zobrazí se okno Nástroje.

#### Obrázek 11-9

- 2. Kliknutím na us zobrazíte stránku s informacemi o HDD.
- Zadejte uživatelské jméno a heslo zařízení, která si přejete zobrazit, a poté klikněte na
  a vyhledejte zařízení GV-IP ve stejné síti LAN.

| Namo |              | - 10          | MAC Address       | llcornamo | Password | HDD (Free /Total MR)      |
|------|--------------|---------------|-------------------|-----------|----------|---------------------------|
| Name |              | V IP          | MAC Address       | Username  | Password | HDD (Free/Total MB)       |
| GV-F | 0320D/FD321D | 192.168.1.126 | 00:13:e2:08:16:92 | admin     | •••••    | 491/15265                 |
| GV-E | D2100        | 192.168.7.87  | 00:13:e2:ff:14:6b | admin     | •••••    | Username/Password Invalid |
| GV-E | D1100        | 192.168.2.63  | 00:13:e2:ff:12:a6 | admin     | •••••    | 0/0                       |
| GV-E | DR2100       | 192.168.3.245 | 00:13:e2:ff:17:1a | admin     | •••••    | 361/102400                |
| GV-E | DR2100       | 192.168.3.244 | 00:13:e2:ff:17:14 | admin     | •••••    | 345/102400                |
| GV-E | DR1100       | 192.168.4.80  | 00:13:e2:ff:16:f9 | admin     | •••••    | 445/102400                |
| GV-E | DR1100       | 192.168.3.246 | 00:13:e2:ff:16:e2 | admin     | •••••    | 361/102400                |
| GV-E | 3X2100       | 192.168.5.138 | 00:13:e2:ff:14:0d | admin     |          | Username/Password Invalid |
| GV-E | 3X2100       | 192.168.4.245 | 00:13:e2:ff:14:09 | admin     | •••••    | Username/Password Invalid |
| GV-E | 3X2100       | 192.168.7.86  | 00:13:e2:0d:5b:82 | admin     | •••••    | Username/Password Invalid |
| GV-E | X1100        | 192.168.4.5   | 00:13:e2:ff:0f:41 | admin     | •••••    | 411/800959                |
| GV-E | BL2100       | 192.168.6.2   | 00:13:e2:ff:12:27 | admin     | •••••    | Username/Password Invalid |
| GV-E | BL1100       | 192.168.7.17  | 00:13:e2:ff:12:84 | admin     |          | 0/0                       |
| GV-C | BW120        | 192.168.4.16  | 00:13:e2:05:d8:bc | admin     | •••••    | Username/Password Invalid |
| GV-C | A2500        | 192.168.4.166 | 00:13:e2:9a:52:fa | admin     |          | 0/0                       |
| GV-B | (10600       | 192.168.4.182 | 00:13:e2:ff:17:4c | admin     |          | Username/Password Invalid |
| GV-B | (10600       | 192.168.5.50  | 00:13:e2:ff:17:49 | admin     |          | Username/Password Invalid |
| GV-B | (5300        | 192.168.1.112 | 00:13:e2:04:ff:77 | admin     | •••••    | Username/Password Invalid |
| GV-B | (2600        | 192.168.5.161 | 00:13:e2:ff:18:28 | admin     | •••••    | 0/0                       |
| GV-B | (1500_5_21   | 192.168.5.21  | 00:13:e2:00:00:00 | admin     | •••••    | Username/Password Invalid |
|      |              | 192.168.7.53  | 00:13:e2:ff:08:37 | admin     |          | Username/Password Invalid |

Obrázek 11-10

## 

4. Kliknutím na položku HDD zobrazíte volné a celkové úložiště zařízení. Tyto informace jsou přístupné pouze pro zařízení s platným uživatelským jménem a heslem.

| 00          |                | 6           |        | L LOUDA              |           |                           |
|-------------|----------------|-------------|--------|----------------------|-----------|---------------------------|
|             |                | Name        | Туре   | Free (MB)            | Size (MB) |                           |
| 2           | 0              | //192.168.3 | SMB    | 361                  | 102,400   | Ethernet (192.168.4.76)   |
| 5           | Name           |             |        |                      |           | HDD (Free/Total MB)       |
|             | GV-FD320D/FD32 | 1           |        |                      |           | 491/15265                 |
|             | GV-EFD2100     |             |        |                      |           | Username/Password Invalid |
|             | GV-EFD1100     |             |        |                      |           | 0/0                       |
|             | GV-EDR2100     |             |        |                      |           | 361/102400                |
|             | GV-EDR2100     |             |        |                      |           | 345/102400                |
|             | GV-EDR1100     |             |        |                      |           | 445/102400                |
| • • • • • • | GV-EDR1100     |             |        |                      |           | 361/102400                |
| u (         | GV-EBX2100     |             |        |                      |           | Username/Password Invalid |
|             | GV-EBX2100     |             |        |                      |           | Username/Password Invalid |
|             | GV-EBX2100     |             |        |                      |           | Username/Password Invalid |
|             | GV-EBX1100     |             |        |                      |           | 411/800959                |
|             | GV-EBL2100     | 192.100.0   | .2 00  | .15.82.11.12.27 dui  |           | Username/Password Invalid |
|             | GV-EBL1100     | 192.168.7   | .17 00 | ):13:e2:ff:12:84 adm | nin ••••• | 0/0                       |
|             | GV-CBW120      | 192.168.4   | .16 00 | ):13:e2:05:d8:bc adm | nin ••••• | Username/Password Invalid |

Obrázek 11-11

## 12.4 Přiřazení úložiště NAS pro nahrávání

Prostřednictvím nástroje GV-Edge Recording Manager můžete na NAS nahrávat více kamer GV-IP a cílových kamer GV-Target.

### DŮLEŽITÉ:

- 1. Pro aplikaci NAS je nutné používat kamery GV-IP (firmware V3.00 nebo novější) a kamery GV-Target (firmware V1.02 nebo novější), GV-EFD2101/EFD3101/EVD2100/EVD3100 (firmware V1.00 nebo novější).
- 2. Z důvodu výkonu a kompatibility systému se pro nahrávání důrazně doporučuje používat systémy GV-NAS.
- 3. Ujistěte se, že počítač s nainstalovaným nástrojem GV-Edge Recording Manager je připojen ke stejné síti LAN jako NAS.
- 1. Na hlavní obrazovce přesuňte kurzor na horní okraj, na vznikajícím panelu nástrojů klikněte na položku **Nástroje.**

a potom klikněte na položku Nástroje. Zobrazí se okno Nástroje.

| 🗯 E     | dge Recording M | anager   | File   | Edit | View | Tools  | Window                                   | Help  |
|---------|-----------------|----------|--------|------|------|--------|------------------------------------------|-------|
| •       |                 | Camera I | ist    |      |      | Utilit | ies                                      |       |
| Q       |                 | cumera   |        |      | Nam  | Disco  | nect to All<br>onnect from<br>All Monito | n All |
| Name    | Status          | IP       |        |      |      | Stop   | All Monito                               | ring  |
| CV-FE34 | 4 disconnected  | 192 16   | 8 5 17 | 3    |      |        |                                          |       |

Obrázek 11-12

- 2.
- Kliknutím zobrazíte stránku Nastavení úložiště.

| 00 |          |          |          | Utilities |          |              |              |       |
|----|----------|----------|----------|-----------|----------|--------------|--------------|-------|
| 2  | C        |          |          |           |          |              |              |       |
| 8  | Name     | IP       | Username | Password  | SMB Path | SMB Username | SMB Password | 5     |
|    |          |          |          |           |          |              |              |       |
|    |          |          |          |           |          |              |              |       |
|    |          |          |          |           |          |              |              |       |
|    |          |          |          |           |          |              |              |       |
|    |          |          |          |           |          |              |              |       |
|    |          |          |          |           |          |              |              |       |
|    |          |          |          |           |          |              |              |       |
|    |          |          |          |           |          |              |              |       |
|    |          | Username | admin    |           |          | Password: a  | dmin         |       |
|    |          |          |          |           |          |              |              |       |
|    |          | C        |          |           |          |              |              |       |
|    | Hostname |          | Username | Password  | St       | orage Path   |              |       |
|    |          |          |          |           |          |              |              |       |
|    |          |          |          |           |          |              |              |       |
|    |          |          |          |           |          |              |              |       |
|    |          |          |          |           |          |              |              |       |
|    |          |          |          |           |          |              |              |       |
|    |          |          |          |           |          |              |              |       |
|    |          |          |          |           |          |              |              | Apply |

Obrázek 11-13

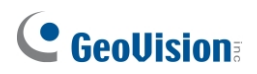

3. Zadejte uživatelské jméno a heslo fotoaparátů, které chcete prohledat, a klikněte na
 C tomto příkladu vyhledáváme kamery s uživatelským jménem a heslem
 admin. Zobrazí se toto dialogové okno.

| 00 |                   |          | Utilities |              |                  |              |
|----|-------------------|----------|-----------|--------------|------------------|--------------|
| 2  | <b>C</b>          |          |           |              | Wi-Fi (192.168.0 | .217)        |
| C. | IP 🔺 Username     | Password | SMB Path  |              | SMB Username     | SMB Password |
|    | 192.168.3.8 admin | ••••     |           |              |                  |              |
|    |                   |          |           |              |                  |              |
|    | Username:         | admin    |           | Pa           | ssword: admin    |              |
|    |                   |          |           |              |                  |              |
|    | Hostname          | Username | Password  | Storage Path | 1                |              |
|    |                   |          |           |              |                  |              |
|    |                   |          |           |              |                  |              |
|    |                   |          |           |              |                  |              |
|    |                   |          |           |              |                  |              |
| -  |                   |          |           |              |                  | Apply        |

Obrázek 11-14

4. Vyberte fotoaparát a kliknutím na vyhledejte servery NAS ve stejné síti LAN.

| 000 |                   |             | Utilities |             |                    |              |
|-----|-------------------|-------------|-----------|-------------|--------------------|--------------|
| 2   | 0                 |             |           |             | Wi-Fi (192.168.0.2 | 17)          |
| 6.  | IP 🔺 Username     | Password    | SMB Path  |             | SMB Username       | SMB Password |
|     | 192.168.3.8 admin |             |           |             |                    |              |
|     |                   |             |           |             |                    |              |
|     |                   |             |           |             |                    |              |
|     |                   |             |           |             |                    |              |
|     |                   |             |           |             |                    |              |
|     |                   |             |           |             |                    |              |
|     |                   |             |           |             |                    |              |
|     | User              | name: admin |           | Pa          | assword: admin     |              |
|     |                   |             |           |             |                    |              |
|     | Hostname          | Username    | Password  | Storage Pat | h                  |              |
|     | TEST281-PC        |             |           |             |                    |              |
|     | GV-NAS2016        |             |           |             |                    |              |
|     | GV-INA32008       |             |           |             |                    |              |
|     |                   |             |           |             |                    |              |
|     |                   |             |           |             |                    |              |
|     |                   |             |           |             |                    |              |
|     |                   |             |           |             |                    | Apply        |

Obrázek 11-15

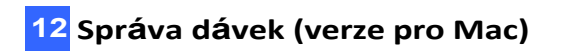

5. Chcete-li přiřadit cestu k úložišti, postupujte podle následujících kroků.

| 00  |                          | Charles and the state of the | Utilities |                 |              |
|-----|--------------------------|------------------------------|-----------|-----------------|--------------|
| 2   | 0                        |                              |           | Wi-Fi (192.16   | 8.0.217)     |
| 3   | IP 🔺 Username            | Password                     | SMB Path  | SMB Username    | SMB Password |
| _ A | 192.168.3.8 admin        | ••••                         |           |                 |              |
|     |                          |                              |           |                 |              |
|     |                          |                              |           |                 |              |
|     |                          |                              |           |                 |              |
|     |                          |                              |           |                 |              |
|     |                          |                              |           |                 |              |
|     |                          |                              |           |                 |              |
|     | Username:                | admin                        |           | Password: admin | n            |
|     |                          |                              |           |                 |              |
|     | Hostname                 | Username                     | Password  | Storage Path    |              |
|     | TEST281-PC               | В                            |           | C               |              |
| R   | GV-NAS2016<br>GV-NAS2008 | admin                        |           | ✓ IP Camera     |              |
|     |                          |                              |           | md1-public      |              |
|     |                          |                              |           | admin           |              |
|     |                          |                              |           |                 |              |
|     |                          |                              |           |                 | Apply        |
|     |                          |                              |           |                 | Арріу        |

### Obrázek 11-16

- A. Vyberte fotoaparát z horního seznamu.
- B. V dolním seznamu vyberte server NAS a zadejte uživatelské jméno a heslo správce serveru NAS. U systémů GV-NAS je výchozí uživatelské jméno i heslo admin.
- C. Volitelně můžete kliknutím na název složky změnit složku úložiště.

## 

6. Kliknutím na tlačítko přiřadíte tuto cestu fotoaparátu. Cesta k úložišti se okamžitě zobrazí ve sloupci SMB Path.

| 00 |                   |          | Utilities      |            |                 |              |
|----|-------------------|----------|----------------|------------|-----------------|--------------|
| 2  | 3                 |          |                |            | Wi-Fi (192.168. | 0.217)       |
| S. | IP 🔺 Username     | Password | SMB Path       |            | SMB Username    | SMB Password |
|    | 192.168.3.8 admin |          | //GV-NAS2008/I | P_Camera   |                 |              |
| Ĩ. |                   |          |                |            |                 |              |
|    | Username:         | admin    |                | F          | Password: admin | -            |
|    |                   |          |                |            |                 |              |
|    | Hostname          | Username | Password       | Storage Pa | th              |              |
|    | GV-NAS2016        |          |                |            |                 |              |
|    | GV-NAS2008        | admin    | •••••          | IP_Came    | ra              |              |
|    |                   |          |                |            |                 |              |
|    |                   |          |                |            |                 |              |
|    |                   |          |                |            |                 | Apply        |

Obrázek 11-17

7. Zadejte uživatelské jméno a heslo zavedeného účtu na serveru NAS. Například výchozí uživatelské jméno a heslo pro systém GV-NAS je **Cam01** a 12345678.

| C        |            |          |                         | Wi-Fi (192.168. | 0.217)       |
|----------|------------|----------|-------------------------|-----------------|--------------|
| ,        | ▲ Username | Password | SMB Path                | SMB Username    | SMB Password |
| 102 168  | Q admin    |          | //GV-NAS2008/IP Camera  | Cam01           |              |
| 192.108. | s.o aumin  |          | //or hhstoson_camera    | ouno i          |              |
| 192.108. | s.o aumin  |          | // dv insectorin_candia |                 |              |
| .92.108. | .o aumin   |          | //01 //02/00/m_cameta   |                 |              |
| .92.108. | .o aumin   |          | //01/05000/m_cameta     |                 |              |
|          | .o dumin   |          | //01/05000/m_cameta     |                 |              |
| 192.108. | .o aumin   |          | //01100000/m_cameta     |                 |              |

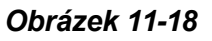

#### Poznámka:

- Ujistěte se, že jste každou IP kameru pro nahrávání přiřadili k jinému uživatelskému účtu v systému GV- NAS Systems, aby nedošlo k narušení procesu recyklace.
- Pro GV-NAS2008 / 4008 je výchozí uživatelské jméno Cam01 až Cam08 pro každý z 8 uživatelských účtů; pro GV-NAS2016 / 4016 je výchozí uživatelské jméno Cam01 až Cam16 pro každý z 16 uživatelských účtů. Všechna výchozí hesla jsou 12345678. Podrobnosti naleznete v příručce pro rychlé spuštění systému GV-NAS a v uživatelské příručce.
- 8. Chcete-li jiné kameře přiřadit jinou cestu záznamu, postupujte podle kroků 6 a 7.
- 9. Kliknutím na tlačítko **Použít** uložte nastavení.

# Kapitola 13 Živé zobrazení

Ke správě více živých zobrazení a stavu jejich záznamu můžete použít nástroj GV-Edge Recording Manager.

## 13.1 Okno živého náhledu

Okno živého náhledu může zobrazit až 64 kanálů a podporuje funkce včetně snímání, otáčení obrazu, ovládání PTZ, monitorování a synchronizace času.

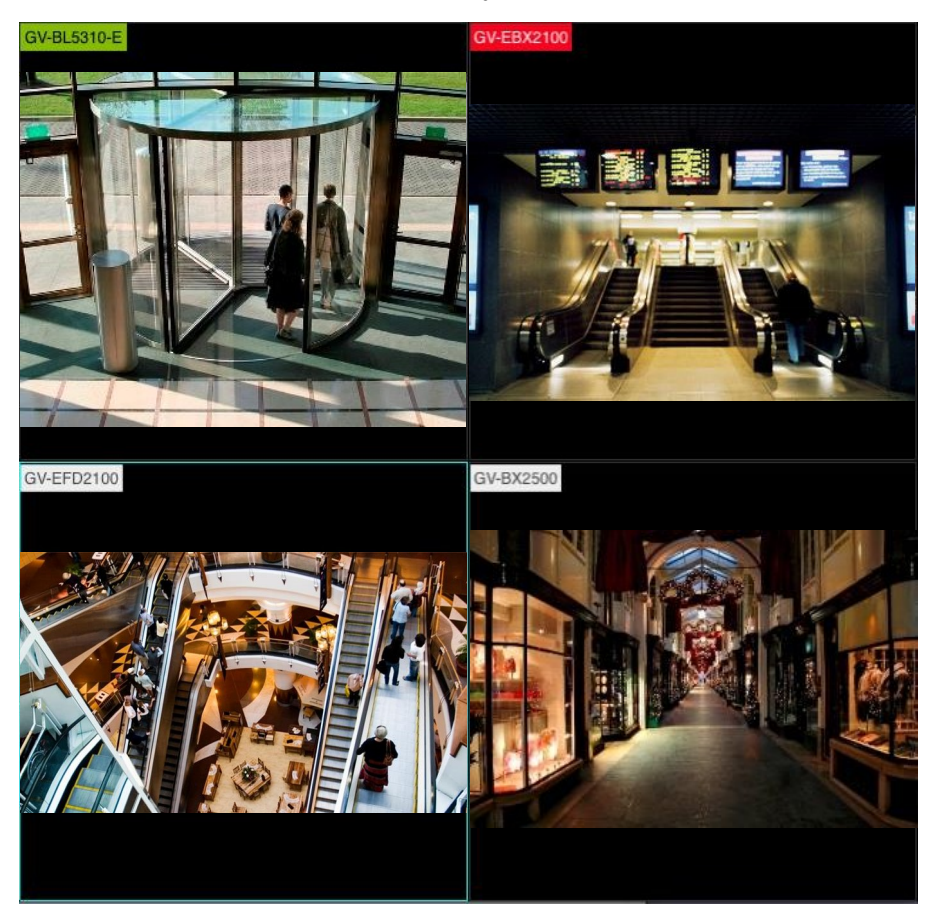

Obrázek 12-1

Pro zobrazení živého náhledu v tomto okně použijte některou z následujících metod:

- Přetáhněte fotoaparáty ze seznamu fotoaparátů (obrázek 9-2).
- Dvakrát klikněte na fotoaparát v seznamu fotoaparátů (obrázek 9-2) a opětovným kliknutím jej odpojte.
- Vyberte zařízení ze seznamu fotoaparátů (obrázek 9-2) a klikněte na tlačítko

## **GeoVision**:

 Chcete-li připojit prvních 64 kamer, přesuňte kurzor do horní části hlavní obrazovky, na nově vznikajícím panelu nástrojů klikněte na položku Nástroje a poté na položku Připojit ke všem.

| 🛎 Ec          | dge Recording Ma | nager  | File   | Edit | View | Tools                       | Window              | Help |  |
|---------------|------------------|--------|--------|------|------|-----------------------------|---------------------|------|--|
| ▼ Camera List |                  |        |        |      |      | Utilities<br>Connect to All |                     |      |  |
| Q. Nam        |                  |        |        |      |      | Disco                       | Disconnect from All |      |  |
| Name          | Status           | IP     |        |      |      | Stop                        | Stop All Monitoring |      |  |
| CV-FE34       | disconnected     | 192 16 | 8 5 17 | 2    | 1    |                             |                     |      |  |

Obrázek 12-2

Odpojení živého náhledu:

- Klikněte pravým tlačítkem myši na živé zobrazení a vyberte možnost Odpojit.
- Dvakrát klikněte na zařízení v seznamu fotoaparátů (obrázek 9-2).
- Vyberte zařízení ze seznamu fotoaparátů (obrázek 9-2) a klikněte na tlačítko 🗴 .
- Chcete-li odpojit všechny kamery v živém náhledu, přesuňte kurzor do horní části hlavní obrazovky, na nově vznikajícím panelu nástrojů klikněte na položku
   Nástroje a poté na položku Připojit ke všem.

|             | Edge Recording Ma | anager | File   | Edit | View | Tools         | Window                                             | Help           |  |
|-------------|-------------------|--------|--------|------|------|---------------|----------------------------------------------------|----------------|--|
| Camera List |                   |        |        |      |      |               | Utilities<br>Connect to All<br>Disconnect from All |                |  |
| Name        | Status            | IP     |        |      |      | Start<br>Stop | All Monito                                         | oring<br>oring |  |
| CV-FE       | A disconnected    | 192 16 | 8 5 17 | 3    |      |               |                                                    |                |  |

Obrázek 12-3

#### Tip:

- 1. Dvojklikem na kanál jej zobrazíte na celé obrazovce a dalším dvojklikem na kanál obnovíte aktuální nastavení rozdělení.
- 2. Pokud nemáte na jednom kanálu zobrazeny všechny živé pohledy, posuňte myš a zobrazte další živé pohledy.

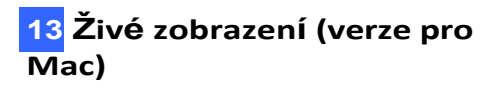

Kliknutím pravým tlačítkem myši na živý náhled získáte přístup k následujícím funkcím:

| Ne. | Název                                | Popis                                                                                                    |
|-----|--------------------------------------|----------------------------------------------------------------------------------------------------|
| 1.  | Snímek                               | Pořídí snímek vybraného kanálu. Podrobnosti naleznete v části<br>13.4 Pořizování snímků.                                                                                                    |
| 2.  | Audio                                | Přijímá zvuk z hostitele. Podrobnosti o zvukové komunikaci naleznete v <i>kapitole 14 Zvuková komunikace</i> .                                                                                                    |
| 3.  | Rotace                               | Zobrazí živý náhled otočený o 0°, 90°, 180° a 270°.                                                                                                    |
| 4.  | PTZ                                  | Povolí panel PTZ. Všimněte si, že tato funkce je podporována pouze IP kamerami, které podporují funkci PTZ.                                                                                                    |
| 5.  | PIP                                  | Zobrazení Obraz v obraze slouží k zobrazení uzavřeného pohledu nebo přiblížení části živého náhledu.                                                                                                    |
| 6.  | PAP                                  | Zobrazení Picture-and-Picture slouží k vytvoření několika detailních pohledů na video.                                                                                                    |
| 7.  | Monitorování                         | Povolí sledování (nahrávání) kanálu. Podrobnosti naleznete v části<br>13.3 Povolení nahrávání hostitele.                                                                                                    |
| 8.  | Synchronizace času                   | Synchronizuje čas zařízení se správcem záznamu GV-Edge.                                                                                                    |
| 9.  | Streamování videa                    | Přepíná mezi proudem 1 a 2. Všimněte si, že tato funkce je k<br>dispozici pouze v případě, že je vypnuta funkce <b>Auto Change</b><br><b>Video Stream</b> . Podrobnosti naleznete v části <i>16.1 Obecná</i><br><i>nastavení</i> . |
| 10. | Povolení akcelerace dekódování videa | Povolení akcelerace dekódování videa v živém náhledu pro<br>zajištění plynulejšího videa                                                                                                    |
| 11. | Rybí oko                             | Dewarps zobrazení rybího oka. Tato funkce je k dispozici pouze pro kameru GV- Fisheye. Podrobnosti naleznete v části 13.6 Zobrazení rybím okem.                                                                                    |
| 12. | Odpojení                             | Odpojí zařízení a odstraní jeho živé zobrazení.                                                                                                    |

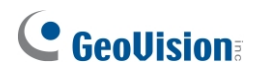

## 13.2 Nákup licence

Zakoupením licence online získáte přístup k živému vysílání až 64 kanálů:

1. Vyberte položku Edge Recording Manager a vyberte možnost Upgrade.

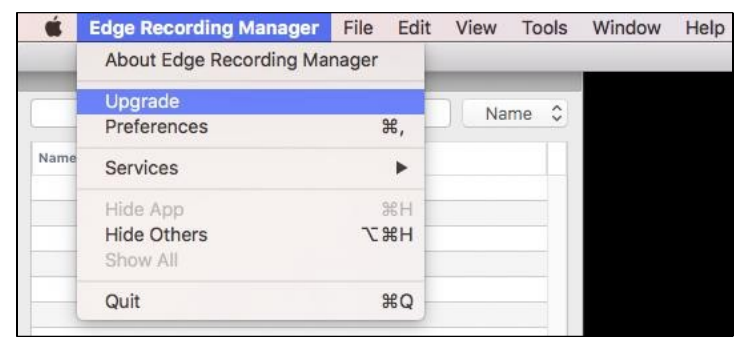

Obrázek 12-4

2. Kliknutím na tlačítko Koupit potvrďte nákup.

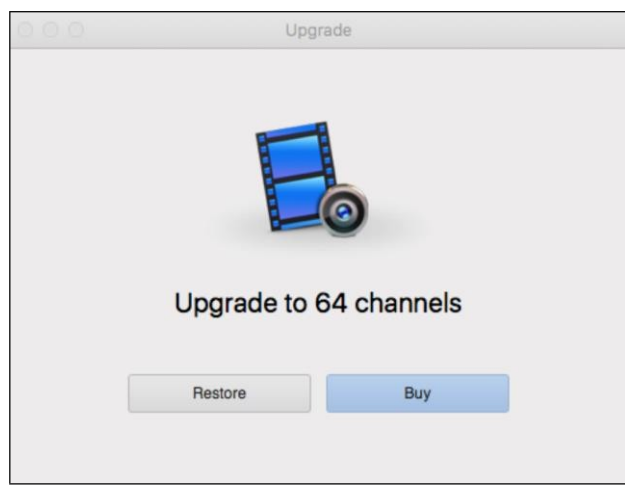

Obrázek 12-5

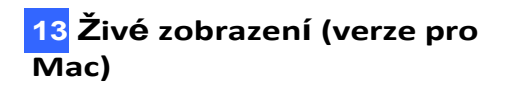

### 13.3 Povolení nahrávání hostitele

Připojené kamery GV-IP můžete vzdáleně zapnout/vypnout sledování.

#### Poznámka: Tato funkce je k dispozici pouze pro kamery GV-IP.

#### Povolení monitorování pro jeden kanál

Klikněte pravým tlačítkem myši na živý náhled v okně živého náhledu a vyberte možnost **Sledování**. Stejnou možnost vyberte znovu, chcete-li ji zakázat. Stav monitorování a nahrávání je indikován barvou názvu zařízení v okně živého náhledu:

| Barva kanálu | Monitorování a zaznamenávání stavu |  |  |  |  |  |
|--------------|------------------------------------|--|--|--|--|--|
| GV-BX2500    | Není sledováno                     |  |  |  |  |  |
| GV-BL5310-E  | Sleduje se, ale nezaznamenává se   |  |  |  |  |  |
| GV-EBX2100   | Sleduje se a zaznamenává se        |  |  |  |  |  |

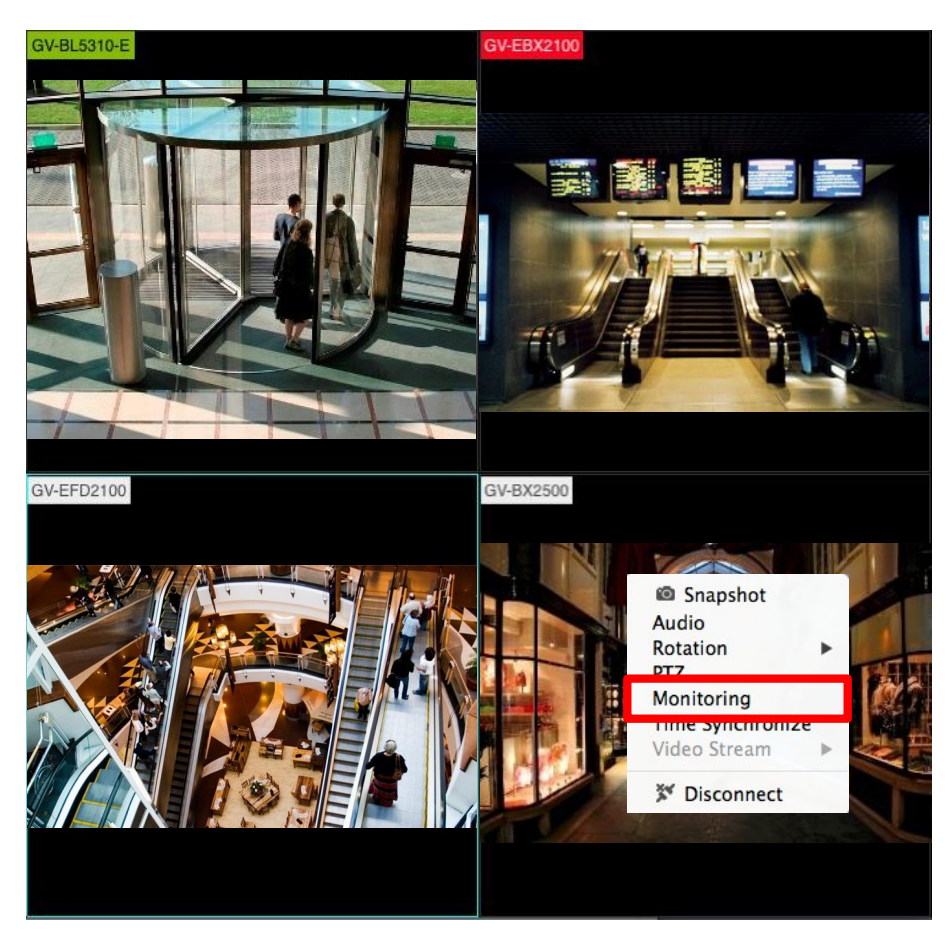

Obrázek 12-7

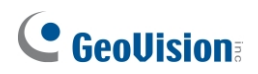

### Povolení monitorování všech kanálů

Na hlavní obrazovce přesuňte kurzor na horní okraj, na nově vznikajícím panelu vyberte možnost **Nástroje** a poté vyberte možnost **Spustit všechna sledování**. Chcete-li monitorování vypnout, vyberte opět položku **Nástroje** a poté vyberte možnost **Zastavit veškeré monitorování**.

| <b>É</b>      | Edge Recording Ma | nager  | File | Edit | View | Tools                                              | Window               | Help |  |
|---------------|-------------------|--------|------|------|------|----------------------------------------------------|----------------------|------|--|
| ▼ Camera List |                   |        |      |      |      | Utilities<br>Connect to All<br>Disconnect from All |                      |      |  |
| Q Nam         |                   |        |      |      |      |                                                    |                      |      |  |
|               |                   |        |      |      |      |                                                    | Start All Monitoring |      |  |
| Name          | Status            | IP     |      |      |      | Stop All Monitoring                                |                      |      |  |
| CV-FF         | 34 disconnected   | 192.16 | 8517 | 2    |      |                                                    |                      |      |  |

Obrázek 12-8

## 13.4 Pořizování snímků

Můžete pořizovat snímky s živým náhledem. Klikněte pravým tlačítkem myši na živý náhled v okně živého náhledu (obrázek 11-1) a vyberte možnost **Snímek**. Snímek se okamžitě uloží a v pravém horním rohu okna živého náhledu se zobrazí zpráva. Ve výchozím nastavení se snímky ukládají do

### /user/<uživatelské jméno>/Documents/GeoVision/edge\_record\_mgr/snapshot. Konfigurace cesty k úložišti pro snímky viz Složka snímků v části 16.1 Obecná nastavení.

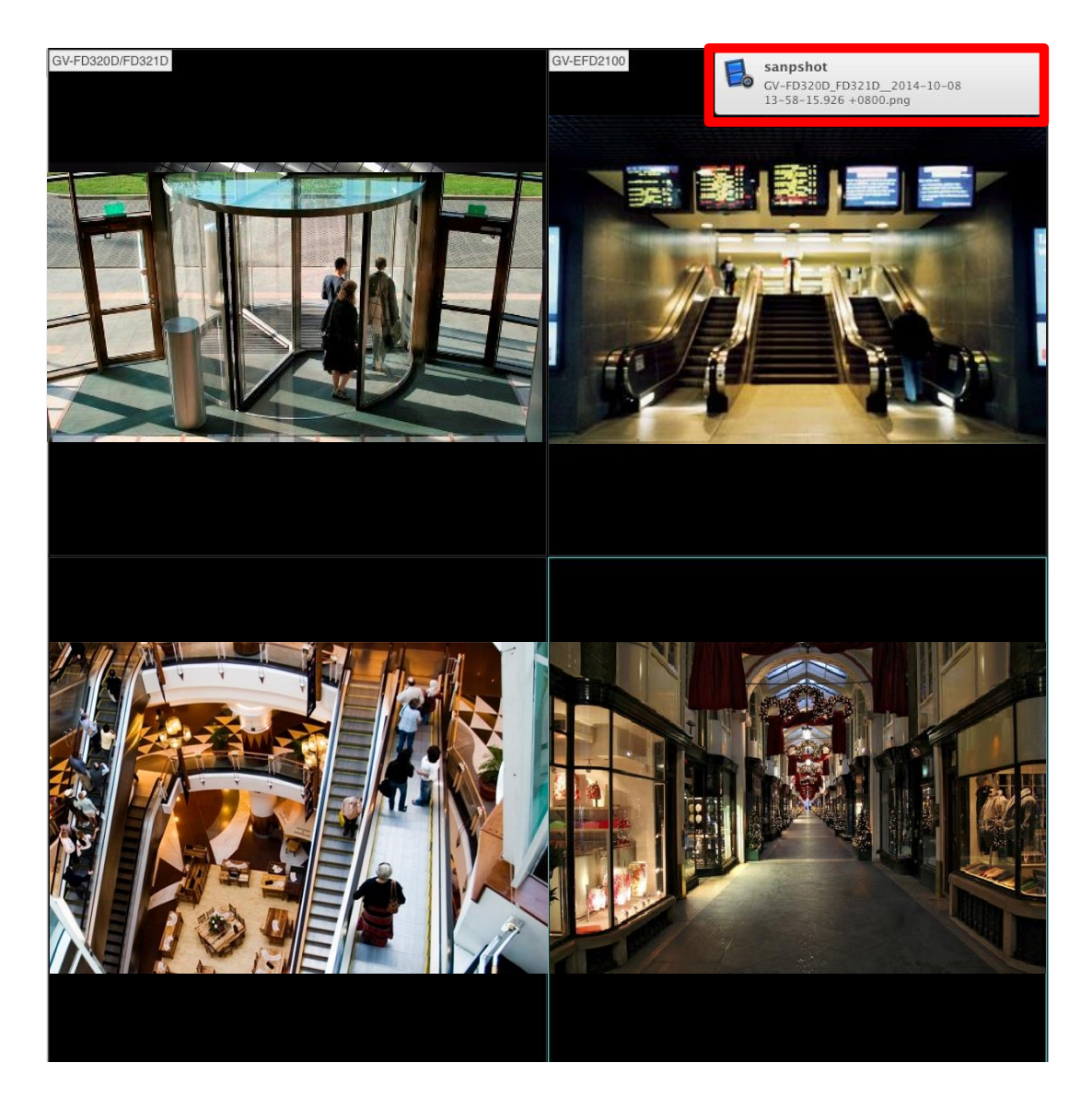

Obrázek 12-9

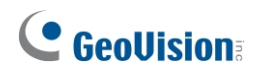

## 13.5 Zobrazení seznamu událostí

Můžete zobrazit seznam událostí ze samostatných kamer GV-IP, cílových kamer GV, GV- SD220/220S, GV-Video Serveru a IP kamer/GV-cílových kamer připojených k

záznamovému serveru GV. Klikněte na tlačítko Live v hlavním okně. Zobrazí se seznam událostí

vedle okna živého náhledu.

#### Poznámka:

- 1. Ujistěte se, že funkce detekce pohybu je u každé kamery GV-IP, kamery GV-Target, GV-SD220/220-S a GV-Video Server dopředu povolena.
- 2. GV-VMS tuto funkci nepodporuje.

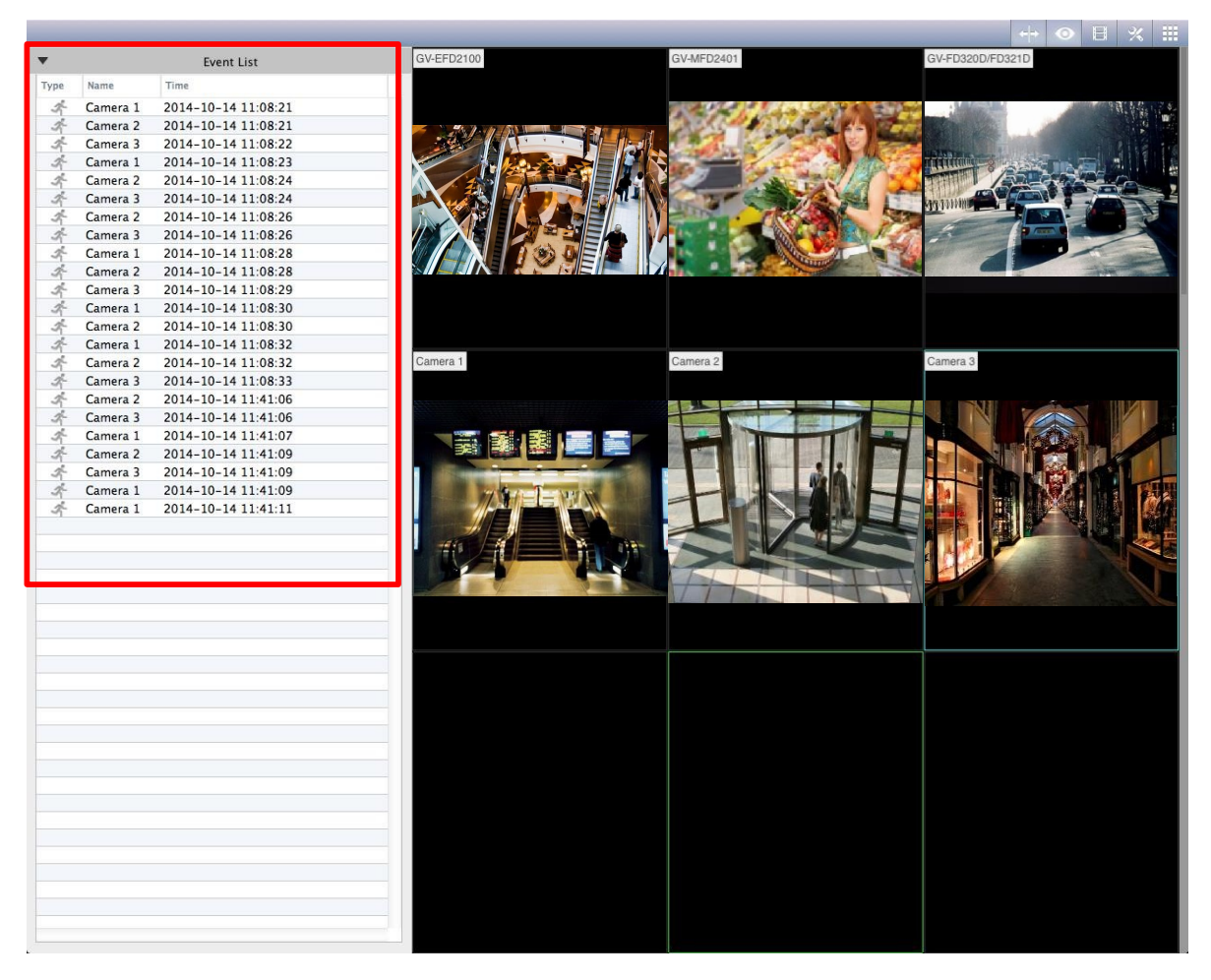

Obrázek 12-10

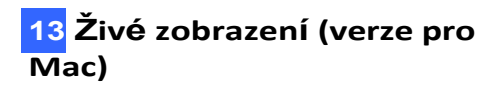

## 13.6 Pohled rybím okem

Polokulový obraz hostitele rybího oka lze převést na běžnou přímkovou projekci a zobrazit v okně živého náhledu.

**Poznámka:** Tato funkce podporuje pouze kamery GV-Fisheye.

Můžete si vybrat ze čtyř režimů zobrazení a nastavit pohledy PTZ do různých úhlů.

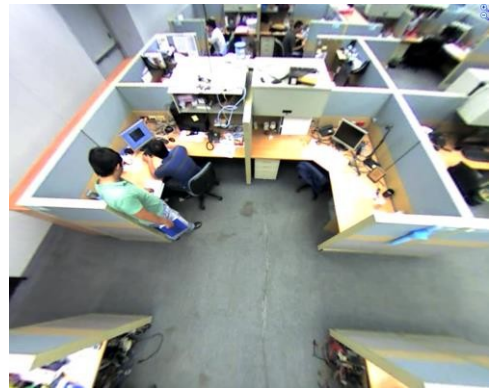

PTZ: 1 pohled PTZ

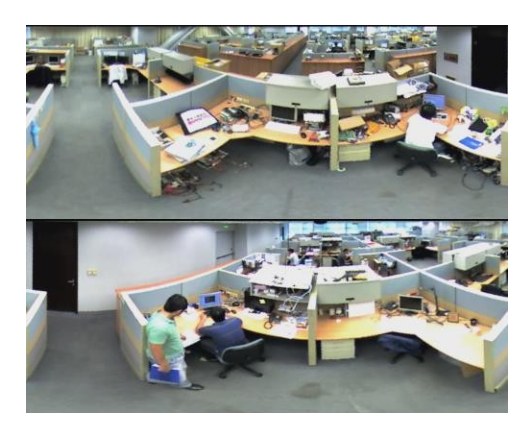

Panorama 180: 2 pohledy v úhlu 180°

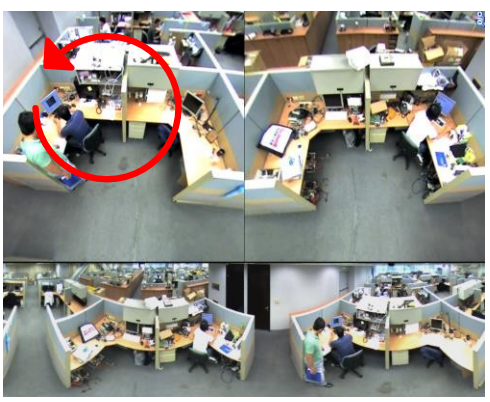

Panorama 360: 2 pohledy PTZ a 1 pohled 360°

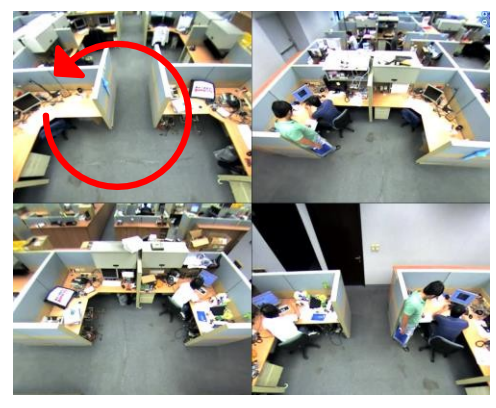

Kvadratura: 4 pohledy PTZ

Obrázek 12-6

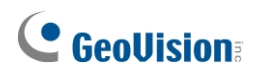

### 13.6.1 Nastavení zobrazení rybího oka

- Klikněte pravým tlačítkem myši na živý náhled a výběrem možnosti **Rybí oko** povolte dewarpované zobrazení. Ve výchozím nastavení se původní polokulový pohled převede na pohled PTZ.
- 2. Chcete-li upravit další nastavení, klikněte pravým tlačítkem myši na kanál a získáte přístup k následujícím možnostem:
  - Zarovnání rybím okem: Zarovná střed a část pro zobrazení živého náhledu. Před zarovnáním nejprve dvakrát klikněte na kanál, aby se zobrazil na celé obrazovce. Tuto možnost zrušte, když

je nastaveno zarovnání.

- **Režim zobrazení:** Můžete si vybrat ze čtyř režimů zobrazení.
  - PTZ: Skládá se z jednoho pohledu PTZ.
  - **Panorama 360:** Skládá se ze dvou pohledů PTZ a jednoho 360° panoramatického pohledu.
  - Panorama 180: Skládá se ze dvou pohledů o 180°.
  - Kvadratura: Skládá se ze čtyř pohledů PTZ.
- **Typ montáže:** Zvolte **stropní**, **nástěnný** nebo **zemní** podle toho, kde je kamera namontována.
- 3. Přetažením libovolného zobrazení PTZ můžete upravit úhel pohledu. Zobrazení kanálu na celé obrazovce umožňuje ovládání přetažením.
# Kapitola 14 Zvuková komunikace

Můžete přijímat zvuky z vybraného hostitele. Klikněte pravým tlačítkem myši na kanál a vyberte možnost **Zvuk**. Funkce se okamžitě aktivuje a na kanálu se zobrazí ikona reproduktoru.

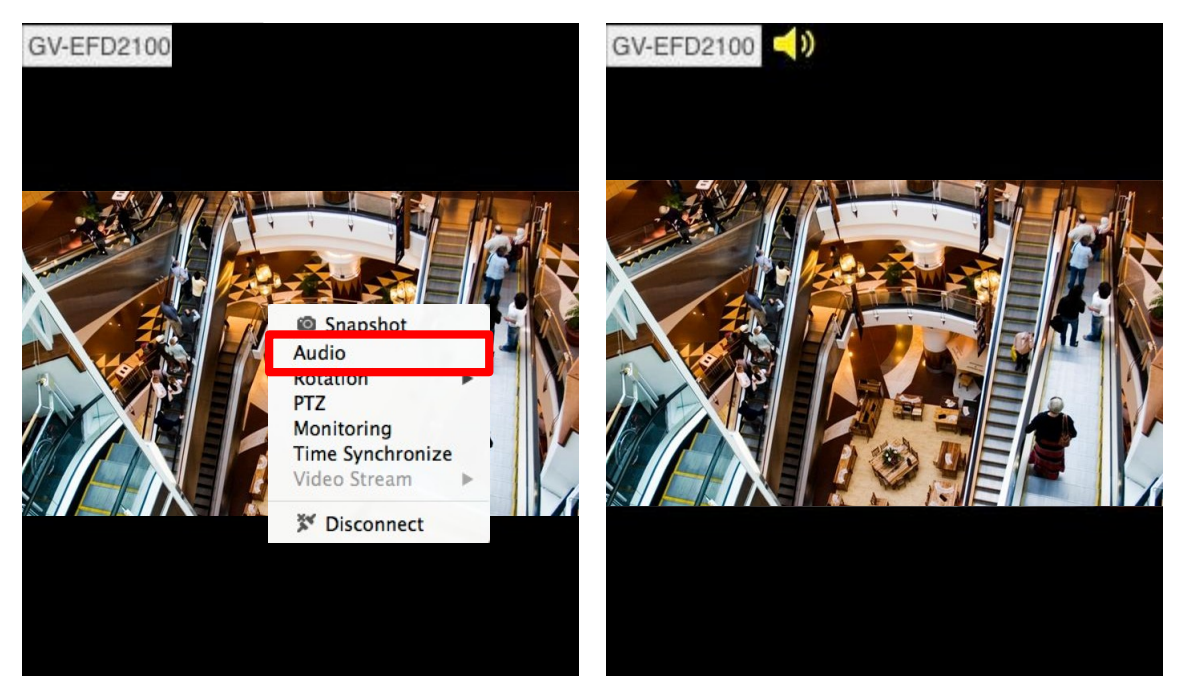

Obrázek 13-1

# **GeoVision**:

# Kapitola 15 Přehrávání

Nahrávky hostitele můžete vzdáleně přehrávat v aplikaci GV-Edge Recording Manager.

#### Poznámka:

- 1. U hostitele GV-DVR / NVR / VMS se ujistěte, že je služba Remote ViewLog Service (v rámci služby Control Center Service) povolena dopředu, aby byl umožněn vzdálený přístup z GV-Edge Recording Manager pro přehrávání.
- 2. Verze programu GV-Edge Recording Manager pro počítače Mac nepodporuje přehrávání zvuku.
- Vzdálené přehrávání z karty SD není podporováno u následujících modelů: GV-ABL / TBL Series, GV-ADR / TDR Series, GV-AVD / TVD Series, GV-EBD Series, GV- QSD5730 / 5731-IR, GV-SD2322-IR / 2722-IR / 3732-IR, UA-B580F3 / R500F2 / R560F2 / R580F2 / R800F2.

Při přehrávání postupujte podle následujících kroků:

- 1. Klikněte na tlačítko **Přehrávání 🧾** v hlavním okně. Zobrazí se stránka Přehrávání.
- 2. Zvolte zařízení vlevo. Níže se zobrazí kalendář.
- 3. Kliknutím vyberte datum přehrávání. Zobrazí se seznam nahrávek vybraného data (pokud existují).
  - V přehrávači AVI: Aktuální datum je podtrženo zeleně a vybrané datum modře.
  - V přehrávači MPEG4: Aktuální datum je podtrženo zeleně, vybrané datum modře a data s nahrávkami jsou zakroužkována červeně.
- 4. Dvakrát klikněte na položku a klikněte na tlačítko

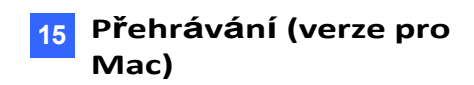

[Přehrávač AVI] Kliknutím na položku přehrajete.

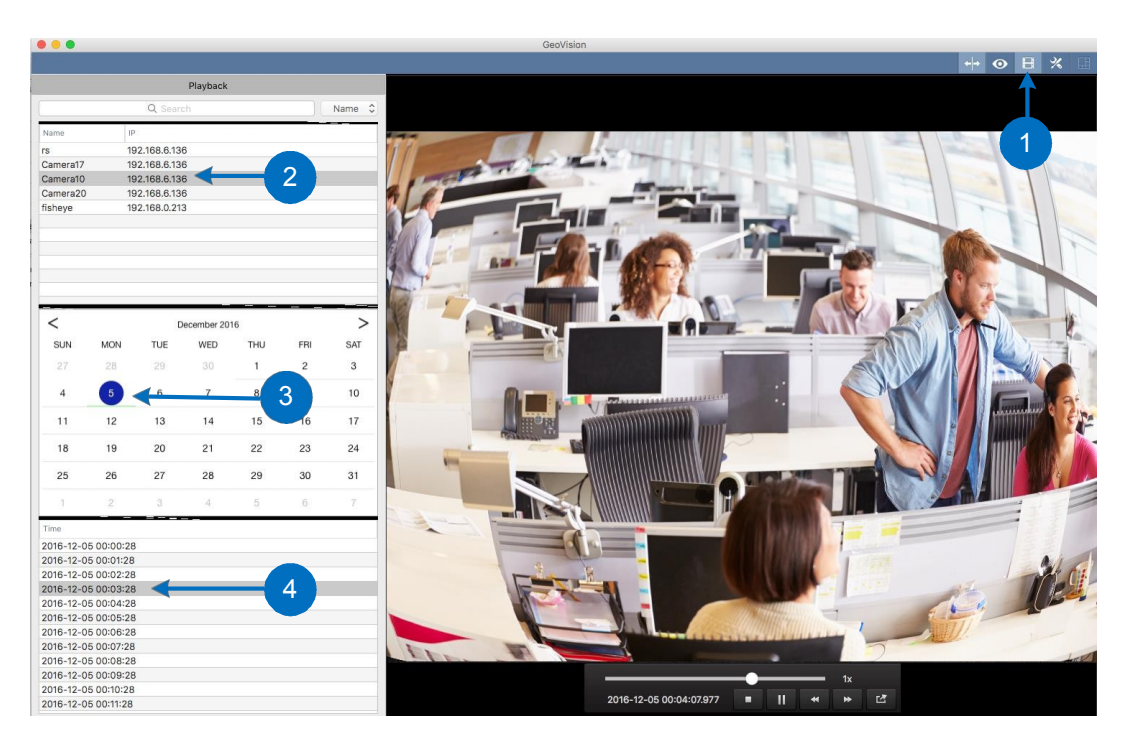

Obrázek 14-1

#### [Přehrávač MPEG4]

Soubory uložené v systémech GV-NAS přehrává přehrávač MPEG4.

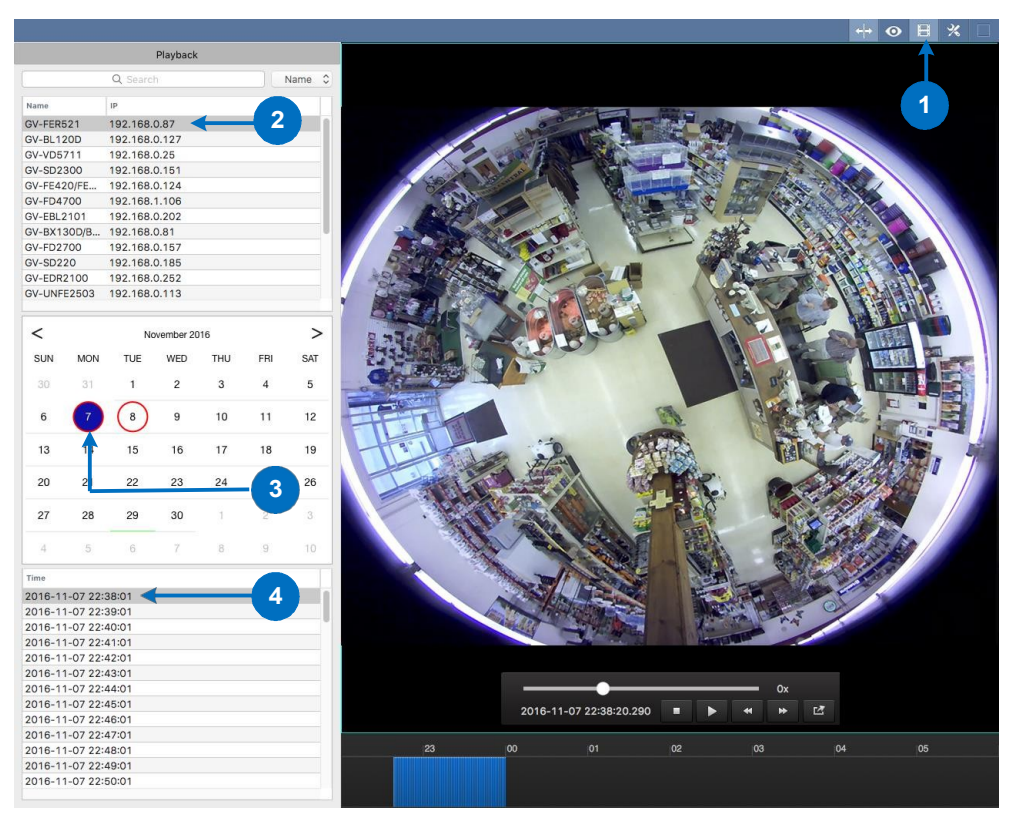

Obrázek 14-2

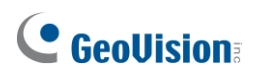

Přehrávač MPEG4 obsahuje ovládací panel a časovou osu.

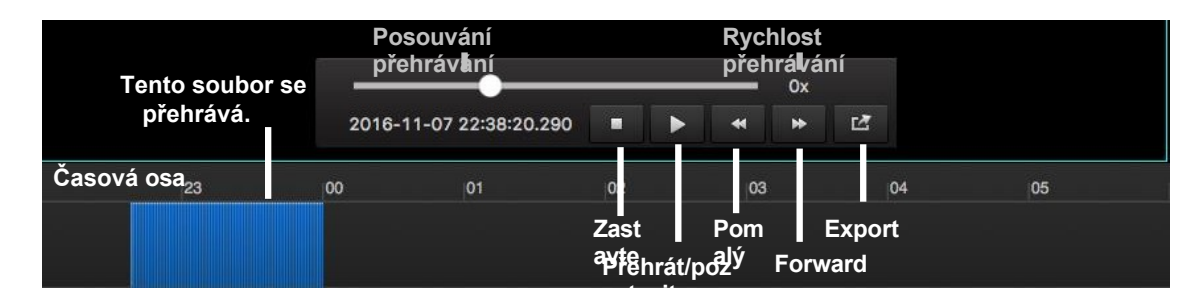

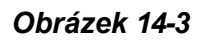

- Každý záznam je znázorněn modrým blokem. Klepnutím na tlačítko se přehraje.
- Pomocí posuvníku myši můžete měnit zobrazené hodiny na časové ose.
- Podržením a přetažením hodinové číslice se přesunete do různých částí časové osy.

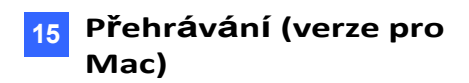

Chcete-li získat přístup k dalším funkcím přehrávání, klikněte pravým tlačítkem myši na okno Vzdálené přehrávání.

| Název    | Funkce                                                                                               |
|----------|----------------------------------------------------------------------------------------------------|
| Snímek   | Uloží obraz videa.                                                                                   |
| PIP      | Zobrazení Obraz v obraze slouží k zobrazení uzavřeného pohledu nebo přiblížení části živého náhledu. |
| PAP      | Zobrazení Picture-and-Picture slouží k vytvoření několika detailních pohledů na video.               |
| Odpojení | Odstraní živé zobrazení vybraného hostitele.                                                         |

# Kapitola 16 Konfigurace systému

Tato kapitola popisuje obecná nastavení, nastavení panelu a síťová nastavení aplikace GV-Edge Recording Manager.

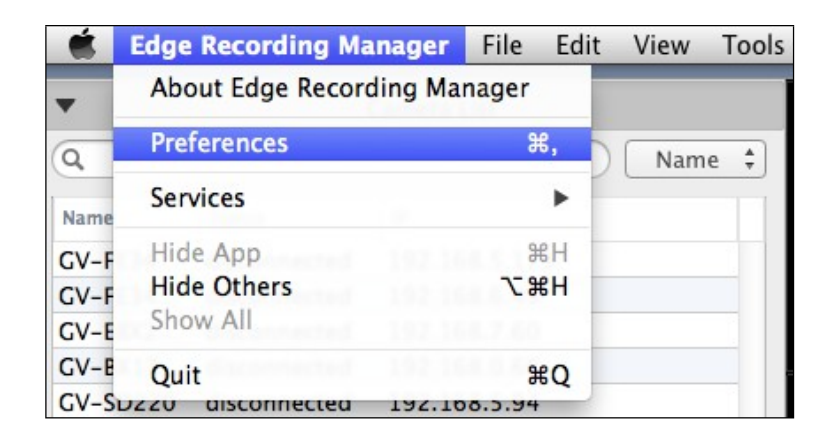

Obrázek 15-1

### 16.1 Obecná nastavení

Na hlavní obrazovce přesuňte kurzor nahoru, na nově vznikajícím panelu vyberte položku **Edge Recording Manager** a poté vyberte položku **Preferences**. Zobrazí se toto okno.

| 000 |                            |      | Preferences         |                 |                      |            |                           |
|-----|----------------------------|------|---------------------|-----------------|----------------------|------------|---------------------------|
| ₽   | Snapshot Folder:           |      | /Users/FAE/Document | s/GeoVision/edg | e_record_mgr/snapsho | ot         |                           |
|     | PTZ Speed:                 | slow | 1                   |                 | 1                    | I          | fast                      |
|     | Digital PTZ Speed:         | slow | Pan<br>fast         | slow            | Tilt<br>fast         | Zo<br>slow | om<br>I I I I I I<br>fast |
|     | Preserve Aspect Ratio:     |      |                     |                 |                      |            |                           |
|     | Auto Change Video Stream:  |      | Width: 400          |                 | Height:              | 400        |                           |
|     | Ask for Auto Scan:         |      |                     |                 |                      |            |                           |
|     | Show Live Video Title:     |      |                     |                 |                      |            |                           |
|     | Show Live Video Timestamp: |      |                     |                 |                      |            |                           |
|     |                            |      |                     |                 |                      |            |                           |
|     |                            |      |                     |                 |                      |            | Apply                     |

Složka snímků: Určuje cestu k úložišti pro snímky. Ve výchozím nastavení se snímky ukládají do složky

/user/<username>/Documents/GeoVision/edge\_record\_mgr/snapshot.

Cestu k úložišti můžete zadat do prázdného pole nebo kliknutím na 🛛 🖿 vybrat složku.

- **Rychlost PTZ:** Určuje rychlost PTZ pro ovládací panel PTZ.
- Rychlost digitálního PTZ: Určuje rychlost digitálního otáčení, naklápění a přibližování. V rámci jednokanálového zobrazení můžete přiblížit živý náhled a poté jej přetáhnout a podržet.

různé části živého náhledu.

- **Zachovejte poměr stran videa:** Zobrazí živý náhled v poměru s aktuálním rozlišením.
- Automatická změna videostreamu: Pokud zdrojové video překročí zadanou šířku a výšku, zobrazí se v živém náhledu stream 1. Ve výchozím nastavení je tato funkce povolena a

Hmotnost i výška jsou 400 pixelů.

- Zeptejte se Auto Scan: Pokud je seznam kamer (obrázek 9-2) prázdný, vyzve uživatele k vyhledání a přidání zařízení GV-IP při spuštění (aplikace GV-Edge Recording Manager).
- **Zobrazit název mřížky v reálném čase:** Zobrazí název zařízení v živém náhledu
- **Zobrazit časové razítko živé mřížky:** Zobrazí čas zařízení v živém náhledu

# **GeoVision**

## 16.2 Nastavení barev živého náhledu

Můžete definovat barvu pozadí mřížky, pozadí videa a okraje videa, barvu hud názvu mřížky, rychlost animace mřížky, typ animace mřížky a rychlost posouvání.

Na hlavní obrazovce přesuňte kurzor nahoru, vyberte položku **Edge Recording Manager**, vyberte možnost **Preferences (Předvolby)** a poté klikněte na tlačítko . Zobrazí se tato stránka. Kliknutím na jednotlivé možnosti nebo posunutím posuvníku změňte nastavení.

| 800 |                                    | Preferences                                                                                                    |          |
|-----|------------------------------------|----------------------------------------------------------------------------------------------------|----------|
| ţ.  | Grids Background:                  | Reset                                                                                                    |          |
|     | Video Background:<br>Video Border: | : Imaged tropped respectively and the selected in over the selected tropped tropped respectively and the selected tropped respectively. The selected tropped respectively and the selected tropped respectively. The selected tropped respectively and the selected tropped respectively. The selected tropped respectively. The selected t | set      |
|     | Grids Animation Speed:             | slow fa                                                                                                    | st       |
|     | Grids Animation Type:              | Ease In and Out Ease Out Ease In Boing-Like                                                                                                    |          |
|     | Grids Scroll Speed:                | slow fa                                                                                                    | -<br>Ist |
|     | Grids Title Hud Color:             | text background border<br>: Reset                                                                                                    |          |
|     |                                    | Ap                                                                                                    | ply      |

Obrázek 15-3

### 16.3 Nastavení sítě

Můžete změnit síťové rozhraní a vyhledat aktuální IP adresu počítače, na kterém je nainstalován GV-Edge Recording Manager.

Na hlavní obrazovce přesuňte kurzor nahoru, vyberte možnost **Správce nahrávání na okraji**, vyberte možnost

**Předvolby** a poté klikněte na Zobrazí se tato stránka.

| 000 |                    | Preferences   |         |
|-----|--------------------|---------------|---------|
| ÷   | Network Interface: | Ethernet \$   | Refresh |
|     | IP Address:        | 192.168.4.189 |         |
| -   |                    |               |         |

Obrázek 15-4

- Síťové rozhraní: Klepnutím na tlačítko se šipkou vyberte síťovou kartu. Chcete-li aktualizovat možnosti síťové karty, klikněte na tlačítko Obnovit.
- IP adresa: Zobrazuje aktuální IP adresu.

## **GeoVision**

## 16.4 Export a import nastavení

### 16.4.1 Exportování nastavení

Nastavení můžete zálohovat v seznamu fotoaparátu (obrázek 9-2) a v okně živého náhledu (obrázek 11-1).

1. V hlavním okně přesuňte kurzor na horní okraj, na vznikajícím panelu nástrojů vyberte možnost **Soubor.** 

Export Setting to File Save As: Configuration1 Tags: ●紅色 \$ Q FAVORITES Applications Documents 0827.GV-Edge AIRSERVER camera\_list Recording Manager O Downloads Movies J Music Pictures demozach Edge Recording Edge Recording DEVICES Manager Manager 2 Remote Disc 0 New Folder Cancel Save

a poté vyberte možnost Exportovat. Zobrazí se toto okno.

Obrázek 15-5

- 2. Vyberte umístění úložiště a v případě potřeby upravte název souboru.
- 3. Klikněte na tlačítko Uložit.

### 16.4.2 Importování nastavení

Můžete importovat dříve uložená nastavení.

1. V hlavním okně přesuňte kurzor na horní okraj, na vznikajícím panelu nástrojů vyberte možnost **Soubor.** 

a potom vyberte možnost Importovat. Zobrazí se toto okno.

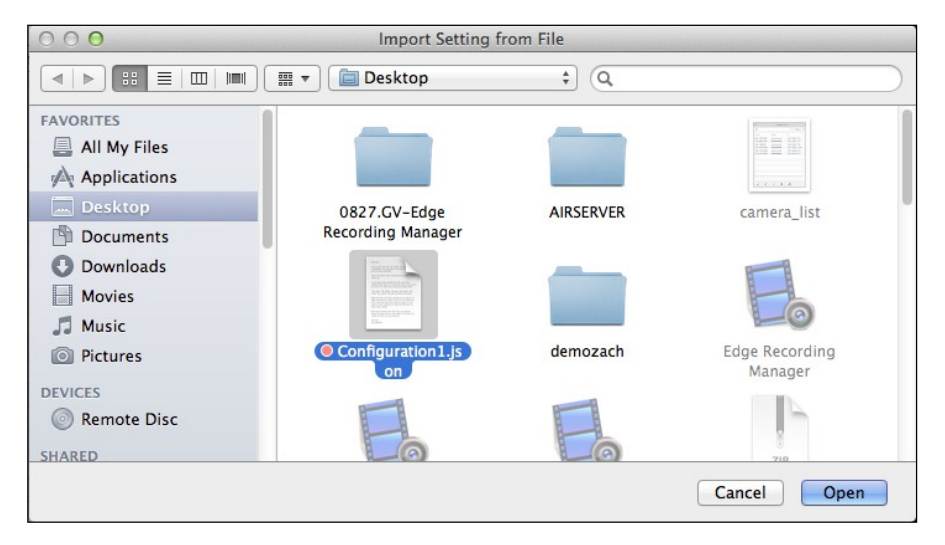

Obrázek 15-6

2. Vyberte dříve uložený soubor a klikněte na tlačítko Otevřít. Nastavení se okamžitě použijí.

# Specifikace

Podrobnosti naleznete v části:

- Datový list GV-Edge Recording Manager (verze pro Windows)
- Datový list GV-Edge Recording Manager (verze pro Mac)
- Srovnávací tabulka verzí aplikace GV-Edge Recording Manager